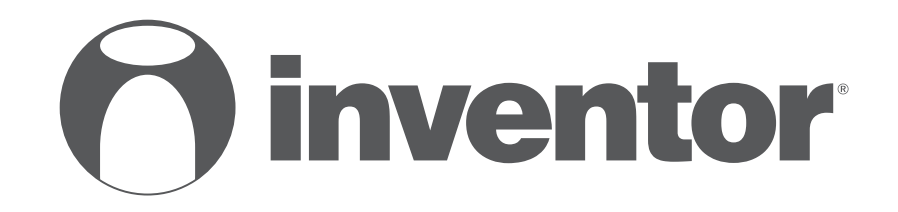

# **DEHUMIDIFIER - AIR PURIFIER** Wi-Fi FUNCTION

- USER'S MANUAL
- ΕΓΧΕΙΡΙΔΙΟ ΧΡΗΣΗΣ
- MANUALUL UTILIZATORULUI

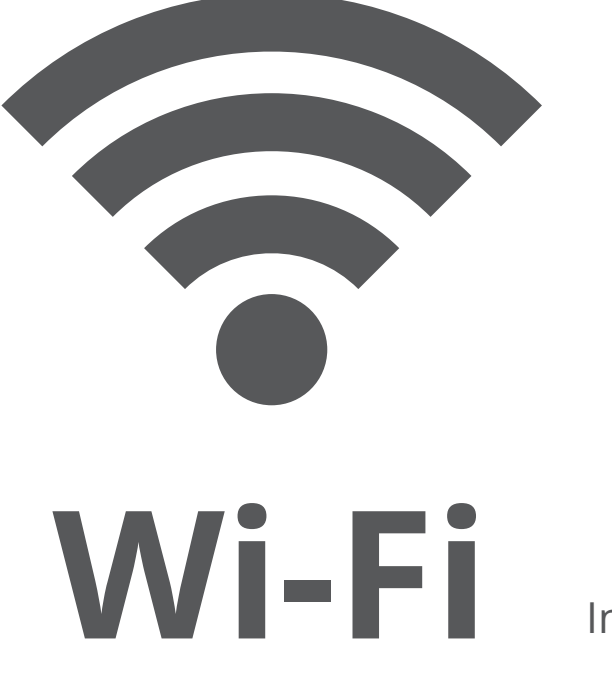

Inventor Control – Stardust

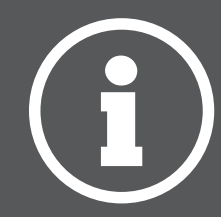

ENGLISH | EAAHNIKA | ROMANIAN

## LANGUAGES

| ENGLISH  |    |
|----------|----|
| ΕΛΛΗΝΙΚΑ |    |
| ROMANIAN | 67 |

## **TABLE OF CONTENTS**

| Before you start                                   | 4  |
|----------------------------------------------------|----|
| Before you start                                   | 4  |
| Precautions                                        | 4  |
| Download APP                                       | 4  |
| Account registration                               | 5  |
| Creating and Managing My Home                      | 6  |
| Creating a new Home and setting up the location    | 6  |
| Joining an existing Home                           | 7  |
| Managing your Home                                 | 7  |
| Managing your Home Members                         | 8  |
| My Profile                                         | 9  |
| Account Settings                                   | 9  |
| Account and Security Settings                      | 10 |
| Connecting your dehumidifier with Inventor Control | 11 |
| Add Manually with Easy Pairing                     | 11 |
| Add Manually with AP Mode                          | 12 |
| Controlling your Stardust with Inventor Control    | 15 |
| Quick Actions                                      | 15 |
| Device Control                                     | 15 |
| Smart Scenarios                                    | 17 |
| Adding a new Smart Scenario                        | 17 |
| Weekly Schedule                                    | 24 |
| Smart operation based on outdoor's humidity        | 26 |
| Smart Silent                                       | 30 |
|                                                    |    |

## **BEFORE YOU START**

### Before you start

- Verify that your router broadcasts Wi-Fi at 2.4GHz.
- If you have a Dual Band router, make sure that the two Wi-Fi networks have different names (SSIDs).
- Place your Dehumidifier near your router to ensure proper connection.
- Verify that your mobile device's data are disabled.
- It is necessary to forget any other around network and make sure the Android or iOS device is connected to the same wireless network.
- Be certain that the Android or IOS platforms operate correct and connect to your selected Wireless network automatically.

### Precautions

### Applicable systems:

- Requires Android 4.4 or later.
- Requires iOS 9.0 or later. Compatible with iPhone, iPad, and iPod touch.

### Notice:

- Keep your APP updated with the latest version.
- It is possible that some Android and IOS devices may not be compatible with this APP. Our company will not be held responsible for any issues resulted from the incompatibility.

### **Cautions**:

- You might experience a short delay between the screen and the display, this is normal.
- To use the QR code option, the cam of your smartphone or tablet should be 5mp or above.
- Under certain network connections, it is possible the pairing could time out with no connection, if this occurs please perform network configuration once again.
- For improvement purposes, this APP may be updated without any prior notice. The actual configuration process may be slightly different from the one mentioned in this manual.
- Please check our website for more information: https://www.inventorairconditioner.com/blog/faq/wi-fi-installation-guide

## Download APP

• **CAUTION:** The QR code below, is for downloading the APP only.

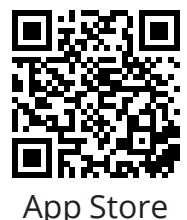

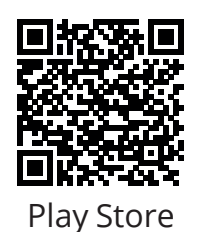

- Android users: scan Android QR code or visit Play Store and search for "Inventor Control" app.
- IOS users: scan iOS QR code or visit App Store and search for "Inventor Control" app.

## Account registration

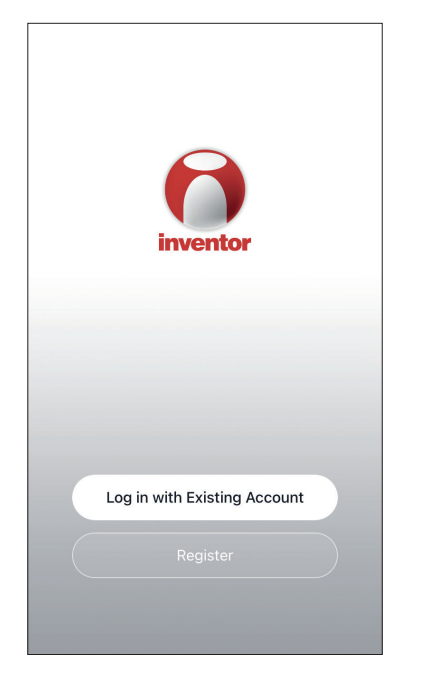

Select "Register" to register a new account.

| Not<br>We understand the imp<br>order to more fully pres<br>use of your personal inf<br>revised our privacy polit<br>in detail in accordance e<br>regulations. When you of<br>fully read, understood a<br>updated Privacy Policy<br>Please take some time to<br>our privacy policy, and<br>questions, please feel ff<br>Privacy Policy and User | tice<br>ortance of privacy. In<br>ent our collection and<br>ormation, we have<br>cy and user agreement<br>with the latest laws and<br>click [Agree], you have<br>and accepted all of the<br>and User Agreement.<br>to become familiar with<br>if you have any<br>ree to contact us. |
|----------------------------------------------------------------------------------------------------|----------------------------------------------------------------------------------------------------|
| Disagree                                                                                                    | Agree                                                                                                    |
|                                                                                                    |                                                                                                    |

Read the Privacy Policy and User Agreement and agree to continue. 
 Image: New York
 12:31 PM
 193%

 Register

 Greece
 >

 example@inventor.ac

 Get Verification Code

 Agree and submit the Agreement User

 Agreement and Privacy Policy

Select your Region and enter you email address or your mobile phone number to receive a verification code. Press "Get Verification Code".

| •11                          | 12:32 PM                                    | <b>1</b> 93% 🔲       |
|------------------------------|---------------------------------------------|----------------------|
| <                            |                                             |                      |
| Enter V                      | erification (                               | Code                 |
|                              |                                             |                      |
|                              |                                             |                      |
|                              |                                             |                      |
| A verification alexxkats-1@y | code has been sent to<br>ahoo.com Resend (6 | o your email<br>SOs) |
| Didn't get a d               | code?                                       |                      |
|                              |                                             |                      |
|                              |                                             |                      |
| 1                            | 2                                           | 3<br>DEF             |
| <b>4</b><br>6ні              | 5<br>JKL                                    | 6<br><sup>MN 0</sup> |
| 7                            | 0                                           |                      |
| PQRS                         | 8<br>TUV                                    | 9<br>wxyz            |

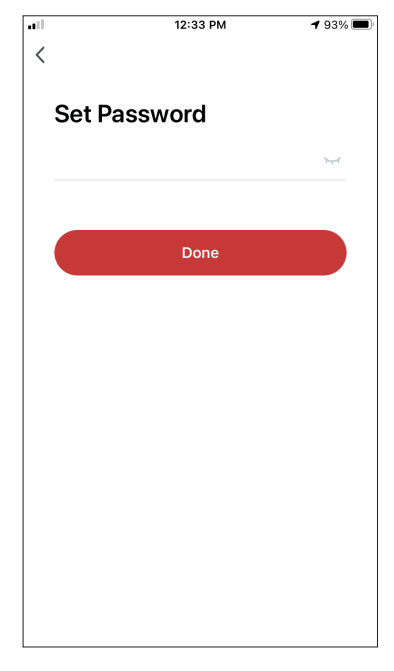

Enter the verification code and proceed to set your password.

## **CREATING AND MANAGING MY HOME**

You can create digital Homes and Rooms and add your devices. You can then share all or some of the devices with other users.

## Creating a new Home and setting up the location.

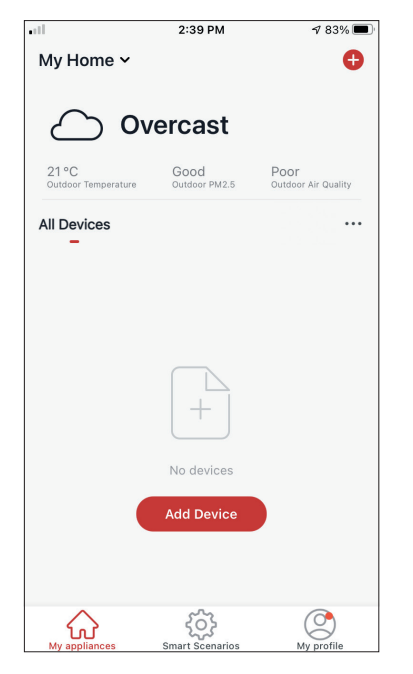

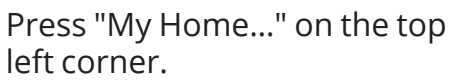

| all                          | 2:44 PM                | 1 83% 🔳                     |
|------------------------------|------------------------|-----------------------------|
| V My Home                    | i                      |                             |
| 🔁 Home Man                   | agement                |                             |
| 21 °C<br>Outdoor Temperature | Good<br>Outdoor PM2.5  | Poor<br>Outdoor Air Quality |
| All Devices                  |                        |                             |
|                              |                        |                             |
|                              |                        |                             |
|                              |                        |                             |
|                              | No devices             |                             |
|                              | Add Device             |                             |
|                              |                        |                             |
| My appliances                | ریک<br>Smart Scenarios | My profile                  |
|                              |                        |                             |

Select "Home Management".

|            | 12:41 PM        | <b>1</b> 91% 🔲 |
|------------|-----------------|----------------|
| <          | Home Management |                |
|            |                 |                |
| My Home.   |                 | >              |
|            |                 |                |
| Create a h | iome            |                |
|            |                 |                |
| Join a hon | ne              |                |
| oom a non  |                 |                |
|            |                 |                |
|            |                 |                |
|            |                 |                |
|            |                 |                |
|            |                 |                |
|            |                 |                |
|            |                 |                |
|            |                 |                |
|            |                 |                |
|            |                 |                |
|            |                 |                |

Select the "My Home…" default Home to edit.

12:42 PM √ 90% Cancel Complete Home Informat... Save Home Name\* My Home Home Location Athens Plateia Syntagm... > Rooms: Living Room Ø Ø Master Bedroom Second Bedroom Dining Room Kitchen Study Room 0 Add Room

Insert your Home's identifying name and press the Home Location.

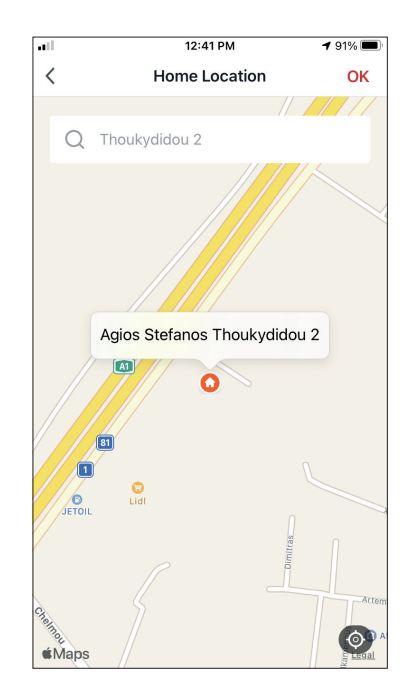

Use the built-in map to pinpoint your Home's Location and press "OK".

6

## Joining an existing Home

| ••11       | 12:41 PM        | <b>1</b> 91% 🔲 |
|------------|-----------------|----------------|
| <          | Home Management |                |
|            |                 |                |
| My Home    |                 | >              |
| Create a h | ome             |                |
| Join a hom | ie              |                |
|            |                 |                |
|            |                 |                |
|            |                 |                |
|            |                 |                |
|            |                 |                |
|            |                 |                |
|            |                 |                |
|            |                 |                |
|            |                 |                |

To join an existing Home, contact the administrator to get the invitation code and enter it to continue.

## Managing your Home

| ••11<br><    | 12:41 PM<br>Home Management | <b>1</b> 91% 🔳 |
|--------------|-----------------------------|----------------|
| My Home      |                             | >              |
| Create a hon | ne                          |                |
| Join a home  |                             |                |
|              |                             |                |
|              |                             |                |
|              |                             |                |
|              |                             |                |
|              |                             |                |
|              |                             |                |
|              |                             |                |

Select your Home.

You can change the Home's Name, Rooms, Location and Members.

### Managing your Home Members

Invite a new Member to your Home

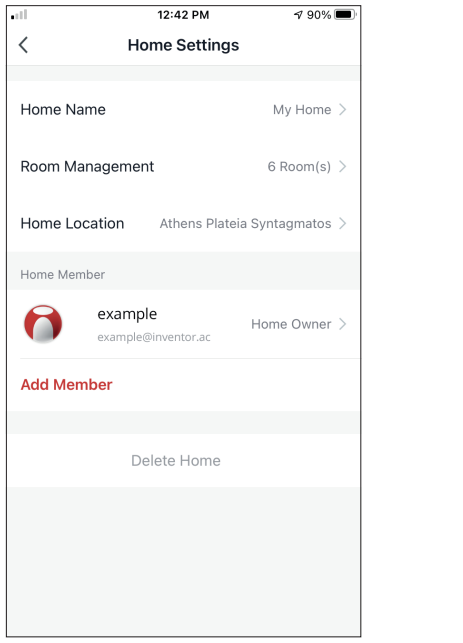

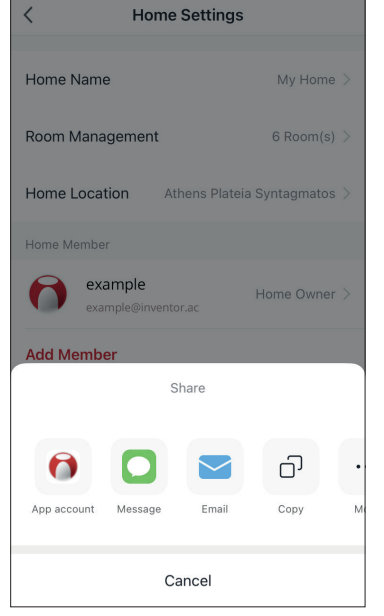

12:43 PM

**√** 90% **■** 

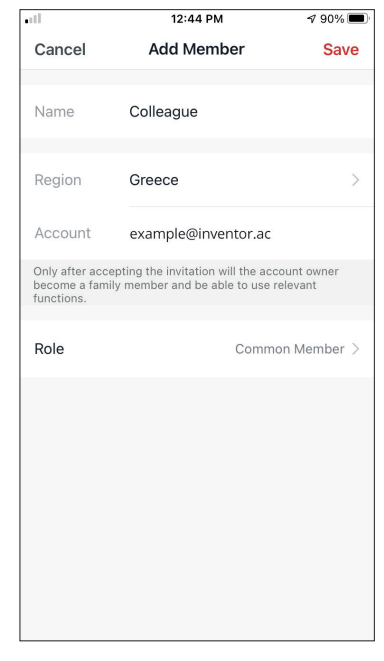

Press "Add Member" to invite a new member to your Home.

Select "App account" to send the Invitation.

Insert the invitee's nickname, their account's region and registered email and assign them a role (administrator or member). Select "Save" to send the invitation.

Notice: You can only invite members with the same Account Region

### Member Roles - Administrator / Member

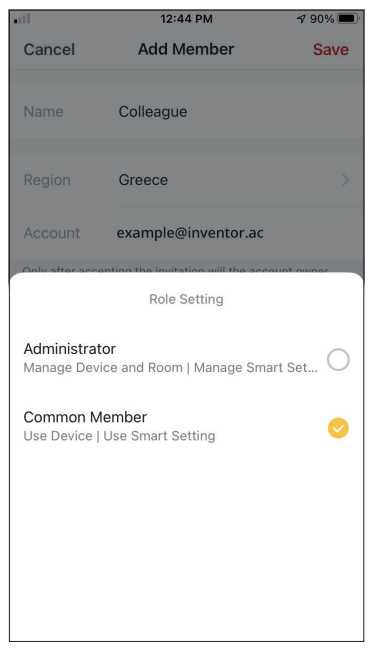

Common members can operate the paired devices and their Smart Scenarios. Administrators can additionally edit the devices and scenarios, as well as create new ones or delete them.

### **Account Settings**

| •11                          | 2:39 PM               | 1 83% 🔳                     |
|------------------------------|-----------------------|-----------------------------|
| My Home 🗸                    |                       | •                           |
|                              | /ercast               |                             |
| 21 °C<br>Outdoor Temperature | Good<br>Outdoor PM2.5 | Poor<br>Outdoor Air Quality |
| All Devices                  |                       |                             |
|                              | +                     |                             |
|                              | No devices            |                             |
|                              | Add Device            |                             |
| My appliances                | Smart Scenarios       | My profile                  |

Press "My Profile" on the bottom right corner.

|                         | 12:41 PM                  | <b>1</b> 91% 🗩 |
|-------------------------|---------------------------|----------------|
| C                       | Tap to Set Nickna         | me >           |
|                         | Home Management           | >              |
| $\overline{\mathbf{r}}$ | Notifications Center      | • >            |
| 0                       | Settings                  | >              |
|                         |                           |                |
|                         |                           |                |
|                         |                           |                |
| ۲<br>Mv at              | noliances Smart Scenarios |                |

Tap on your account to enter the Account Settings.

| all.               | 12:33 PM   | <b>1</b> 93% 🔳 |
|--------------------|------------|----------------|
| <                  | Account    |                |
| Profile Photo      |            | <b>&gt;</b>    |
| Nickname           | Tap to Set | Nickname >     |
| Account and Securi | ty         | >              |
| Temperature Unit   |            | °C >           |
|                    |            |                |
|                    |            |                |
|                    |            |                |
|                    |            |                |
|                    |            |                |

- Here you can change:Your profile photoYour nickname

- The Temperature Units (°C/°F)
- The time zone
- The Security Settings

### **Account and Security Settings**

|                      | 33 PM    | <b>1</b> 93% |   |
|----------------------|----------|--------------|---|
| < Ac                 | count    |              |   |
| Profile Photo        |          | 0            | > |
| Nickname             | Tap to S | et Nickname  | > |
| Account and Security |          |              | > |
| Temperature Unit     |          | °C           | > |
| Time Zone            |          | Athens       | > |
|                      |          |              |   |
|                      |          |              |   |
|                      |          |              |   |
|                      |          |              |   |
|                      |          |              |   |

| <b>11</b> 12:33       | PM       | <b>1</b> 93% 🔳 |
|-----------------------|----------|----------------|
| < Account an          | d Securi | ty             |
| Mobile Number         |          | Unbound >      |
| Email Adress          | examp    | le@inventor.ac |
| Region                |          | China          |
| Change Login Password |          | >              |
| Pattern Lock          |          | Not Set >      |
| Delete Account        |          | >              |
|                       |          |                |
|                       |          |                |
|                       |          |                |

Select Account and Security.

Here you can:

- Bind your mobile phone number with your account
- Bind your email address with your account
- Verify your region
- Change your login password (new verification code is required)
- Set a pattern lock as additional security
- Delete the account (requires one week to take effect you can cancel the request by logging again in with your account)

## CONNECTING YOUR DEHUMIDIFIER WITH INVENTOR CONTROL

<

Conditioner

Dehumidifie

## Add Manually with Easy Pairing

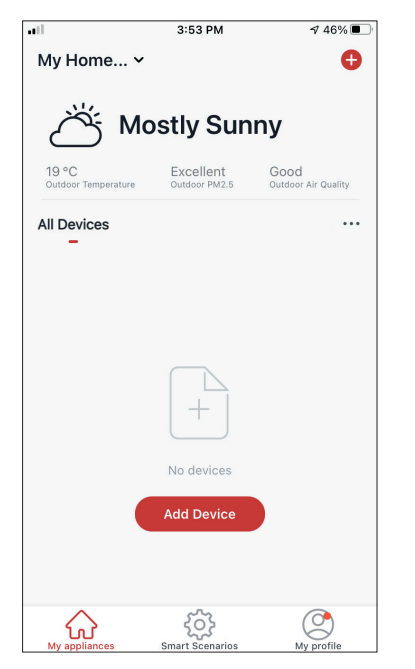

**Step 1:** Select "Add Device" or the "+" icon on the top right.

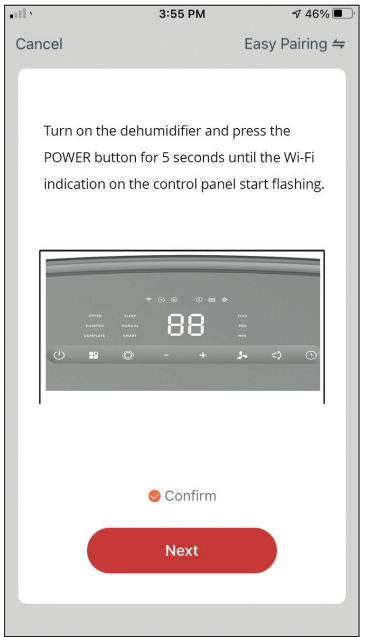

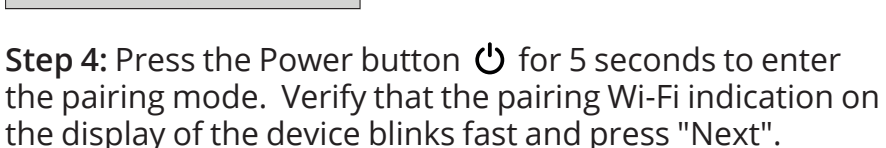

**Step 5:** Allow a few moments for the pairing process to complete.

**Step 2:** Select "Add Manually" on the top bar, then in the left side menu, select Dehumidifier and the model name

enable Bluetooth. Enable Bluetooth to facilitate addition of some Wi-Fi devices.

3:54 PM

Add Manually Auto Scan

AT-IONUV-25I

AT-IONUV-20L

You are advised to

৵ 46% 🔳

Э

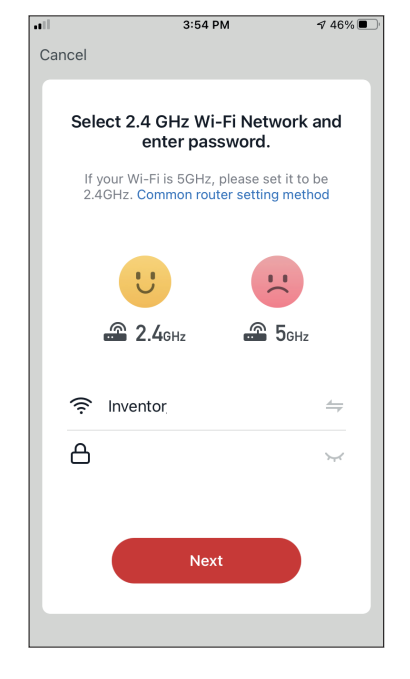

**Step 3:** Select your WiFi and input your password.

|     |             | 3:58 PM             | <b>4</b> 46% 🔳 ' |
|-----|-------------|---------------------|------------------|
| Car | ncel        |                     |                  |
|     |             |                     |                  |
|     | A           | dding device.       |                  |
|     | •           | aanig actiool       |                  |
|     | Ensure that | at the device is po | owered on.       |
|     |             |                     |                  |
|     |             |                     |                  |
|     |             |                     |                  |
|     |             |                     |                  |
|     |             |                     |                  |
|     |             | Q                   |                  |
|     |             |                     |                  |
|     |             |                     |                  |
|     |             | 6%                  |                  |
|     |             |                     |                  |
|     | 0           |                     |                  |
|     | Scan        | Register            | Initialize       |
|     | devices.    | on Cloud.           | the device.      |
|     |             |                     |                  |
|     |             |                     |                  |
|     |             |                     |                  |

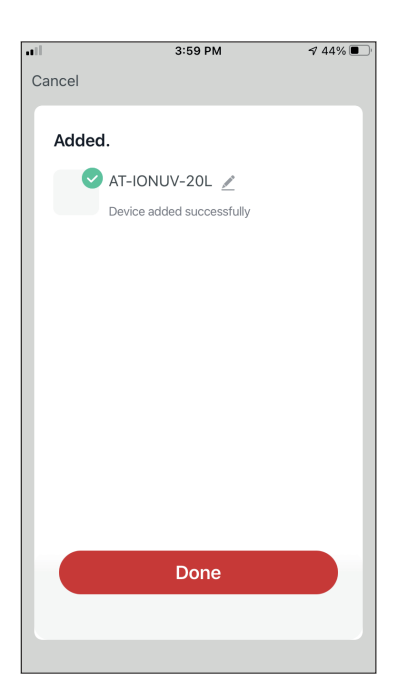

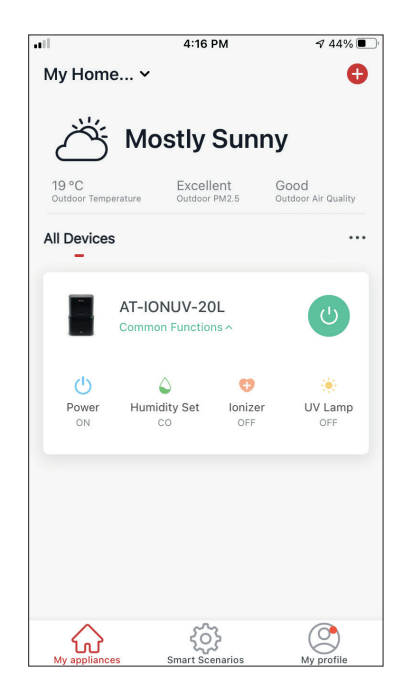

**Step 6:** When the pairing is completed if you wish, you may rename your device. Press "Done" when ready.

You are all set.

## Add Manually with AP Mode

|                              | 3:53 PM                    | 7 46% 🔳                     |
|------------------------------|----------------------------|-----------------------------|
| My Home                      | ~                          | •                           |
| ۸ ٹ                          | lostly Sun                 | iny                         |
| 19 °C<br>Outdoor Temperature | Excellent<br>Outdoor PM2.5 | Good<br>Outdoor Air Quality |
| All Devices                  |                            |                             |
|                              | +                          |                             |
|                              | No devices                 |                             |
|                              | Add Device                 |                             |
| My appliances                | Smart Scenarios            | My profile                  |

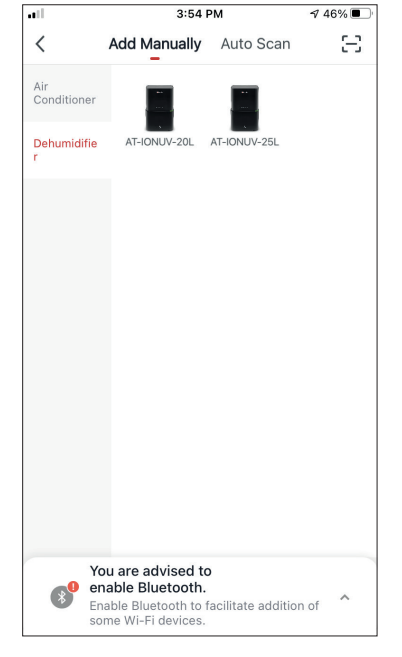

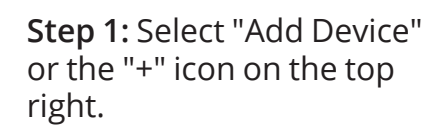

**Step 2:** Select "Add Manually" on the top bar, then in the left side menu, select Dehumidifier and the model name

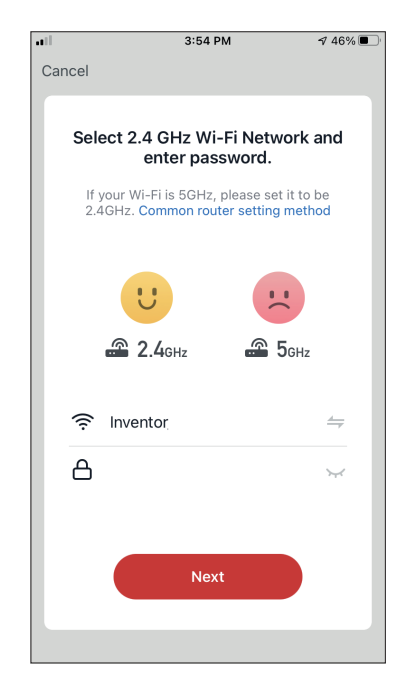

**Step 3:** Select your WiFi and input your password.

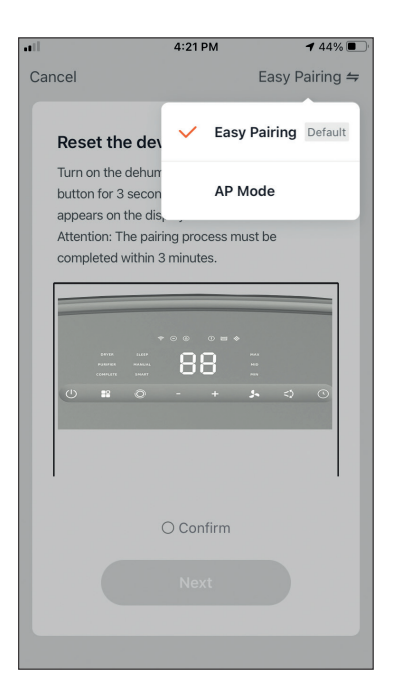

**Step 4:** Tap on "Easy Pairing" on the top right and select "AP Mode".

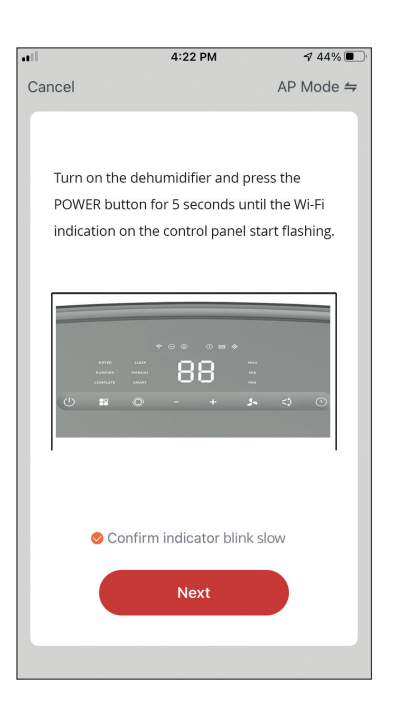

**Step 5:** Press the Power button for 5 seconds. The Wi-Fi indication on the display changes to blink fast. Press and hold the power button for 5 seconds and the wifi light will changes to slowly blink. Confirm that the Wi-Fi indication is slowly blink and press"Next".

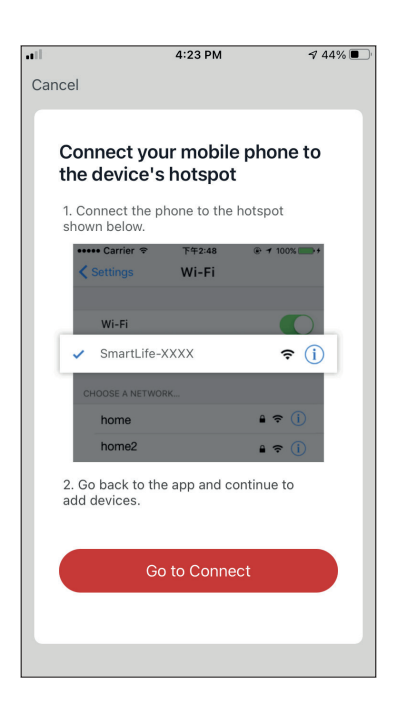

**Step 6:** Press "Go to Connect" to enter your device's WiFi Networks.

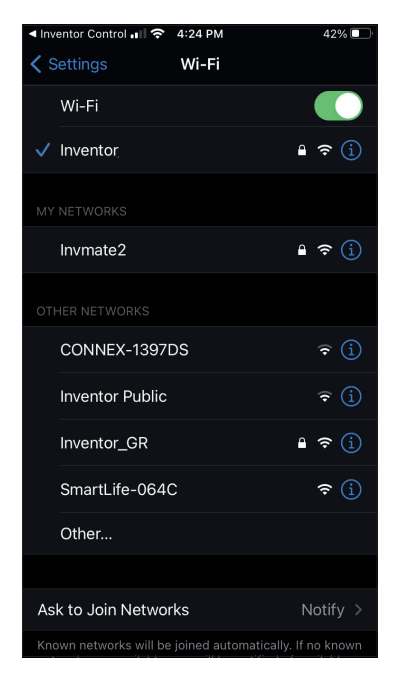

**Step 7:** From your mobile device settings, connect to the dehumidifier's network "SmartLife-XXXX". Return to the app and press "Next".

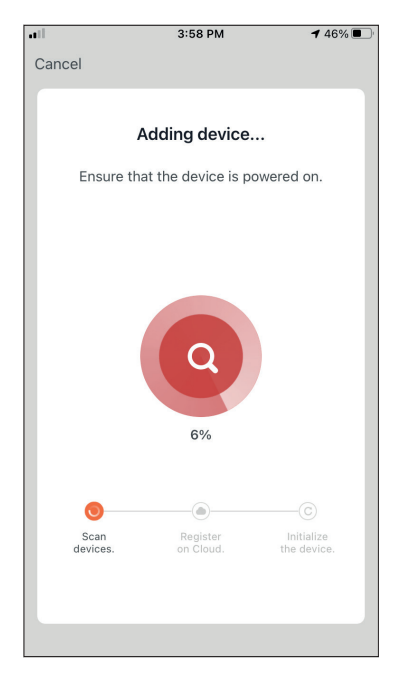

**Step 8:** Allow a few moments for the pairing process to complete.

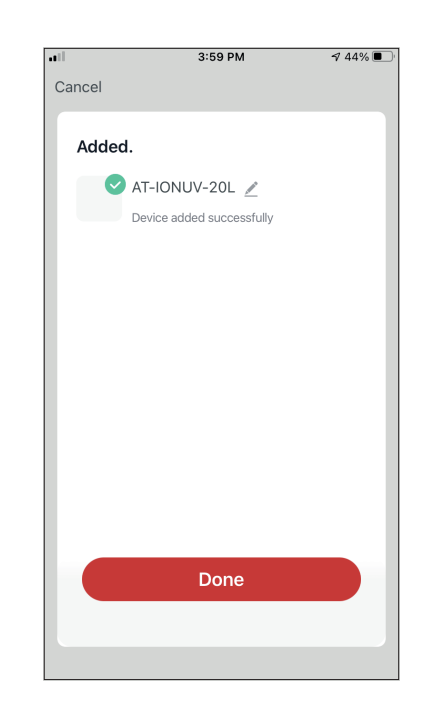

**Step 9:** When the pairing is completed if you wish, you may rename your device. Press "Done" when ready.

| all                  | 4:16                           | РМ            | A 44% 🔳                     |
|----------------------|--------------------------------|---------------|-----------------------------|
| My Hom               | ie ¥                           |               | Ð                           |
|                      |                                |               |                             |
| Ő                    | Mostly                         | Sunn          | у                           |
| 19 °C<br>Outdoor Tem | perature Outdoor               | ent<br>PM2.5  | Good<br>Outdoor Air Quality |
| All Device           | s                              |               |                             |
|                      | AT-IONUV-20<br>Common Function | )L<br>hs ^    | U                           |
| Power<br>ON          | Aumidity Set                   | Unizer<br>OFF | UV Lamp<br>OFF              |
| My appliand          | Smart See                      | snarios       | My profile                  |

You are all set.

## CONTROLLING YOUR STARDUST WITH INVENTOR CONTROL

## **Quick Actions**

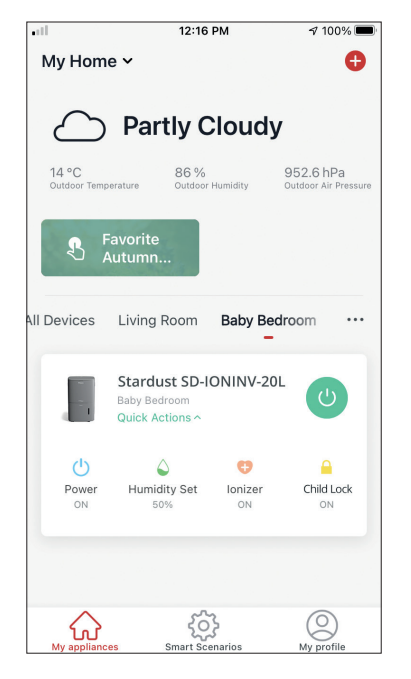

From the starting page of Inventor Control, press the "Quick Actions" of the paired Dehumidifier to expand or hide the Quick Actions. Through the Quick Actions you can directly change the following settings:

- Power (On/Off)
- Humidity Setting 35%, 40%, 45%, 50%, 55%, 60%, 65%, 70%, 75%, 80%, 85% and CO
- Ionizer (On/Off)
- Child Lock (On/Off)

## **Device Control**

Tap on the photo of your dehumidifier.

| •11                   | 12:16                                            | PM           | 100% 🔳                            |
|-----------------------|--------------------------------------------------|--------------|-----------------------------------|
| My Hom                | e 🗸                                              |              | Ð                                 |
| $\bigtriangleup$      | Partly C                                         | loudy        | ,                                 |
| 14 °C<br>Outdoor Temp | 86 %<br>Outdoor                                  | Humidity     | 952.6 hPa<br>Outdoor Air Pressure |
| ₽ F                   | Favorite<br>Autumn                               |              |                                   |
| All Devices           | Living Room                                      | Baby Bec     | droom …                           |
|                       | Stardust SD-I<br>Baby Bedroom<br>Quick Actions ^ | ONINV-20     | ۲ 🕐                               |
| ()<br>Power           | ے<br>Humidity Set                                | 😲<br>Ionizer | Child Lock                        |
| ON                    | 50%                                              | ON           | ON                                |
|                       |                                                  |              |                                   |
| My applianc           | es Smart Sce                                     | }<br>marios  | (O)<br>My profile                 |

### Indications

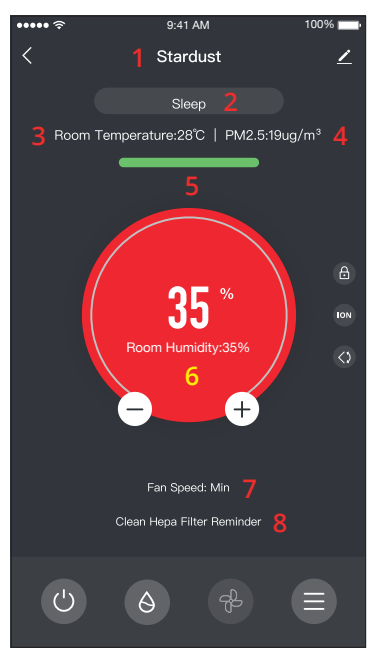

- 1. Device Name
- 2. Mode
- 3. Indoor Temperature
- 4. PM2.5 Indication
- 5. Air Quality
- 6. Set Humidity and Indoor Humidity
- 7. Fan Speed Setting
- 8. Reminder for HEPA filter

### Operation

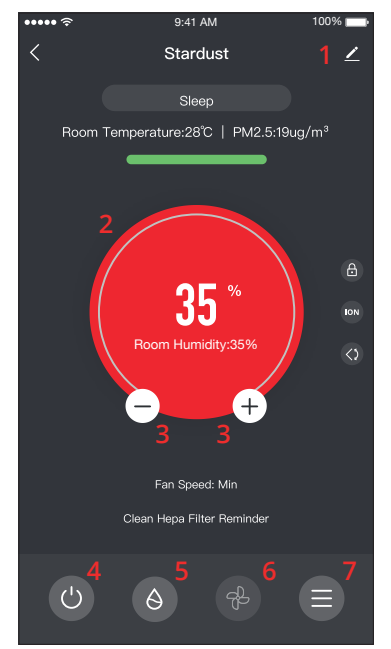

- 1. Options
- 2. Use the slide to set the desired humidity
- 3. Use the "-" and "+" buttons to set the desired humidity
- 4. Power On or Off the unit
- 5. Change the Mode of operation
- 6. Change the Fan Speed
- 7. Settings.

### Settings

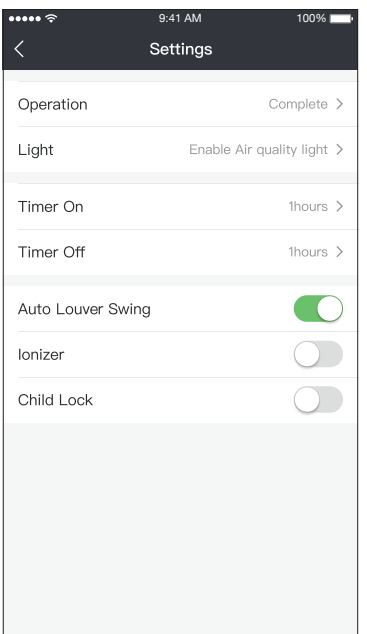

- Operation: Select operation between "Complete" or "Purifier"
- Light: Changes light indications on the unit.
   Select between "1 Enable Air quality light", "2 Disable Air quality light"
- Timer On: Select to set the Timer On (up to 12h)
- Timer Off: Select to set the Timer Off (up to 12h)
- Auto Louver Swing: Activates/deactivates the automatic louver swing.
- · Ionizer: Activates/deactivates the Ionizer
- Child Lock: Activates/deactivates the Child Lock

### Options

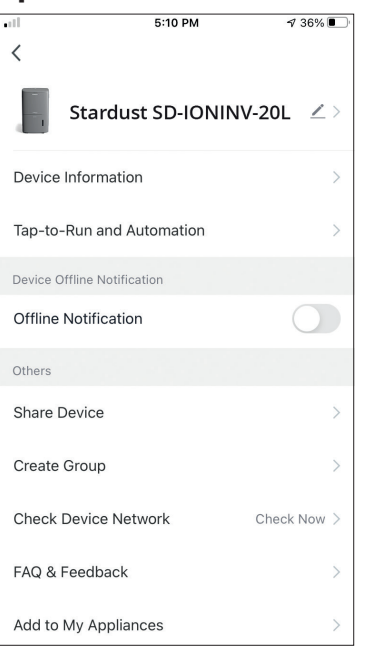

You can:

- Change the photo of your device, rename your device, set the location
- View the Device Information of the paired unit (Virtual ID, connected IP, Time Zone)
- View the saved Smart Scenarios that include the unit
- Share the unit to another account
- Create a group of multiple units to control together
- View often asked questions
- Add a Shortcut to the mobile's home screen for the unit
- Check for unit's Firmware Update
- Remove the device

## **SMART SCENARIOS**

You can automatically operate your device through the Smart Scenarios based on your home conditions, weather forecast or your daily schedule, and create the ideal conditions. The Smart Scenarios can be either manually activated (Tap-to-Run) or automated (Automation).

### Adding a new Smart Scenario

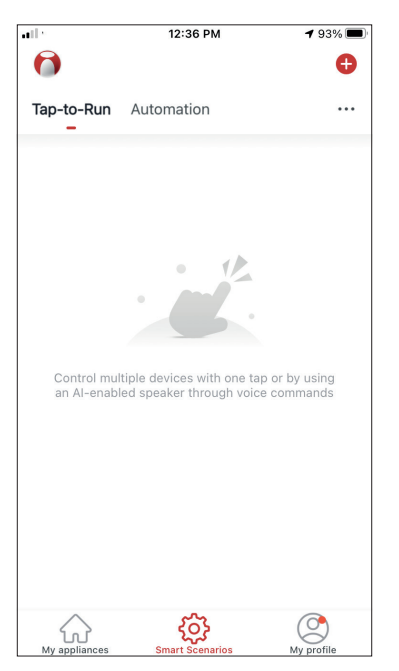

To create a new scenario, select the "+" icon on the top right corner of the "Smart Scenario".

#### **Selecting the activation Condition**

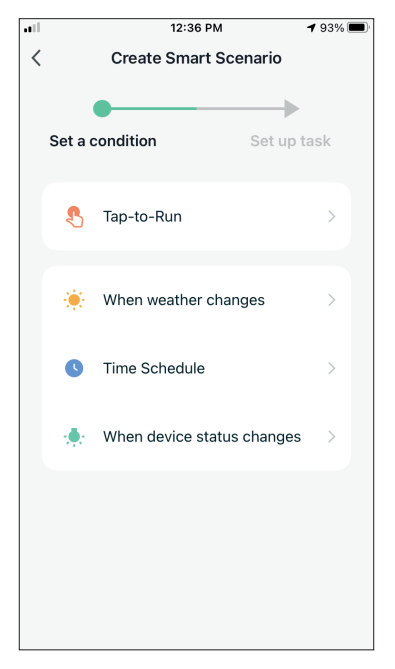

**Tap-to-Run:** Select "Tap-to-Run" to set a manual activation condition.

**When weather changes:** Select "When weather changes" to set an automated activation condition according to weather changing.

**Time Schedule:** Select "Time Schedule" to set an automated activation condition for repeated weekly timer.

When device status changes: Select "When device status changes" to set an automated activation condition according a function of the device changing.

#### Tap-to-Run

| •11 | 5:42 PM      | A 32% 💽 |
|-----|--------------|---------|
| <   | All Devices  |         |
|     | AT-IONUV-20L | >       |
|     |              |         |
|     |              |         |
|     |              |         |
|     |              |         |
|     |              |         |
|     |              |         |
|     |              |         |
|     |              |         |
|     |              |         |
|     |              |         |

 Power
 >

 Humidity Set
 >

 Fan Speed
 >

 Mode
 >

 Auto Louver Swing
 >

 Ionizer
 >

 UV Lamp
 >

 Child Lock
 >

 Timer
 >

5:42 PM

Select Function

<

∜ 32%

Next

After selecting the "Tap -to- Run" option, select the device you want to set. After selecting the device, you can select the settings you want for the unit to take effect.

#### When weather changes

| all.       | 12:49 PM            | 1 88% 🔳 |
|------------|---------------------|---------|
| <          | When weather change | s       |
| Temperat   | ture                | >       |
| Humidity   |                     | >       |
| Weather    |                     | >       |
| PM2.5      |                     | >       |
| Air Qualit | У                   | >       |
| Sunset/S   | unrise              | >       |
| Wind Spe   | eed                 | >       |
|            |                     |         |
|            |                     |         |
|            |                     |         |
|            |                     |         |

After selecting the "When weather changes" option, select the required weather condition.

**Note:** All values are taken from either the corresponding Google or IOS Maps and weather and require the Home location to be set

- Temperature: When area temperature is lower than, equal or higher than selected value
- Humidity: When area humidity is Dry (<40%), Comfortable (40%<area<70%) or Moist (>70%).
- Weather: When area weather condition changes to Sunny, Cloudy, Rainy, Snowy or Hazy.
- PM2.5: When area PM2.5 value changes to is Excellent, Good or Polluted.
- Air Quality: When area Air Quality value changes to Excellent, Good or Polluted.
- Sunset/Sunrise: According to time (up to 5 hours before or after) Sunset or Sunrise for the area.
- Wind Speed: When area Wind Speed is lower than, equal or higher than selected value.

| att          | 9:58 AM                     | 1 95% 🗭      |
|--------------|-----------------------------|--------------|
| <            | Temperature                 | Next         |
| Current City | Άγιοσ                       | ς Στέφανος 🚿 |
| <            | =                           | >            |
|              | <ul> <li>✓ 3°C ►</li> </ul> |              |
| -40°C        | 0                           | 40°C         |
|              |                             |              |
|              |                             |              |
|              |                             |              |

| •                 | 12:50 PM               | <b>√</b> 88% <b>■</b> ) |
|-------------------|------------------------|-------------------------|
| <                 | Humidity               | Next                    |
|                   |                        |                         |
| Current City      |                        | Athens >                |
| Dry               |                        | 0                       |
| Comfortable       |                        | $\bigcirc$              |
| Moist             |                        | 0                       |
| Dry (0%-40%), Con | nfortable (40%-70%), N | /loist (70%-100         |
|                   |                        |                         |
|                   |                        |                         |
|                   |                        |                         |
|                   |                        |                         |
|                   |                        |                         |
|                   |                        |                         |
|                   |                        |                         |
|                   |                        |                         |
|                   |                        |                         |

| •            | 12:50 PM | 1 88% 🗖  |
|--------------|----------|----------|
| <            | Weather  | Next     |
| Current City |          | Athens 🔾 |
| Sunny        |          |          |
| Cloudy       |          |          |
| Rainy        |          |          |
| Snowy        |          |          |
| Hazy         |          |          |
|              |          |          |
|              |          |          |
|              |          |          |
|              |          |          |
|              |          |          |
|              |          |          |
|              |          |          |

|              | 12:50 PM | 1 88% 🔳  |
|--------------|----------|----------|
| <            | Weather  | Next     |
| Current City |          | Athens > |
| Sunny        |          |          |
| Cloudy       |          |          |
| Rainy        |          | <b>O</b> |
| Snowy        |          |          |
| Hazy         |          |          |
|              |          |          |
|              |          |          |
|              |          |          |
|              |          |          |
|              |          |          |
|              |          |          |

| ••1          | 12:50 PM | 1 88% 🔳  |
|--------------|----------|----------|
| <            | PM2.5    | Next     |
| Current City |          | Athens > |
| Excellent    |          |          |
| Good         |          |          |
| Pollution    |          | 0        |
|              |          |          |
|              |          |          |
|              |          |          |
|              |          |          |
|              |          |          |
|              |          |          |
|              |          |          |
|              |          |          |

| •11          | 12:50 PM    | 1 88% 🔳  |
|--------------|-------------|----------|
| <            | Air Quality | Next     |
| Current City |             | Athens > |
| Excellent    |             |          |
| Good         |             |          |
| Pollution    |             | 0        |
|              |             |          |
|              |             |          |
|              |             |          |
|              |             |          |
|              |             |          |
|              |             |          |
|              |             |          |
|              |             |          |
|              |             |          |

| .ill 12:5                | 0 PM 🛷 88% 🔳  |  |
|--------------------------|---------------|--|
| < Sunset/                | Sunrise Next  |  |
| Current City             | Athens >      |  |
| Sunrise                  |               |  |
| Sunset                   |               |  |
|                          |               |  |
|                          |               |  |
| OFF                      | SET           |  |
| 15 minutes before sunset |               |  |
| 10 minutes k             | pefore sunset |  |
| 5 minutes b              | efore sunset  |  |
| Sunset                   |               |  |
| 5 minutes :              | after sunset  |  |
| Cancel                   | Save          |  |

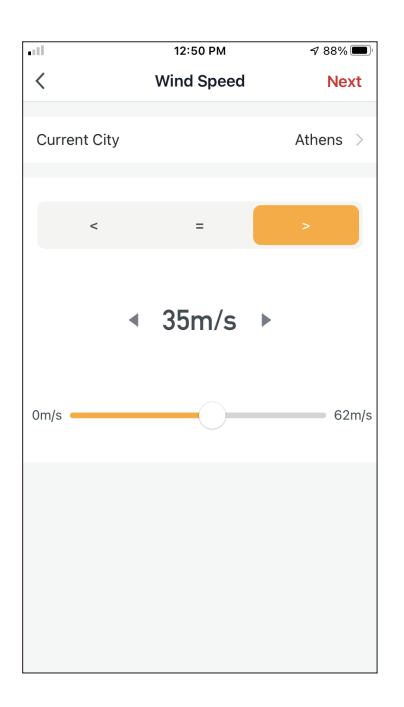

| •11         | 5:42 PM         | A 32% 🔳 |
|-------------|-----------------|---------|
| <           | Select Function | Next    |
| Power       |                 | >       |
| Humidity S  | et              | >       |
| Fan Speed   |                 | >       |
| Mode        |                 | >       |
| Auto Louve  | r Swing         | >       |
| lonizer     |                 | >       |
| UV Lamp     |                 | >       |
| Child Lock  |                 | >       |
| Timer       |                 | >       |
| Mode (Air F | Purifier)       | >       |

After selecting the condition, select your device. You can then select the settings you want for the unit to take effect.

### Time Schedule

| all in the second second second second second second second second second second second second second second se |      | 12:52 PM | 1     | A 87% 🔳 |
|----------------------------------------------------------------------------------------------------|------|----------|-------|---------|
| <                                                                                                    | Tir  | ne Sche  | dule  | Next    |
|                                                                                                    |      |          |       |         |
| Repeat                                                                                                    |      |          |       | Once >  |
| Evecution                                                                                                    | Time |          |       |         |
| Execution                                                                                                    | Ime  |          |       |         |
|                                                                                                    | 9    | 49       |       |         |
|                                                                                                    | 11   | 51       | AM    |         |
|                                                                                                    | 12   | 52       | PM    |         |
|                                                                                                    | 1    | 53       | I IVI |         |
|                                                                                                    | 2    | 54       |       |         |
|                                                                                                    |      |          |       |         |
|                                                                                                    |      |          |       |         |
|                                                                                                    |      |          |       |         |
|                                                                                                    |      |          |       |         |
|                                                                                                    |      |          |       |         |
|                                                                                                    |      |          |       |         |
|                                                                                                    |      |          |       |         |
|                                                                                                    |      |          |       |         |
|                                                                                                    |      |          |       |         |
|                                                                                                    |      |          |       |         |
|                                                                                                    |      |          |       |         |

| all                     | 12:53 PM             | A 87% 🔳        |
|-------------------------|----------------------|----------------|
| <                       | Repeat               |                |
| The action will be carr | ried out only once i | f you do not s |
| Sunday                  |                      |                |
| Monday                  |                      | 0              |
| Tuesday                 |                      | 0              |
| Wednesday               |                      | 0              |
| Thursday                |                      | 0              |
| Friday                  |                      | 0              |
| Saturday                |                      |                |
|                         |                      |                |
|                         |                      |                |
|                         |                      |                |
|                         |                      |                |

After selecting the "Time Schedule" option, you can set a weekly timer for specific settings of the unit. Select the Time of activation by rotating the sliders and press the "Repeat". In the Repeat option you can select the days that you want the setting to repeat or deactivate them all for a non-repeating time schedule.

| •11         | 5:42 PM         | ⋪ 32% 🔳 |
|-------------|-----------------|---------|
| <           | Select Function | Next    |
|             |                 |         |
| Power       |                 | >       |
| Humidity Se | et              | >       |
| Fan Speed   |                 | >       |
| Mode        |                 | >       |
| Auto Louver | r Swing         | >       |
| lonizer     |                 | >       |
| UV Lamp     |                 | >       |
| Child Lock  |                 | >       |
| Timer       |                 | >       |
| Mode (Air P | urifier)        | >       |

After selecting the device, you can select the settings you want for the unit to take effect.

### When device status changes

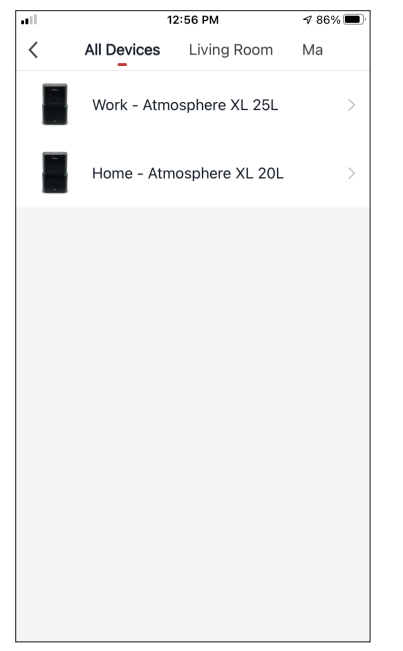

After selecting the "When device status changes" option, select the unit that you want to have as condition.

|             | 12:55 PM        | 1 86% 🔳 |
|-------------|-----------------|---------|
| <           | Select Function |         |
| Fan Speed ( | Air purifier)   | >       |
| PM2.5       |                 | >       |
| Power       |                 | >       |
| Fan Speed   |                 | >       |
| Mode        |                 | >       |
| Room Temp   |                 | >       |
| Auto Louver | Swing           | >       |
| Child Lock  |                 | >       |
| Timer       |                 | >       |
| Room Humi   | ditv            | >       |

Select the function of the unit that when it is changed to, the Smart Scenario will take effect.

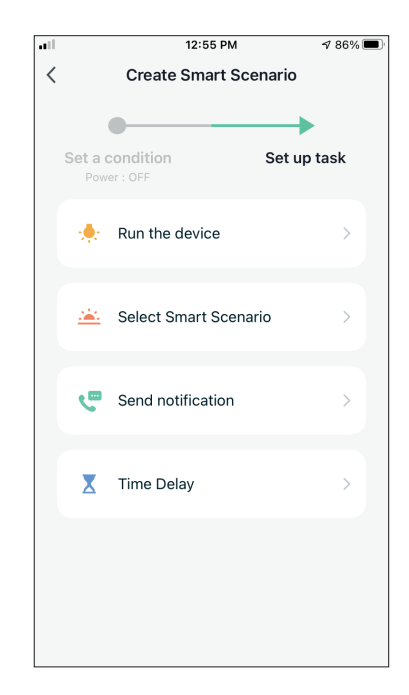

After selecting the function condition, you can select the Task you want to take effect.

### Selecting the activated Tasks

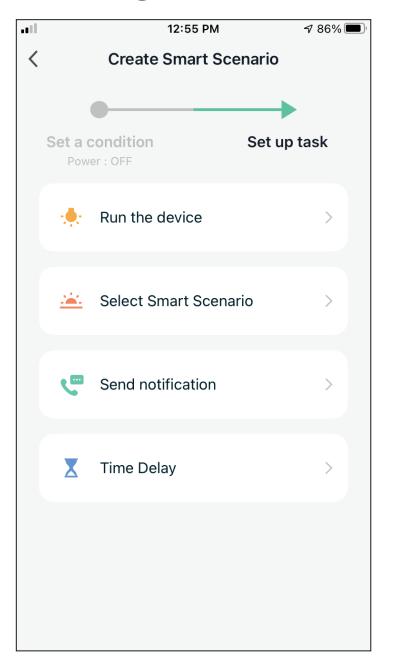

**Run the device:** Select specific setting or settings of a paired Unit.

**Select Smart Scenario:** Select a specific Smart Scenario to activate or deactivate.

**Send notification:** Select to send a notification in the Inventor Control's Notification center to all members of the house, notifying them that the Smart Scenario has been activated.

**Note:** The Send notification Task is not available for the Tap-to-Run Scenarios.

**Time Delay:** Select to introduce a time delay from conditions reached to activation of next task. After setting the required delay, an additional task will be required.

#### **Overview of Smart Scenario**

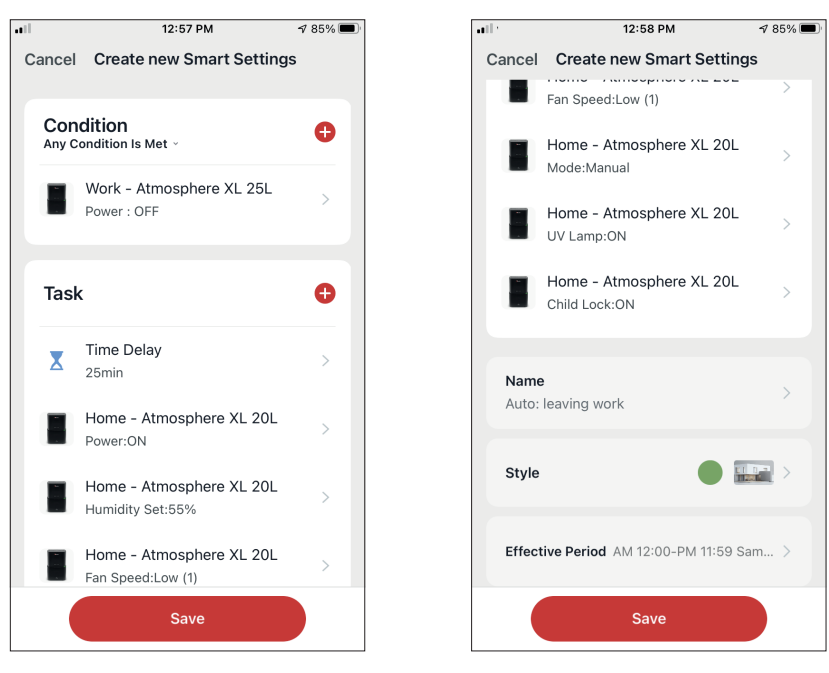

Before saving your Smart Scenario, Inventor Control gives you an overview of the selected Conditions and Tasks. You can also add, remove, or change the Conditions and Tasks, name to your Smart Scenario, as well as select its color and icon. Press "Save" to save your Smart Scenario.

### Activating/Deactivating Automated Smart Scenarios

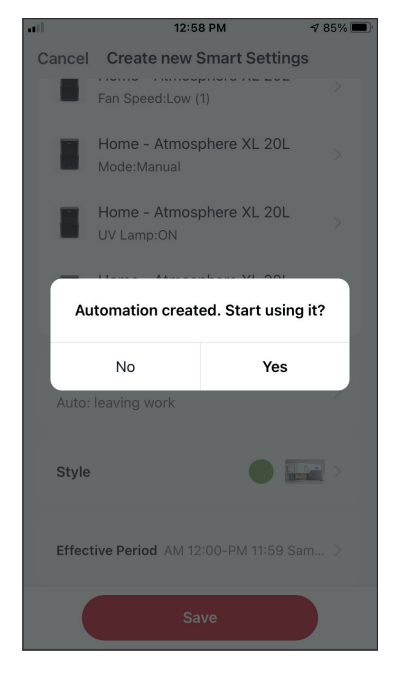

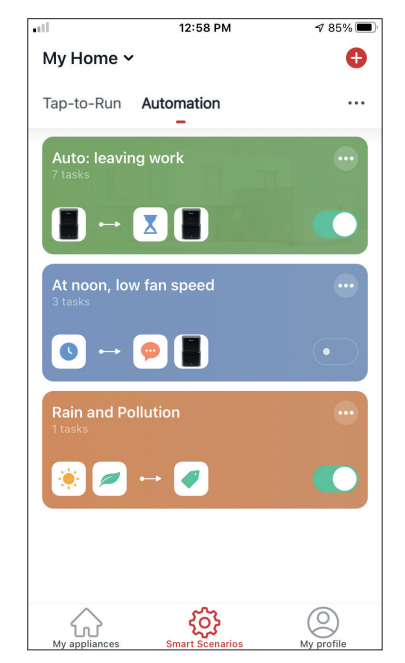

When saving a new Automated Smart Scenario, you can select if the Scenario will be activated or deactivated. Activated Scenarios will take effect when set conditions are met, while deactivated scenarios will not affect the unit operations. You can change the activate or deactivated status of saved Automated Smart Scenarios from the "Smart Scenarios" page by using the slider of each saved scenario.

### Adding your Manual Smart Scenario to "My appliances" page

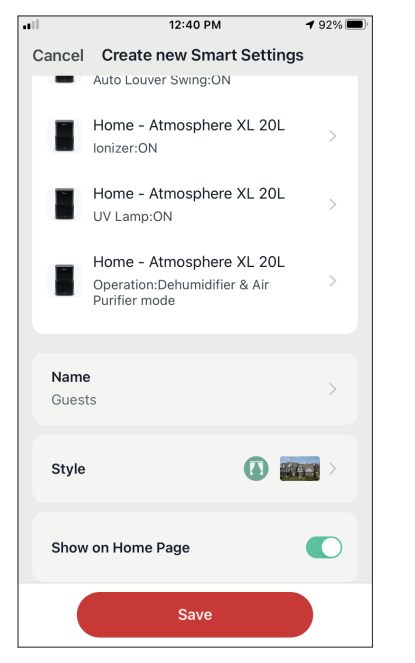

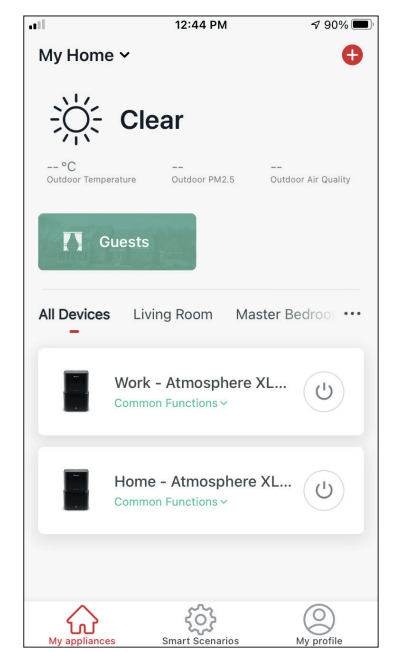

When saving a new Manual "Tap-to-Run" Smart Scenario, you can select if the Scenario will be included as a shortcut in the "My Home" page. Scenarios added to the Home Screen will also be available to activate from the "My Home" page.

## Weekly Schedule

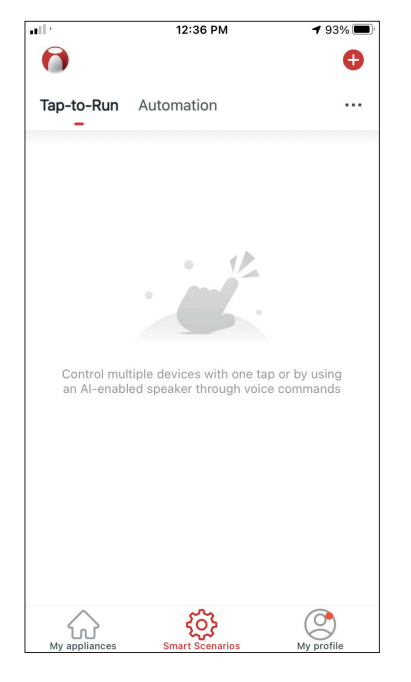

Press the "+" icon on the top right.

| • |         | 12:36 PM                | <b>1</b> 93% 🔳 |
|---|---------|-------------------------|----------------|
| < |         | Create Smart Scenario   |                |
|   | Set a c | condition Set           | ➡<br>up task   |
|   | 8       | Tap-to-Run              | >              |
|   | ۲       | When weather changes    | >              |
|   | C       | Time Schedule           | >              |
|   | *       | When device status chan | ges >          |
|   |         |                         |                |
|   |         |                         |                |
|   |         |                         |                |

Select the "Time Schedule" Condition

**√** 87% **■** 

| all in the second second second second second second second second second second second second second second se |         | 12:52 PM | 1    | A 87% 🔳 |
|----------------------------------------------------------------------------------------------------|---------|----------|------|---------|
| <                                                                                                    | Tir     | ne Sche  | dule | Next    |
| Repeat                                                                                                    |         |          |      | Once >  |
| Execution 7                                                                                                    | Гime    |          |      |         |
|                                                                                                    | 9<br>10 | 49<br>50 |      |         |
|                                                                                                    | 11      | 51       | AM   |         |
|                                                                                                    | 12      | 52       | PM   |         |
|                                                                                                    | 1       | 53       |      |         |
|                                                                                                    | 2       | 54<br>55 |      |         |
|                                                                                                    |         |          |      |         |
|                                                                                                    |         |          |      |         |
|                                                                                                    |         |          |      |         |
|                                                                                                    |         |          |      |         |
|                                                                                                    |         |          |      |         |
|                                                                                                    |         |          |      |         |
|                                                                                                    |         |          |      |         |
|                                                                                                    |         |          |      |         |
|                                                                                                    |         |          |      |         |

Select the time.

<

| all               | 12:53 PM                   | 1 87% 🔳      |
|-------------------|----------------------------|--------------|
| <                 | Repeat                     |              |
| The action will b | e carried out only once if | you do not s |
| Sunday            |                            | $\bigcirc$   |
| Monday            |                            | $\bigcirc$   |
| Tuesday           |                            | $\bigcirc$   |
| Wednesday         |                            | $\bigcirc$   |
| Thursday          |                            | $\bigcirc$   |
| Friday            |                            | $\bigcirc$   |
| Saturday          |                            | $\bigcirc$   |
|                   |                            |              |
|                   |                            |              |
|                   |                            |              |
|                   |                            |              |

12:52 PM all < **Time Schedule** Next Repeat Once > Execution Time 49 50 10 11 51 AM 12 52 ΡM 1 53 2 54

-Set a condition Set up task 🔶 Run the device 🚢 Select Smart Scenario Cend notification Time Delay

12:51 PM

**Create Smart Scenario** 

1 88% ■

Select the days.

Verify the selected days and time are correct and press "Next"

Select "Run the device" to select the operating unit.

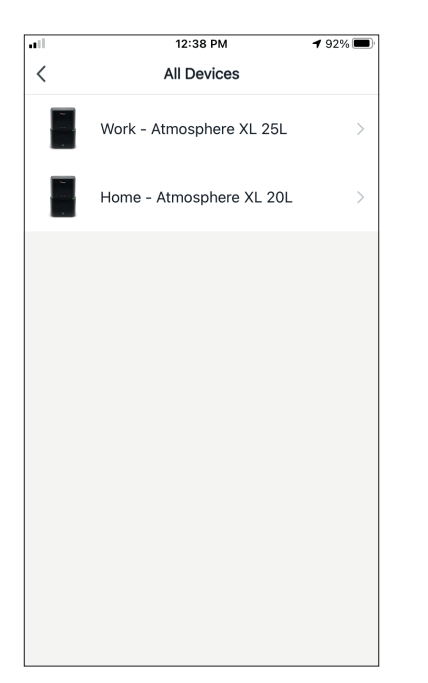

Select your device.

| •■ <b>12:48 PM</b> |                 |             |  |  |
|--------------------|-----------------|-------------|--|--|
| <                  | Select Function | Next        |  |  |
| Power              |                 | on >        |  |  |
| Humidity S         | iet             | 45% >       |  |  |
| Fan Speed          |                 | Low (1) $>$ |  |  |
| Mode               |                 | Manual >    |  |  |
| Auto Louve         | er Swing        | on >        |  |  |
| lonizer            |                 | on >        |  |  |
| UV Lamp            |                 | on >        |  |  |
| Child Lock         |                 | >           |  |  |
| Timer              |                 | >           |  |  |
| Mode (Air I        | Purifier)       | >           |  |  |

Select the functions you want to set, then press next to continue.

- Power: On, to activate the device
- Humidity Set: 45%, to set the target humidity of the room to 45%
- Fan Speed: Low (1), to set the unit's fan speed to low
- Mode: Manual, to activate the manual operation
- Auto Louver Swing: On, to activate the automatic swing of the louver
- Ionizer: On, to activate the Ionizer function
- UVC: On, to activate the UVC

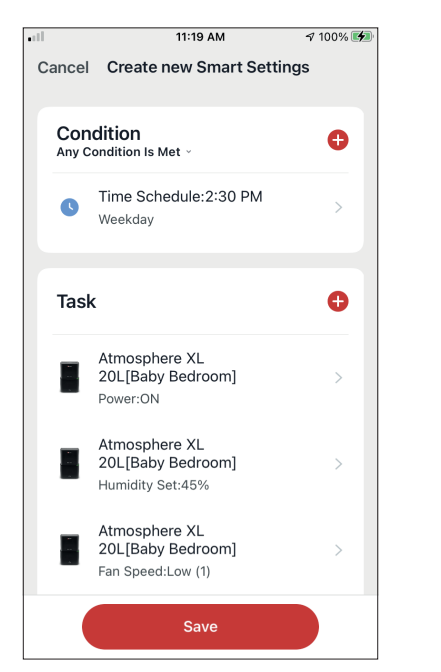

| at la        | 11:19 AM                                                   | A 100% 🚺  |
|--------------|------------------------------------------------------------|-----------|
| Cancel       | Create new Smart Set                                       | tings     |
|              | Atmosphere XL<br>20L[Baby Bedroom]<br>Auto Louver Swing:ON | >         |
|              | Atmosphere XL<br>20L[Baby Bedroom]<br>Ionizer:ON           | >         |
| 8            | Atmosphere XL<br>20L[Baby Bedroom]<br>UV Lamp:ON           | >         |
| Name<br>Week | day repeating Time Schedul                                 | e >       |
| Style        | •                                                          |           |
| Effect       | ive Period                                                 | All day > |
|              | Save                                                       |           |

Verify the selections and set a name for your Weekly Schedule. Press "Save" to continue.

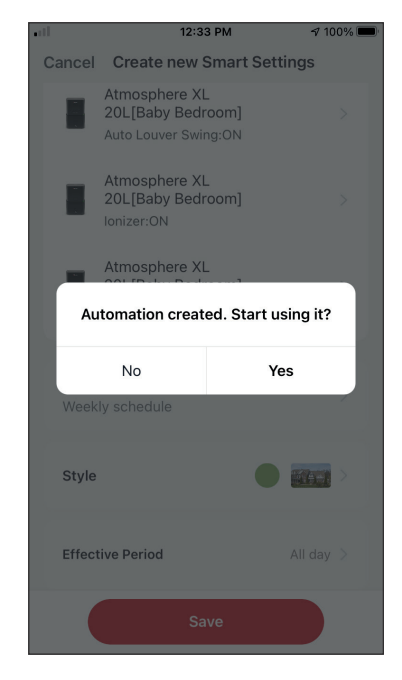

Select Yes to enable the Weekly Schedule.

## Smart operation based on outdoor's humidity

### **Moist Area Humidity**

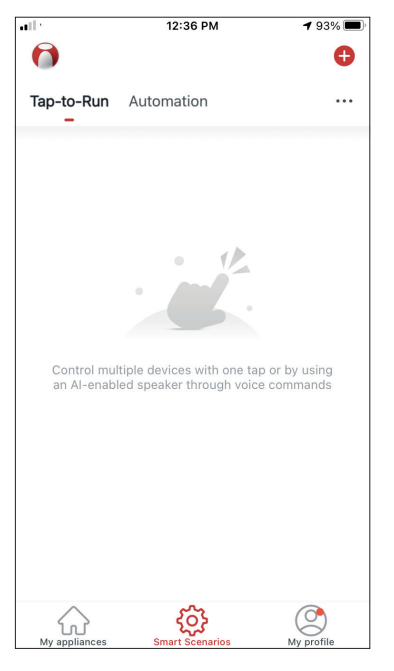

Press the "+" icon on the top right.

| ••• |            | 12:16 PM           | 🕈 100% 🔳    |
|-----|------------|--------------------|-------------|
| <   |            | Create Smart Sce   | enario      |
|     |            | -                  |             |
|     |            |                    |             |
|     | Set a c    | ondition           | Set up task |
|     |            |                    |             |
|     | 5          | Tap-to-Run         | >           |
|     |            |                    |             |
|     |            | When weather chan  | ges >       |
|     |            |                    |             |
|     | C          | Time Schedule      | >           |
|     |            |                    |             |
|     | - <b>.</b> | When device status | changes >   |
|     |            |                    |             |
|     |            |                    |             |
|     |            |                    |             |
|     |            |                    |             |
|     |            |                    |             |
|     |            |                    |             |

Select the "When weather changes" Condition.

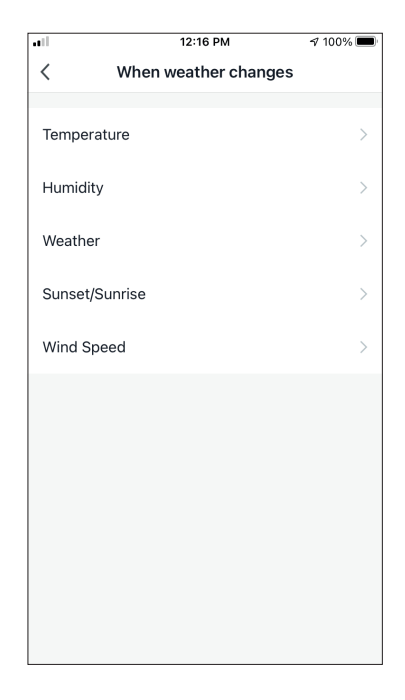

Select "Humidity".

|                   | 12:16 PM            | 🕫 100% 🔳         |
|-------------------|---------------------|------------------|
| <                 | Humidity            | Next             |
|                   |                     |                  |
| Current City      | Άγι                 | ος Στέφανος >    |
| Dry               |                     |                  |
| 2.9               |                     |                  |
| Comfortable       |                     |                  |
| Moist             |                     | <b>O</b>         |
| Dry (0%-40%), Com | nfortable (40%-70%) | , Moist (70%-100 |
|                   |                     |                  |
|                   |                     |                  |
|                   |                     |                  |
|                   |                     |                  |
|                   |                     |                  |
|                   |                     |                  |
|                   |                     |                  |
|                   |                     |                  |
|                   |                     |                  |
|                   |                     |                  |

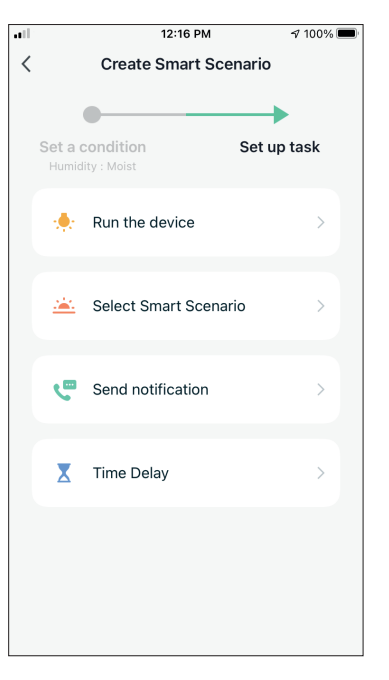

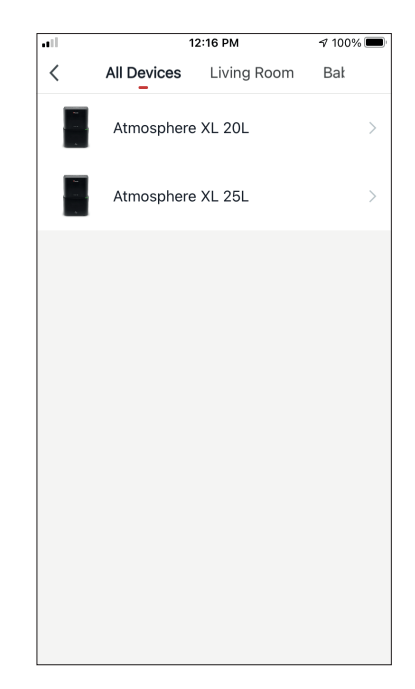

Select "Moist".

Select "Run the device".

Select the Atmosphere XL unit you want to operate.

| •••          | 12:17 PM        | 100% 🔳   |
|--------------|-----------------|----------|
| <            | Select Function | Next     |
|              |                 |          |
| Power        |                 | on >     |
|              |                 |          |
| Humidity Set |                 | 50% >    |
| Fan Sneed    |                 | 、<br>、   |
| Tun opecu    |                 | /        |
| Mode         |                 | Manual > |
|              |                 |          |
| Auto Louver  | Swing           | >        |
| lonizer      |                 | >        |
|              |                 |          |
| UV Lamp      |                 | >        |
| Child Look   |                 |          |
| Child LOCK   |                 | /        |
| Timer        |                 | >        |
|              |                 |          |
| Mode (Air Pu | ırifier)        | >        |

al

Select Power: On, Humidity set: 50% and Mode: Manual". Press Next to continue.

| 12:17 PM                                               | 7 100% 🔳                                                                                                    | ••                        | 12:17 PM                                                                                                    |
|--------------------------------------------------------|----------------------------------------------------------------------------------------------------|---------------------------|----------------------------------------------------------------------------------------------------|
| Create new Smart Setting                               | gs                                                                                                    | Cancel                    | Create new Smart Setting                                                                                                    |
| dition<br>ondition Is Met ~<br>Humidity : Moist        | Ð                                                                                                    |                           | Atmosphere XL<br>20L[Baby Bedroom]<br>Power:ON<br>Atmosphere XL<br>20L[Baby Bedroom]                                                                                                    |
| Άγιος Στέφανος                                         | ,                                                                                                    | -                         | Humidity Set:50%                                                                                                    |
| (                                                      | O                                                                                                    |                           | Atmosphere XL<br>20L[Baby Bedroom]<br>Mode:Manual                                                                                                    |
| Atmosphere XL<br>20L[Baby Bedroom]<br>Power:ON         | >                                                                                                    | <b>Nam</b><br>If are      | <b>e</b><br>ea has moist humidity                                                                                                    |
| Atmosphere XL<br>20L[Baby Bedroom]<br>Humidity Set:50% | >                                                                                                    | Style                     | 3                                                                                                    |
| Atmosphere XL<br>20L[Baby Bedroom]<br>Mode:Manual      | >                                                                                                    | Effec                     | ctive Period All                                                                                                    |
| Save                                                   |                                                                                                    |                           | Save                                                                                                    |
|                                                        | Create new Smart Settin<br>dition<br>ondition Is Met ~<br>Humidity : Moist<br>Aγιος Στέφανος<br>Atmosphere XL<br>20L[Baby Bedroom]<br>Power:ON<br>Atmosphere XL<br>20L[Baby Bedroom]<br>Humidity Set:50%<br>Atmosphere XL<br>20L[Baby Bedroom]<br>Humidity Set:50% | Create new Smart Settings | 12:17 PM     2 100%       Create new Smart Settings     Cance       dition     Image: Cance       andition Is Met ~     Image: Cance       Humidity : Moist     >       Ayrooç Στέφανος     >       Atmosphere XL     20L[Baby Bedroom]       20L[Baby Bedroom]     >       Humidity Set:50%     Style       Atmosphere XL     20L[Baby Bedroom]       Save     Effect |

Verify the settings and name the setting. Press "Save" to continue.

12:17 PM

100% 🔳

All day >

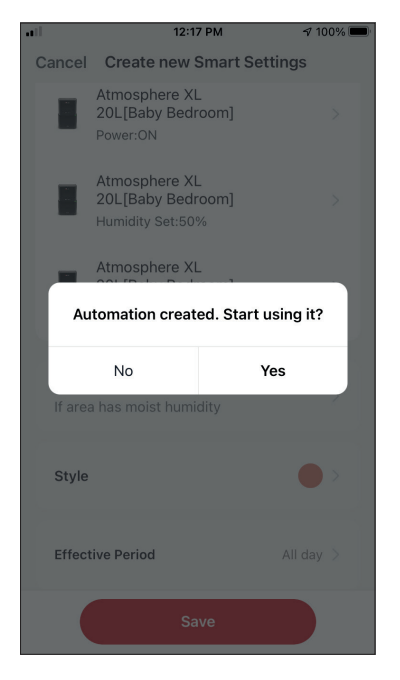

Press "Yes" to start using the Smart Operation

#### **Rain Area Weather**

| and the                    | 12:36 PM                                               | 1 93% 🔳                   |
|----------------------------|--------------------------------------------------------|---------------------------|
| 0                          |                                                        | •                         |
| Tap-to-Run<br>_            | Automation                                             |                           |
|                            |                                                        |                           |
|                            |                                                        |                           |
|                            |                                                        |                           |
|                            | • 12                                                   |                           |
|                            |                                                        |                           |
|                            |                                                        |                           |
| Control mul<br>an Al-enabl | tiple devices with one tap<br>ed speaker through voice | o or by using<br>commands |
|                            |                                                        |                           |
|                            |                                                        |                           |
|                            |                                                        |                           |
|                            |                                                        |                           |
|                            |                                                        |                           |
| $\bigcirc$                 | කි                                                     | O                         |
| My appliances              | Smart Scenarios                                        | My profile                |

 Image: status changes
 Image: status changes

Press the "+" icon on the top right.

| all.         | 12:18 PM | A 100% 🔲   |
|--------------|----------|------------|
| <            | Weather  | Next       |
| Current City | Άνιος    | Στέφανος > |
| ,            |          |            |
| Sunny        |          |            |
| Cloudy       |          |            |
| Rainy        |          | 0          |
| Snowy        |          |            |
| Hazy         |          |            |
|              |          |            |
|              |          |            |
|              |          |            |
|              |          |            |
|              |          |            |
|              |          |            |
|              |          |            |

Select "Rainy".

Select the "When weather changes" Condition.

| -411 |         | 12:18 PM               | 🕫 100% 🔲    |
|------|---------|------------------------|-------------|
| <    |         | Create Smart Sce       | enario      |
|      | Set a c | ondition<br>er : Rainy | Set up task |
|      | ٠       | Run the device         | >           |
|      | <u></u> | Select Smart Scena     | rio >       |
|      | ٣       | Send notification      | >           |
|      | X       | Time Delay             | >           |
|      |         |                        |             |

Select "Run the device".

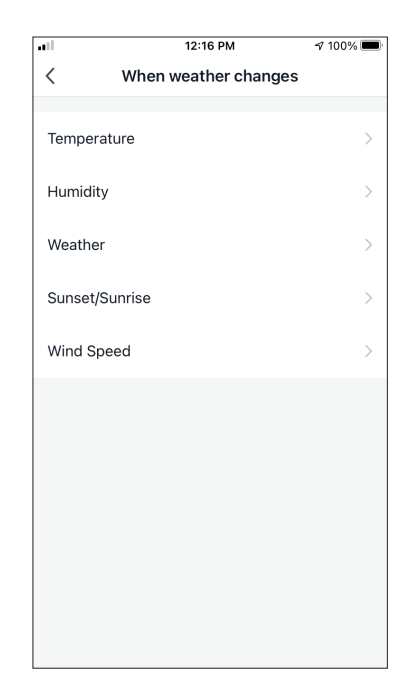

Select "Weather".

| all | 1           | 2:16 PM     | 100% 🔳 |
|-----|-------------|-------------|--------|
| <   | All Devices | Living Room | Bał    |
|     | Atmosphere  | 9 XL 20L    | >      |
|     | Atmosphere  | 9 XL 25L    | >      |
|     |             |             |        |
|     |             |             |        |
|     |             |             |        |
|     |             |             |        |
|     |             |             |        |
|     |             |             |        |
|     |             |             |        |
|     |             |             |        |

Select the Atmosphere XL unit you want to operate.

| ••1            | 12:17 PM        | A 100% 🔳 |
|----------------|-----------------|----------|
| <              | Select Function | Next     |
|                |                 |          |
| Power          |                 | on >     |
| Liumaiolitu Co |                 | 50%      |
| Humaity Se     | el              | 50% /    |
| Fan Speed      |                 | >        |
| Maria          |                 | Manual   |
| Mode           |                 | Manual > |
| Auto Louve     | r Swing         | >        |
|                |                 | <u>`</u> |
| Ionizer        |                 | >        |
| UV Lamp        |                 | >        |
|                |                 | <u>`</u> |
| Child Lock     |                 | >        |
| Timer          |                 | >        |
|                |                 |          |
| Mode (Air P    | Purifier)       | >        |

all

Select Power: On, Humidity set: 50% and Mode: Manual". Press Next to continue.

| 11             | 12:18 PM                                          | 100% 🔳 | ••11            | 12:18 PM                                               | 7 1     |
|----------------|---------------------------------------------------|--------|-----------------|--------------------------------------------------------|---------|
| Cancel         | Create new Smart Setting                          | S      | Cancel          | Create new Smart Se                                    | ttings  |
| Cond<br>Any Co | lition<br>ndition Is Met ~                        | Ð      |                 | Atmosphere XL<br>20L[Baby Bedroom]<br>Power:ON         |         |
| *              | Weather : Rainy<br>Άγιος Στέφανος                 | >      |                 | Atmosphere XL<br>20L[Baby Bedroom]<br>Humidity Set:50% |         |
| Task           |                                                   | •      |                 | Atmosphere XL<br>20L[Baby Bedroom]<br>Mode:Manual      |         |
| _              | Atmosphere XL                                     |        |                 |                                                        |         |
|                | 20L[Baby Bedroom]<br>Power:ON                     | >      | Name<br>If area | a weather is rainy                                     |         |
| <b>•••</b>     | Atmosphere XL                                     |        |                 |                                                        |         |
|                | 20L[Baby Bedroom]<br>Humidity Set:50%             | >      | Style           |                                                        |         |
|                | Atmosphere XL<br>20L[Baby Bedroom]<br>Mode:Manual | >      | Effect          | ive Period                                             | All day |
|                | Save                                              |        |                 | Save                                                   |         |

Verify the settings and name the setting. Press "Save" to continue.

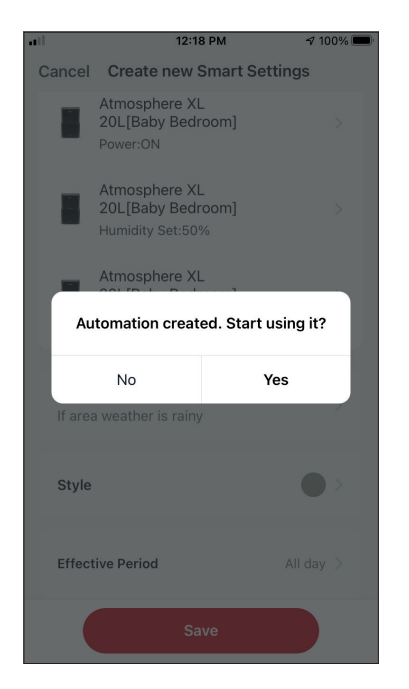

Press "Yes" to start using the Smart Operation.

## **Smart Silent**

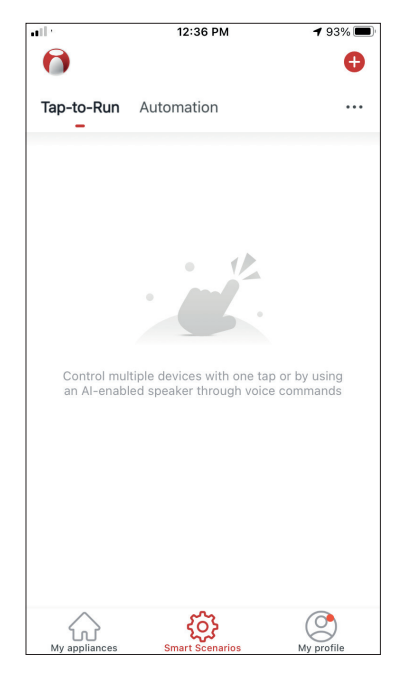

Press the "+" icon on the top right.

| • |       | 12:16 PM             | 7 100% 🔲    |
|---|-------|----------------------|-------------|
| < |       | Create Smart Scer    | nario       |
|   | Set a | condition            | Set up task |
|   | 8     | Tap-to-Run           | >           |
|   | ۲     | When weather chang   | jes >       |
|   | C     | Time Schedule        | >           |
|   | *     | When device status o | changes >   |
|   |       |                      |             |
|   |       |                      |             |
|   |       |                      |             |

Select the "Time Schedule" Condition.

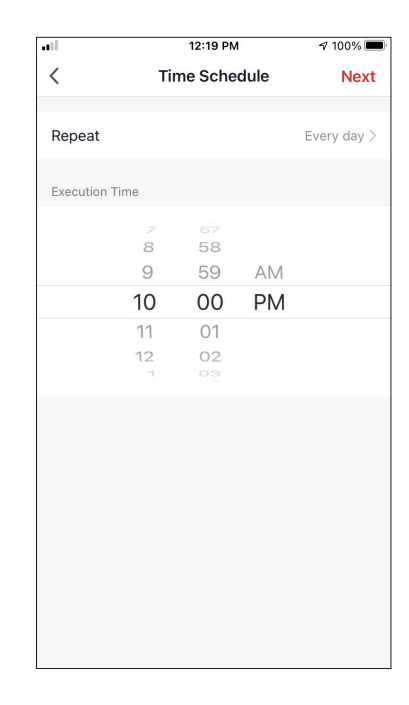

Use the dials to select time: 10:00 P.M. and press on the Repeat button on the top right corner.

| 12:19 PM             | 7 100% 🔳                       |
|----------------------|--------------------------------|
| Repeat               |                                |
| arried out only once | if you do not s                |
|                      | 0                              |
|                      | <b>O</b>                       |
|                      | 0                              |
|                      | <b></b>                        |
|                      | <b></b>                        |
|                      | <b>O</b>                       |
|                      | <b></b>                        |
|                      |                                |
|                      |                                |
|                      |                                |
|                      |                                |
|                      | Repeat<br>arried out only once |

Select all the available days for the Scenario to activate.

| all. |         | 12:19 PM                   |         | 7 100% 🔳 |
|------|---------|----------------------------|---------|----------|
| <    |         | Create Smart S             | cenario |          |
| Т    | Set a c | condition<br>dule:10:00 PM | Set up  | task     |
|      | *       | Run the device             |         | >        |
|      | <u></u> | Select Smart Scer          | nario   | >        |
|      | ٣       | Send notification          |         | >        |
|      | X       | Time Delay                 |         | >        |
|      |         |                            |         |          |
|      |         |                            |         |          |

Select "Run the device".

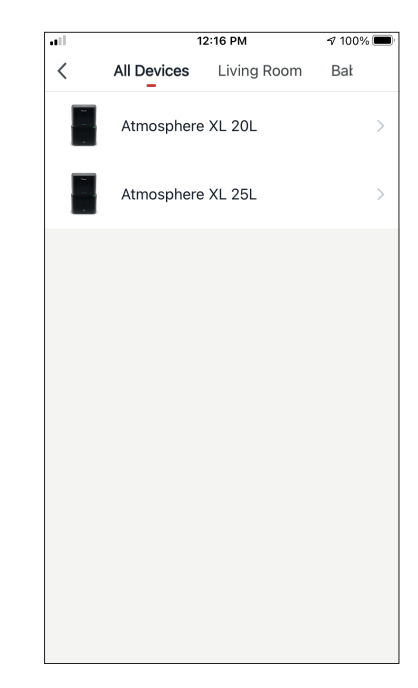

Select the Atmosphere XL unit you want to operate.

|            | 12:20 PM        | A 100% 🔳  |
|------------|-----------------|-----------|
| <          | Select Function | Next      |
|            |                 |           |
| Power      |                 | on >      |
| Humidity S | Set             | >         |
| Ean Speer  | 4               | Low (1)   |
| Tan Speed  | 4               | LOW (1) / |
| Mode       |                 | Night >   |
| Auto Louv  | er Swing        | >         |
| lonizer    |                 | \<br>\    |
| Ionizei    |                 | /         |
| UV Lamp    |                 | >         |
| Child Lock | < c             | >         |
| Timor      |                 |           |
| riner      |                 |           |
| Mode (Air  | Purifier)       | >         |

Select Power: On, Fan Speed: Low (1) and Mode: Night. Press Next to continue.

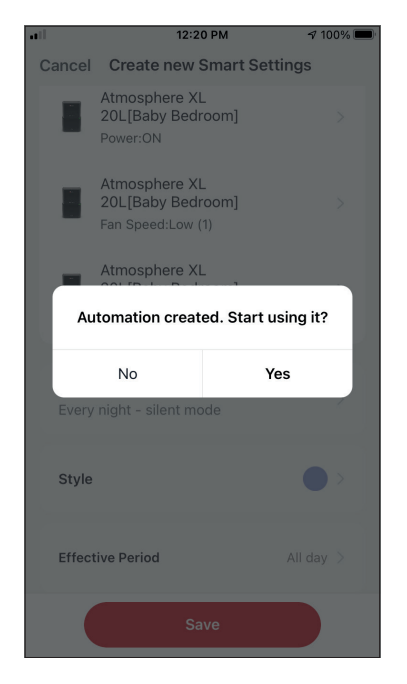

Press "Yes" to start using the Smart Operation.

|              | 12:20 PM                                                | A 100% 🔳 |
|--------------|---------------------------------------------------------|----------|
| ancel        | Create new Smart Settir                                 | ngs      |
| Con<br>Any C | dition<br>ondition Is Met ~                             | Ð        |
| 0            | Time Schedule:10:00 PM<br>Every day                     | >        |
| Task         | ζ.                                                      | •        |
|              | Atmosphere XL<br>20L[Baby Bedroom]<br>Power:ON          | >        |
|              | Atmosphere XL<br>20L[Baby Bedroom]<br>Fan Speed:Low (1) | >        |
| -            | Atmosphere XL<br>20L[Baby Bedroom]<br>Mode:Night        | >        |
|              | Save                                                    |          |

Verify the settings and name the setting. Press "Save" to continue.

All the pictures in the manual are for explanatory purposes only. The actual shape of the unit you purchased may be slightly different, but the operations and functions are the same. The company may not be held responsible for any misprinted information. The design and the specifications of the product for reasons, such as product improvement, are subject to change without any prior notice.

Please consult with the manufacturer at +30 211 300 3300 or with the Sales agency for further details. Any future updates to the manual will be uploaded to the service website, and it is advised to always check for the latest version.

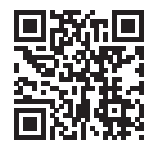

Scan here to download the latest version of this manual. www.inventorappliances.com/manuals

## ΠΕΡΙΕΧΟΜΕΝΑ

| Πριν ξεκινήσετε                                     |    |
|-----------------------------------------------------|----|
| Πριν ξεκινήσετε                                     | 35 |
| Προειδοποιήσεις                                     | 35 |
| Λήψη εφαρμογής                                      | 35 |
| Δημιουργία λογαριασμού                              | 36 |
| Δημιουργία και διαχείριση Σπιτιού                   |    |
| Δημιουργία και ρύθμιση τοποθεσίας Σπιτιού           | 37 |
| Συμμετοχή σε Σπίτι                                  | 38 |
| Διαχείριση Σπιτιού                                  | 38 |
| Διαχείριση μελών Σπιτιού                            | 39 |
| Το προφίλ μου                                       | 40 |
| Ρυθμίσεις λογαριασμού                               | 40 |
| Λογαριασμός και ρυθμίσεις ασφαλείας                 | 41 |
| Σύνδεση του αφυγραντήρα σας με την Inventor Control |    |
| Χειροκίνητη προσθήκη – Εύκολη προσθήκη              | 42 |
| Χειροκίνητη σύνδεση - AP Mode                       | 43 |
| Έλεγχος του Stardust σας με την Inventor Control    | 46 |
| Γρήγορες Ρυθμίσεις                                  | 46 |
| Έλεγχος Συσκευής                                    | 46 |
| Έξυπνα Σενάρια                                      |    |
| Προσθήκη νέου Έξυπνου Σεναρίου                      | 48 |
| Εβδομαδιαίος Προγραμματισμός                        | 55 |
| Λειτουργία σε κλίμα έντονης υγρασίας                | 58 |
| Έξυπνη αθόρυβη λειτουργία                           | 62 |

## Πριν ξεκινήσετε

## Πριν ξεκινήσετε

- Βεβαιωθείτε ότι το ρούτερ σας εκπέμπει το δίκτυο Wi-Fi σε συχνότητα 2.4GHz.
- Εάν το ρούτερ σας είναι διπλής ζώνης (Dual Band), βεβαιωθείτε ότι τα δύο δίκτυα Wi-Fi έχουν διαφορετική ονομασία (SSIDs).
- Τοποθετήστε τον αφυγραντήρα κοντά στο ρούτερ για να διασφαλίσετε σωστή επικοινωνία.
- Βεβαιωθείτε ότι τα δεδομένα κινητής τηλεφωνίας είναι απενεργοποιημένα στην συσκευή σας.
- Είναι απαραίτητο να διαγράψετε άλλα αποθηκευμένα δίκτυα που εκπέμπουν στον χώρο και επιβεβαιώστε ότι η Android ή iOS συσκευή σας είναι συνδεδεμένη στο ίδιο δίκτυο Wi-Fi.
- Βεβαιώθείτε ότι η Android ή IOS συσκευή σας λειτουργεί κανονικά και συνδέεται αυτόματα στο επιλεγμένο σας δίκτυο Wi-Fi.

## Προειδοποιήσεις

### Συμβατά συστήματα:

- Απαιτείται έκδοση Android 4.4 ή πιο πρόσφατη.
- Απαιτείται έκδοση iOS 9.0 ή πιο πρόσφατη. Συμβατή με συσκευές iPhone, iPad και iPod touch.

### Σημείωση:

- Διατηρείτε την εφαρμογή αναβαθμισμένη στην πιο πρόσφατη έκδοση.
- Είναι πιθανό κάποιες συσκευές Android και iOS να μην είναι συμβατές με την εφαρμογή. Η εταιρεία δεν θα θεωρηθεί υπεύθυνη για τυχόν ζητήματα που οφείλονται σε ασυμβατότητα.

### Προειδοποιήσεις:

- Μπορεί να αντιμετωπίσετε μικρή καθυστέρηση μεταξύ της οθόνης της συσκευής και της μονάδας, αυτό είναι φυσιολογικό.
- Για να χρησιμοποιήσετε τον κώδικα QR η κάμερα της συσκευής σας θα πρέπει να είναι τουλάχιστον 5mp.
- Υπό σύγκεκριμένες συνθήκες στο δίκτυο είναι πιθανό η διαδικασία προσθήκης να μην ολοκληρωθεί, σε αυτή την περίπτωση θα χρειαστεί να επαναλάβετε την διαδικασία ξανά.
- Για λόγους βελτίωσης, η εφαρμογή μπορεί να αναβαθμιστεί χωρίς προηγούμενη ειδοποίηση. Η πραγματική διαδικασία ρυθμίσεων μπορεί να είναι διαφορετική από αυτήν που αναγράφετε στο παρόν εγχειρίδιο.
- Ελέγξτε την ιστοσελίδα μας για περισσότερες πληροφορίες: https://www.inventoraircondition.gr/blog/syxnes-erotiseis-kai-apantiseis/odigies-egkatastasis-wifi

## Λήψη εφαρμογής

• ΠΡΟΣΟΧΗ: Ο κώδικας QR παρακάτω αφορά στην λήψη της εφαρμογής μόνο.

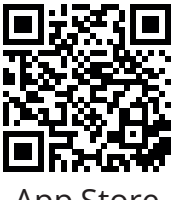

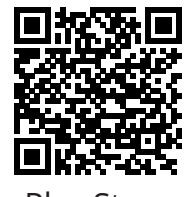

App Store

Play Store

- Χρήστες Android: Σαρώστε τον κώδικα QR για Android ή επισκεφτείτε το Play Store και κάντε αναζήτηση για την εφαρμογή "Inventor Control".
- Χρήστες iOS: Σαρώστε τον κώδικα QR για iOS ή επισκεφτείτε το App Store και κάντε αναζήτηση για την εφαρμογή "Inventor Control".

## Δημιουργία λογαριασμού

| inventor                              |   |
|---------------------------------------|---|
| Συνδεθείτε με<br>υπάρχοντα λογαριασμα | ó |
| Δημιουργία Λογαριασμο                 | ύ |
|                                       |   |

Επιλέξτε "Δημιουργία Λογαριασμού" για να δημιουργήσετε έναν νέο λογαριασμό.

| Ειδοποίηση<br>Κατανοούμε τη σημασία του<br>απορρήτου. Προκειμένου να παρουσιάσουμε<br>πληρέστερα τη συλλογή και τη χρήση των<br>προσωπικών σας στοιχείων, αναθεωρήσαμε<br>λεπτομερώς την πολιτική απορρήτου και τη<br>συμφωνία χρήστη σύμφωνα με τους πιο<br>πρόσφατους νόμους και κανονισμούς. Όταν<br>κάνετε κλικ στο [Συμφωνώ], έχετε διαβάσει<br>πλήρως, κατανοήσει και αποδεχτεί όλη την<br>ενημερωμένη Πολιτική Απορρήτου και τη<br>Συμφωνία γρήστη. Αθιεριώστε λίνο γούνο μα |                                                              |                                                          |                                                                              |  |
|----------------------------------------------------------------------------------------------------|--------------------------------------------------------------|----------------------------------------------------------|------------------------------------------------------------------------------|--|
| να<br>μαα<br>επι                                                                                                    | εξοικειωθε<br>ς και αν έχε<br>κοινωνήσε<br><u>λιτική Απο</u> | ίτε με τη<br>ετε απορί<br>τε μαζί μα<br><u>ορήτου</u> κα | ν πολιτική απορρήτου<br>ες, μη διστάσετε να<br>ας.<br>αι <u>Άδεια Χρήσης</u> |  |
|                                                                                                    | Διαφω                                                        | νώ                                                       | Συμφωνώ                                                                      |  |

Διαβάστε την Πολιτική Απορρήτου και την Άδεια Χρήσης και συμφωνήστε για να προχωρήσετε. 
 μ1
 2:31 μμ
 ✔ Ωλ 96%

 Δημιουργία Λογαριασμ...

 Greece
 >

 example@inventor.ac

 Λήψη κωδικού επαλήθευσης

 αποδοχή Άδεια Χρήσης και Πολιτική

 Δπορρήτου

Επιλέξτε την περιοχή σας και εισαγάγετε το email σας ή τον αριθμό του κινητού σας τηλεφώνου για να λάβετε τον κωδικό επαλήθευσης. Πιέστε "Λήψη κωδικού επαλήθευσης".

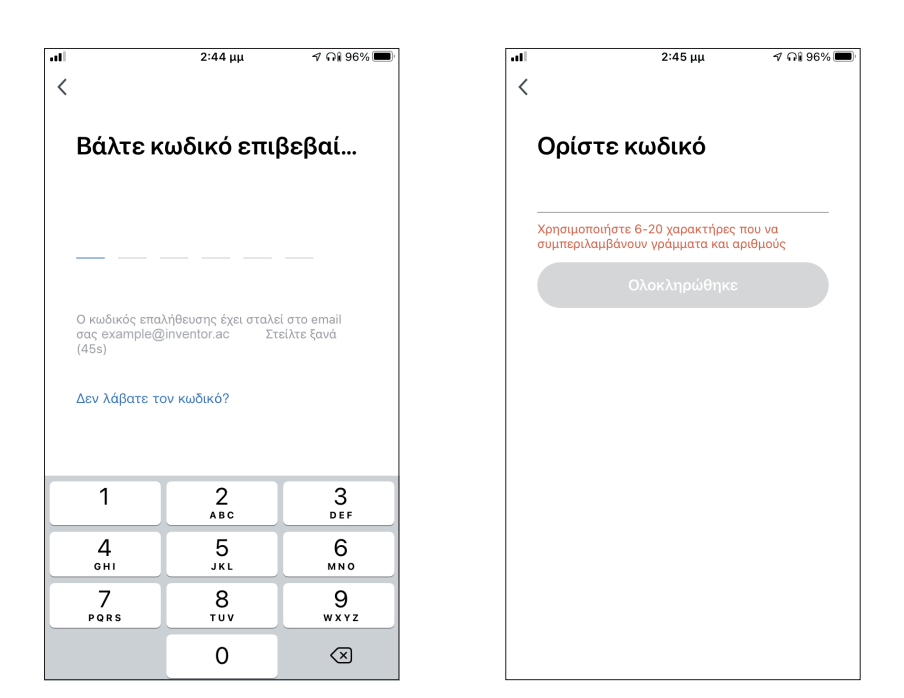

Εισαγάγετε τον κωδικό επαλήθευσης και στην συνέχεια επιλέξτε τον κωδικό του λογαριασμού σας.
# Δημιουργία και διαχείριση Σπιτιού

Μπορείτε να δημιουργήσετε ψηφιακά Σπίτια και Δωμάτια και να προσθέσετε σε αυτά συσκευές. Μπορείτε να μοιραστείτε όλες η κάποιες από τις συσκευές με άλλους χρήστες.

# Δημιουργία και ρύθμιση τοποθεσίας Σπιτιού

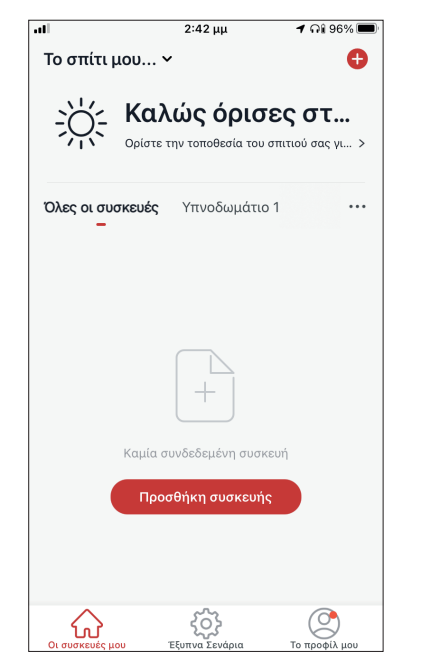

Επιλέξτε «Το σπίτι μου…» στην επάνω αριστερή γωνία.

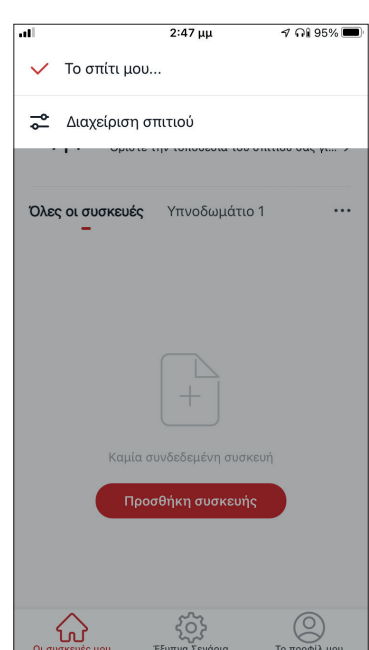

Επιλέξτε "Διαχείριση σπιτιού".

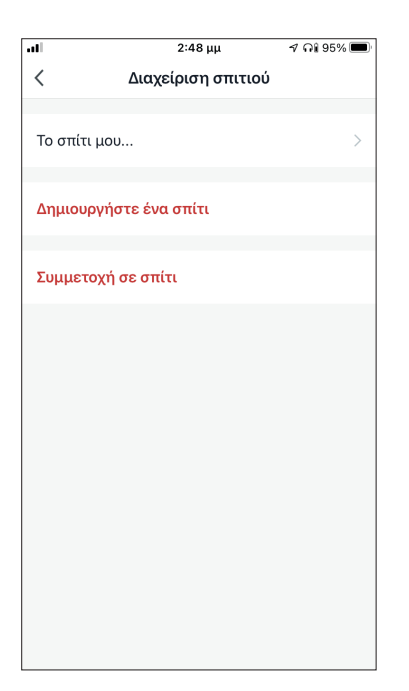

Επιλέξτε το προκαθορισμένο Σπίτι "Το σπίτι μου…» για επεξεργασία.

2:48 uu 🔊 Qi 95% 🗖 < Ρυθμίσεις σπιτιού Όνομα σπιτιού Το σπίτι μου... > Διαχείριση δωματίων 1 Δωμάτια 🗦 Τοποθεσία σπιτιού Μέλος σπιτιού Example  $\square$ Ιδιοκτήτης σπιτιού example@inventor.a Προσθήκη μέλους Διανραφή Σπιτιού

Επιλέξτε το όνομα που επιθυμείτε για το Σπίτι και ορίσετε την τοποθεσία του.

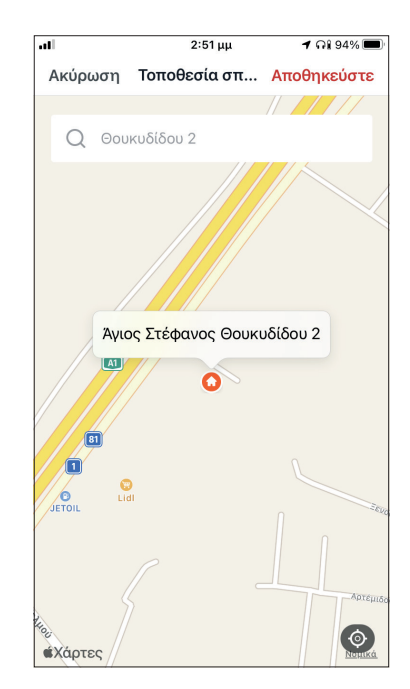

Χρησιμοποιήστε τον χάρτη για να εντοπίσετε την τοποθεσία και επιλέξτε «OK».

# Συμμετοχή σε Σπίτι

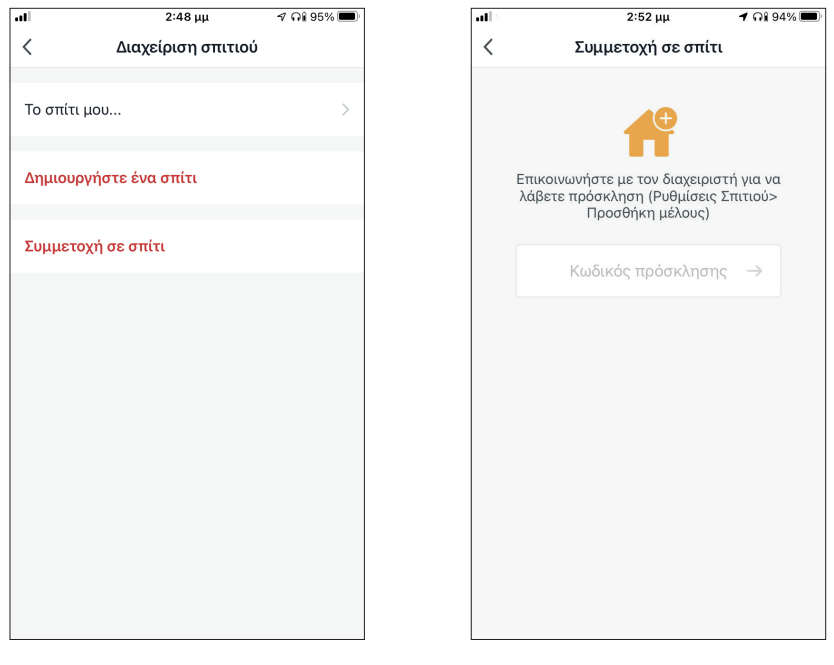

Για να συμμετάσχετε σε ένα υπάρχον σπίτι, επικοινωνήστε με τον διαχειριστή για να λάβετε κωδικό πρόσκλησης και εισαγάγετέ τον για να συνεχίσετε.

# Διαχείριση Σπιτιού

| al l     | 2:48 μμ            | ମ ଲା 95% 🔲 |
|----------|--------------------|------------|
| <        | Διαχείριση σπιτιοί | þ          |
| Το σπίτι | ι μου              | >          |
| Δημιουρ  | ργήστε ένα σπίτι   |            |
| Συμμετα  | οχή σε σπίτι       |            |
|          |                    |            |
|          |                    |            |
|          |                    |            |
|          |                    |            |
|          |                    |            |
|          |                    |            |
|          |                    |            |
|          |                    |            |

Επιλέξτε το σπίτι σας.

Μπορείτε να αλλάξετε την ονομασία του σπιτιού και των δωματίων, την τοποθεσία και τα μέλη.

**1** Qi 94% 🔳

# Διαχείριση μελών Σπιτιού

Πρόσκληση νέου μέλους στο Σπίτι σας

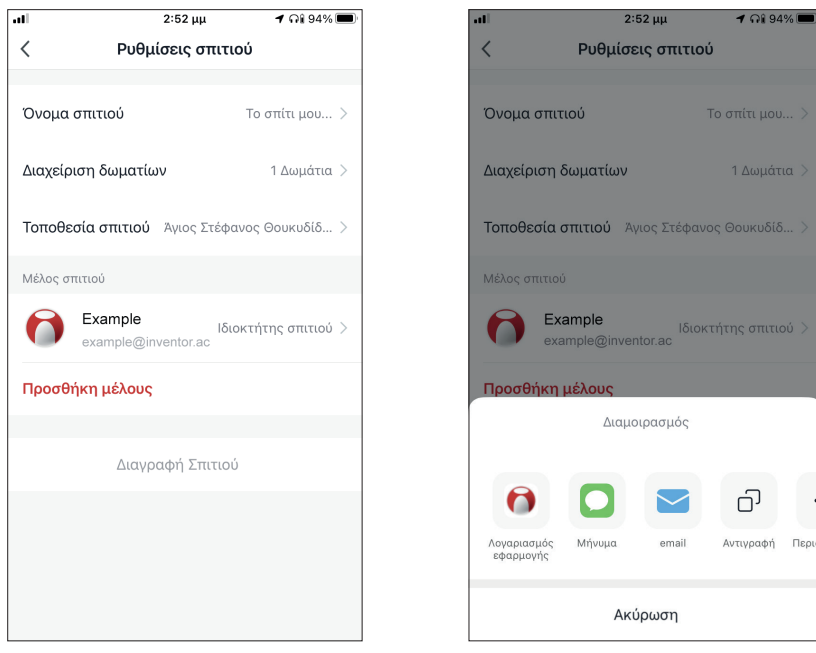

Ακύρωση Προσθήκη μέ... Αποθηκεύστε Μέλος Greece Περιοχή Λογαριασ... example@inventor.ac Μόνο μετά την αποδοχή της πρόσκλησης, ο κάτοχος του λογαριασμού θα γίνει μέλος της οικογένειας και θα μπορεί να χρησιμοποιήσει σχετικές λειτουργίες. Ρόλος Απλό μέλος >

2:53 uu

1 01 94%

Επιλέξτε "Προσθήκη μέλους" για να προσκαλέσετε νέο μέλος στο Σπίτι.

Επιλέξτε "Λογαριασμός εφαρμογής" για να στείλετε την πρόσκληση.

പ

1 🖓 94% 🗖

all

Εισαγάγετε το ψευδώνυμο του προσκεκλημένου, την δηλωμένη περιοχή και το email του λογαριασμού του και αναθέστε του ρόλο (διαχειριστή ή μέλους). Επιλέξτε "Αποθήκευση" για να στείλετε την πρόσκληση.

**Σημείωση:** Μπορείτε να προσκαλέσετε μόνο μέλη που έχουν ίδια περιοχή λογαριασμού με την δική σας.

#### Ρόλοι μελών – Διαχειριστής / Μέλος

| all                                  | 2:53 μμ                              | 🕈 ଲିଃ 94% 🔲      |
|--------------------------------------|--------------------------------------|------------------|
| Ακύρωση                              | Προσθήκη μέ                          | Αποθηκεύστε      |
|                                      | Μέλος                                |                  |
|                                      | Greece                               |                  |
| Λογαριασ                             | example@invento                      | or.ac            |
| Μόμο μοτά τημ.                       | ποδονή της ποάσεληση<br>Ρύθωση οόλου | ne o vátovoc tou |
|                                      | r control portos                     |                  |
| <b>Διαχειριστής</b><br>Διαχείριση συ | σκευής και δωματίου                  | Διαχείρισ 🔘      |
| <b>Απλό μέλος</b><br>Χρήση συσκει    | υής   Χρησιμοποιήστε                 | την έξυπν 😔      |
|                                      |                                      |                  |
|                                      |                                      |                  |
|                                      |                                      |                  |
|                                      |                                      |                  |
|                                      |                                      |                  |

Τα μέλη μπορούν να χειριστούν τις συνδεδεμένες συσκευές και τα έξυπνα σενάριά τους. Οι διαχειριστές μπορούν επιπλέον να επεξεργαστούν τις συσκευές και τα σενάρια, καθώς και να προσθέσουν νέα ή να τα διαγράψουν.

# Ρυθμίσεις λογαριασμού

| .11       |               | 2:42 μμ                             | <b>1</b> ମା                     | 96% 🔳 |
|-----------|---------------|-------------------------------------|---------------------------------|-------|
| Το σπίτι  | μου 、         | ,                                   |                                 | Ð     |
| Ж.        | κα)<br>Ορίστε | <b>ιώς όρις</b><br>την τοποθεσία το | <b>ΟΕς Ο</b> Τ<br>υ σπιτιού σας | γι >  |
| Όλες οι σ | υσκευές       | Υπνοδωμάτι                          | lo 1                            |       |
|           |               |                                     |                                 |       |
|           |               |                                     |                                 |       |
|           |               | +                                   |                                 |       |
|           | Καμία σ       | υνδεδεμένη συσ                      | <b>τκευή</b>                    |       |
|           | Προ           | σθήκη συσκευι                       | ńs                              |       |
|           |               |                                     |                                 |       |
|           |               |                                     |                                 |       |
|           | цор           | ζ<br>Έξυπνα Σενάρια                 | То пооф                         | ίλμου |

Επιλέξτε Το προφίλ μου στην κάτω δεξιά γωνία.

| .11 | 2:53 µ                      | μ <b>≁</b> Ω1/94                    | 1% 🔳 |
|-----|-----------------------------|-------------------------------------|------|
|     |                             |                                     | Ξ    |
| C   | Ορίστε Ψ<br>example@invento | <b>ευδώνυμο</b><br><sup>σr.ac</sup> | >    |
|     | Διαχείριση σπιτιού          |                                     | >    |
| Ô   | Κέντρο ειδοποιήσε           | ων                                  | • >  |
| 0   | Ρυθμίσεις                   |                                     | >    |
|     |                             |                                     |      |
| ŕ   |                             |                                     |      |

Επιλέξτε τον λογαριασμό σας για να εισέλθετε στις ρυθμίσεις λογαριασμού.

| all             | 2:53 μ   | μ         | 🕇 ណ្ឌ 94% |   |
|-----------------|----------|-----------|-----------|---|
| <               | Λογαριασ | σμός      |           |   |
|                 |          |           | -         |   |
| Φωτογραφία προ  | φίλ      |           |           | > |
| Ψευδώνυμο       |          | Ορίστε Ψε | υδώνυμο   | > |
| Λογαριασμός και | ασφάλεια |           |           | > |
| Μονάδα θερμοκρ  | ασίας    |           | °C        | > |
| Ζώνη ώρας       |          |           |           | > |
|                 |          |           |           |   |
|                 |          |           |           |   |
|                 |          |           |           |   |
|                 |          |           |           |   |
|                 |          |           |           |   |
|                 |          |           |           |   |

Εδώ μπορείτε να αλλάξετε:

- Την εικόνα προφίλ σας
- Το ψευδώνυμό σας
- Την μονάδα μέτρησης θερμοκρασίας (°C/°F)
- Την ζώνη ώρας
- Τις ρυθμίσεις ασφαλείας

# Λογαριασμός και ρυθμίσεις ασφαλείας

| al I              | 2:53 μμ     | 🕇 ଲି। 94% 🔳    |
|-------------------|-------------|----------------|
| < /               | \ογαριασμός |                |
| Φωτογραφία προφ   | φίλ         | <b>()</b> >    |
| Ψευδώνυμο         | Ορίστ       | τε Ψευδώνυμο 🚿 |
| Λογαριασμός και α | ασφάλεια    | >              |
| Μονάδα θερμοκρα   | ισίας       | °C >           |
| Ζώνη ώρας         |             | >              |
|                   |             |                |
|                   |             |                |
|                   |             |                |
|                   |             |                |
|                   |             |                |

Επιλέξτε "Λογαριασμός και ασφάλεια".

| all                | 2:54 μμ    | 1 ଲା 94% 🔲         |
|--------------------|------------|--------------------|
| < Λογαριασ         | μός και ασ | τφάλεια            |
|                    |            |                    |
| Αριθμός κινητού    |            | Αποδέσμευση >      |
|                    |            |                    |
| Email              | e)         | kample@inventor.ac |
|                    |            |                    |
| Περιοχή            |            |                    |
|                    |            |                    |
| Αλλαγή κωδικού πρά | όσβασης σύ | νδεσης             |
|                    |            |                    |
| Κλείδωμα μοτίβου   |            |                    |
| Αλλαγή κλειδώματος | ς μοτίβου  | >                  |
|                    |            |                    |
| Διανοαφή λογαοιασι | ιού        | >                  |
| Zapapinorapiaor    |            | 2                  |
|                    |            |                    |
|                    |            |                    |
|                    |            |                    |
|                    |            |                    |

Εδώ μπορείτε να:

- Συνδέσετε τον αριθμό του κινητού σας τηλεφώνου στον λογαριασμό σας
- Συνδέσετε το email σας στον λογαριασμό σας
- Επιβεβαιώσετε την περιοχή του λογαρίασμού σας
- Αλλάξετε τον κωδικό πρόσβασης (απαιτείται λήψη νέου κωδικού επιβεβαίωσης)
- Ρυθμίσετε κλείδωμα με μοτίβο ως επιπλέον ασφάλεια
- Διαγράψετε τον λογαριασμό σας (η διαγραφή λαμβάνει ισχύ μετά από μια εβδομάδα – μπορείτε να ακυρώσετε το αίτημα διαγραφής κατά την διάρκεια της εβδομάδας κάνοντας σύνδεση ξανά στον λογαριασμό σας).

# ΣΥΝΔΕΣΗ ΤΟΥ ΑΦΥΓΡΑΝΤΗΡΑ ΣΑΣ ΜΕ ΤΗΝ INVENTOR CONTROL

# Χειροκίνητη προσθήκη – Εύκολη προσθήκη

| all                         | 2:54 μμ                       | 1 🖓 93% 🔳                         |
|-----------------------------|-------------------------------|-----------------------------------|
| Το σπίτι μου Ν              | ,                             | Ð                                 |
| Δ Μει                       | οική συνι                     | νεφιά                             |
| 14 °C<br>Εξωτερική θερμοκρα | Εξαιρετικός<br>Υπαίθρια ΡΜ2.5 | Εξαιρετικός<br>Ποιότητα εξωτερικο |
| Όλες οι συσκευές            | Υπνοδωμάτιο 1                 |                                   |
|                             |                               |                                   |
|                             |                               |                                   |
|                             |                               |                                   |
|                             | +                             |                                   |
| Καμία σ                     | υνδεδεμένη συσκευ             | ή                                 |
| Προσ                        | σθήκη συσκευής                |                                   |
|                             |                               |                                   |
| ^                           | <i>د</i> م.                   |                                   |
|                             | 503                           | То тоофі) нон                     |

**Βήμα 1:** Επιλέξτε "Προσθήκη συσκευής" ή το εικονίδιο "+" στην επάνω δεξιά γωνία.

| 1                                                                     | 2:55 μμ                                                                               | ମ ନଃ 93% 🔳                                     |
|-----------------------------------------------------------------------|---------------------------------------------------------------------------------------|------------------------------------------------|
| Ακύρωση                                                               | Εύκ                                                                                   | ολη Σύνδεση <del>≒</del>                       |
| Συνδέστε τ<br>και ενεργοι<br>Πιέστε το κ<br>μέχρι να αν<br>του Wi-Fi. | ον αφυγραντήρα στη<br>τοιήστε την συσκευή<br>κουμπί POWER για 5<br>ναβοσβήνει γρήγορα | ην πρίζα<br>ϳ.<br>δευτερόλεπτα<br>ι το σύμβολο |
|                                                                       | • • • • • • •                                                                         |                                                |
| 0 <sup>E</sup>                                                        | πιβεβαίωση ότι η έν<br>αναβοσβήνει γρήγι                                              | νδειξη<br>ορα                                  |

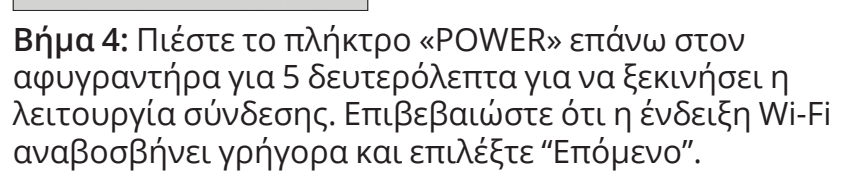

| all              | 2:54                 | μμ                 | 1 ରା ୨ | 93% 🔳 |
|------------------|----------------------|--------------------|--------|-------|
| < Пр             | οσθήκη Χειρ          | οκίνητα            | Αυτόμ  | Ξ     |
| Κλιματιστικ<br>ό |                      |                    |        |       |
| Αφυγραντή<br>ρας | Atmosphere<br>XL 20L | Atmosphe<br>XL 25L | re     |       |
|                  |                      |                    |        |       |
|                  |                      |                    |        |       |
|                  |                      |                    |        |       |
|                  |                      |                    |        |       |
|                  |                      |                    |        |       |
|                  |                      |                    |        |       |
|                  |                      |                    |        |       |
|                  |                      |                    |        |       |
|                  |                      |                    |        |       |

**Βήμα 2:** Επιλέξτε «Προσθήκη Χειροκίνητα» στο επάνω μέρος της οθόνης, επιλέξτε Αφυγραντήρας από το αριστερό μενού και επιλέξτε την συσκευή σας.

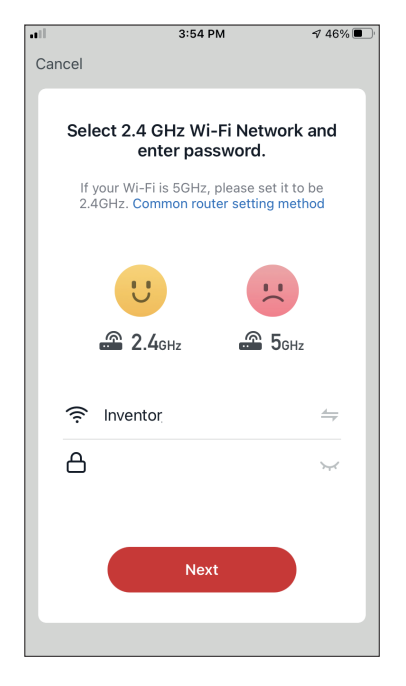

**Βήμα 3:** Επιλέξτε το δίκτυο WiFi και εισαγάγετε τον κωδικό σας.

| Ακύρωση<br>Προσθήκη συσκευής.<br>Βεβαιωθείτε ότι η συσκευή ε<br>ενεργοποιημένη. | <br>ίναι             |
|---------------------------------------------------------------------------------|----------------------|
| Προσθήκη συσκευής.<br>Βεβαιωθείτε ότι η συσκευή ε<br>ενεργοποιημένη.            | <br>Ivai             |
| Προσθήκη συσκευής.<br>Βεβαιωθείτε ότι η συσκευή ε<br>ενεργοποιημένη.            | <br>ίναι             |
| Βεβαιωθείτε ότι η συσκευή ε<br>ενεργοποιημένη.                                  | <br>ίναι             |
| Βεβαιωθείτε ότι η συσκευή ε<br>ενεργοποιημένη.                                  | ίναι                 |
|                                                                                 |                      |
|                                                                                 |                      |
|                                                                                 |                      |
|                                                                                 |                      |
|                                                                                 |                      |
|                                                                                 |                      |
|                                                                                 |                      |
| 0%                                                                              |                      |
|                                                                                 |                      |
| <b>O</b> O                                                                      |                      |
| <b>Σάρωση</b> Εγγραφείτε /<br>συσκευών στο Cloud.                               | Αρχικοποιή<br>στε τη |
|                                                                                 | συσκευή.             |

**Βήμα 5:** Επιτρέψτε λίγο χρόνο για να ολοκληρωθεί η διαδικασία σύνδεσης.

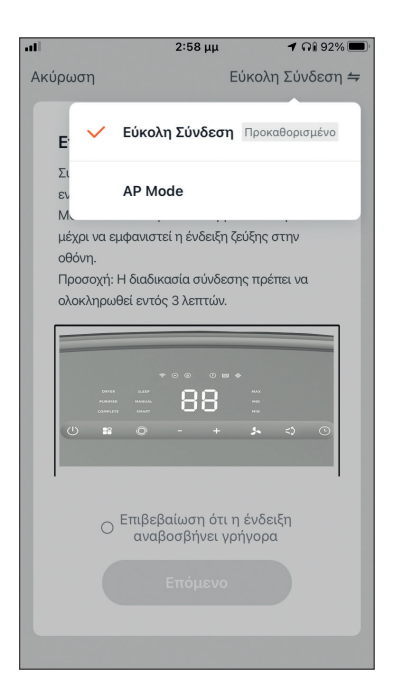

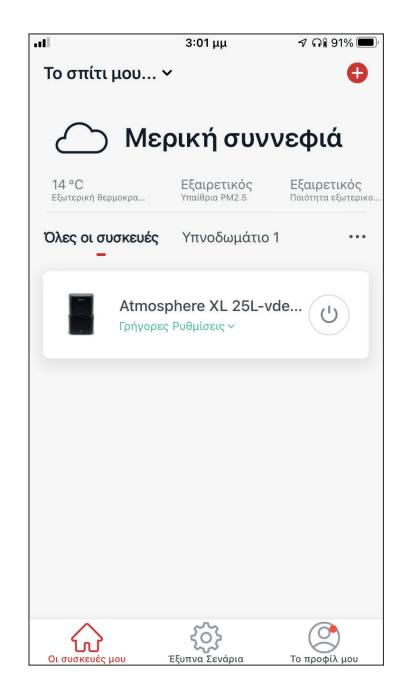

**Βήμα 6**: Όταν ολοκληρωθεί η διαδικασία σύνδεσης μπορείτε να αλλάξετε το όνομα της συνδεδεμένης συσκευής. Πιέστε "Ολοκλήρωση" για ολοκλήρωση. Είστε έτοιμοι.

#### Χειροκίνητη σύνδεση - AP Mode

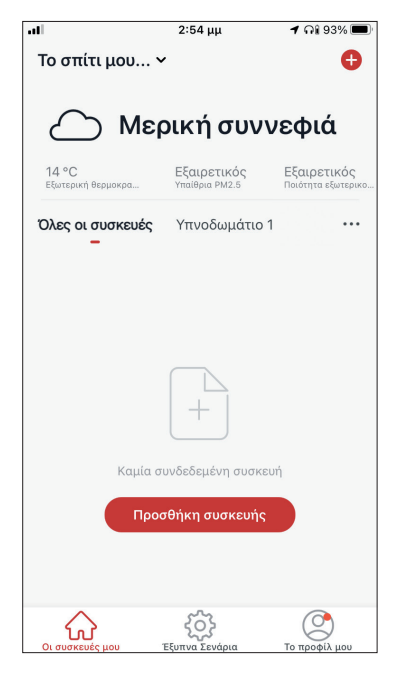

**Βήμα 1:** Επιλέξτε "Προσθήκη συσκευής" ή το εικονίδιο "+" στην επάνω δεξιά γωνία.

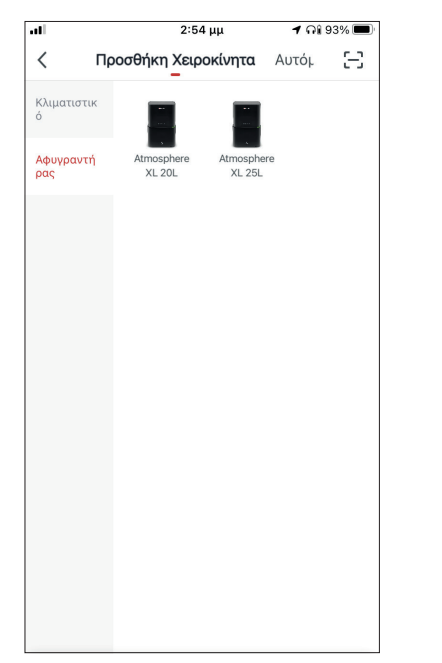

**Βήμα 2:** Επιλέξτε «Προσθήκη Χειροκίνητα» στο επάνω μέρος της οθόνης, επιλέξτε Αφυγραντήρας από το αριστερό μενού και επιλέξτε την συσκευή σας.

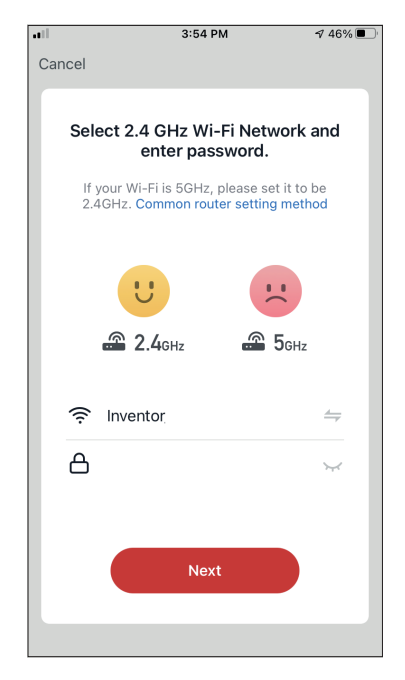

**Βήμα 3:** Επιλέξτε το δίκτυο WiFi και εισαγάγετε τον κωδικό σας

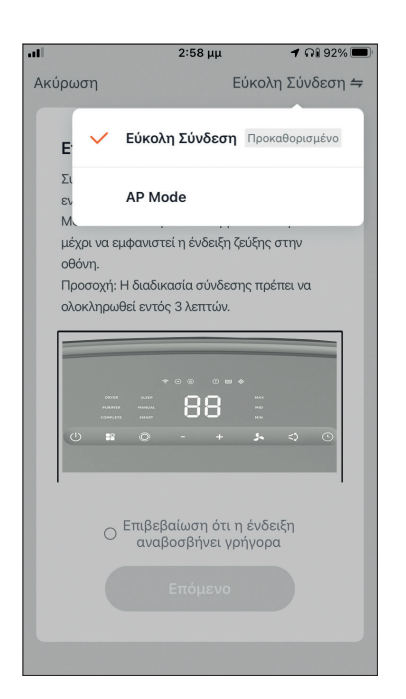

**Βήμα 4:** Επιλέξτε το "Εύκολη Σύνδεση" στην επάνω δεξιά γωνία της οθόνης και επιλέξτε το "ΑΡ Mode".

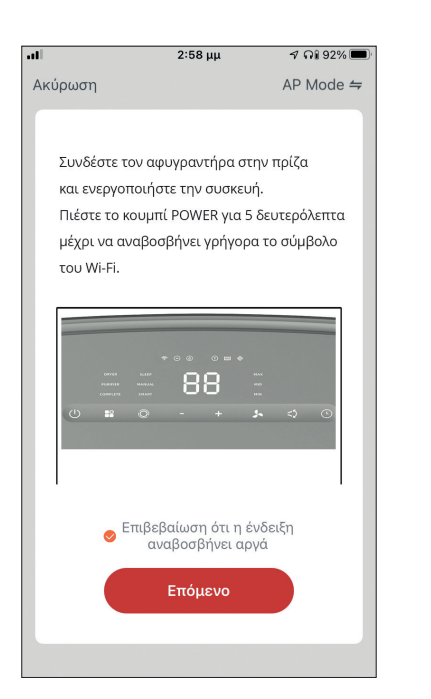

**Βήμα 5**: Πιέστε το πλήκτρο «POWER» στον αφυγραντήρα σας για 5 δευτερόλεπτα για να ξεκινήσει η λειτουργία σύνδεσης. Επαναλάβετε αν χρειαστεί. Επιβεβαιώστε ότι η ένδειξη Wi-Fi στην οθόνη του αφυγραντήρα αναβοσβήνει αργά και επιλέξτε "Επόμενο".

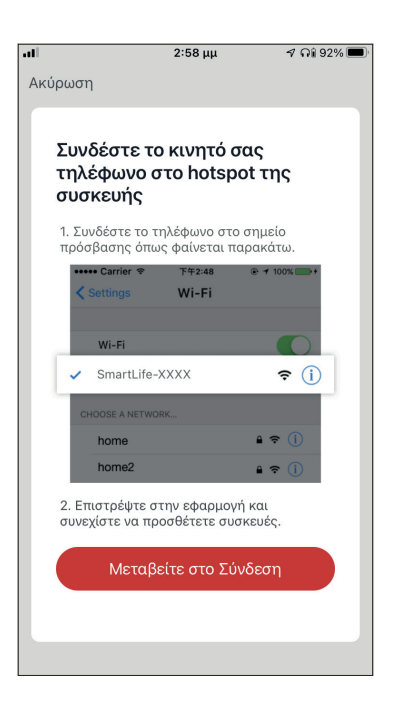

**Βήμα 6:** Επιλέξτε το "Μεταβείτε στο Σύνδεση" για να εισέλθετε στα ασύρματα δίκτυα της συσκευής σας.

| <ul> <li>▲ </li> <li>♠ </li> <li>♠ </li> <li></li></ul> |
|----------------------------------------------------------------------------------------------------|
| <ul> <li>▲ २ (1)</li> <li>२ (1)</li> <li>२ (1)</li> </ul>                                                                                                    |
| • ? (j)<br>⇒ (j)                                                                                                    |
| <ul> <li>♠ &lt; (i)</li> <li>(i)</li> </ul>                                                                                                    |
| <del>?</del> (j)                                                                                                    |
| <del>?</del> (j)                                                                                                    |
| ? (i)                                                                                                    |
|                                                                                                    |
| 🔒 🤶 🚺                                                                                                    |
| 🔒 🗟 i                                                                                                    |
| 🔒 🗢 i                                                                                                    |
| <del>?</del> (j)                                                                                                    |
| 🔒 🗢 🚺                                                                                                    |
| 🔒 🗢 i                                                                                                    |
| ê 후 i                                                                                                    |
|                                                                                                    |

**Βήμα 7:** Συνδεθείτε στο δίκτυο WiFi του αφυγραντήρα, με ονομασία "SmartLife-XXXX", επιστρέψτε στην Inventor Control και πιέστε "Επόμενο" για να συνεχίσετε.

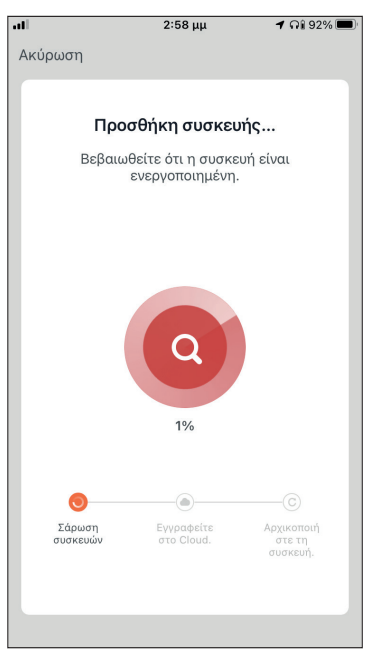

**Βήμα 8:** Επιτρέψτε λίγο χρόνο για να ολοκληρωθεί η διαδικασία σύνδεσης.

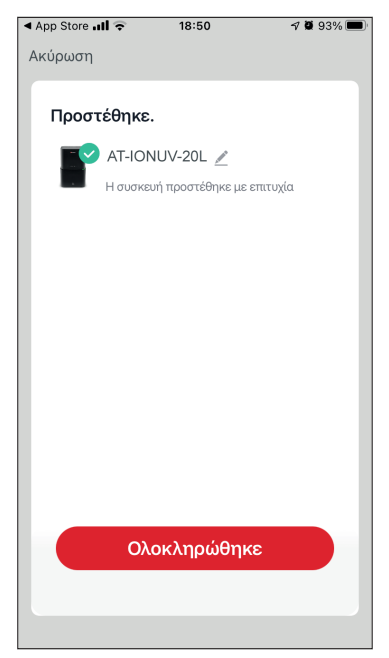

**Βήμα 9:** Όταν ολοκληρωθεί η διαδικασία σύνδεσης μπορείτε να μετονομάσετε στην συνδεδεμένη συσκευή. Πιέστε "Ολοκλήρωση" για ολοκλήρωση.

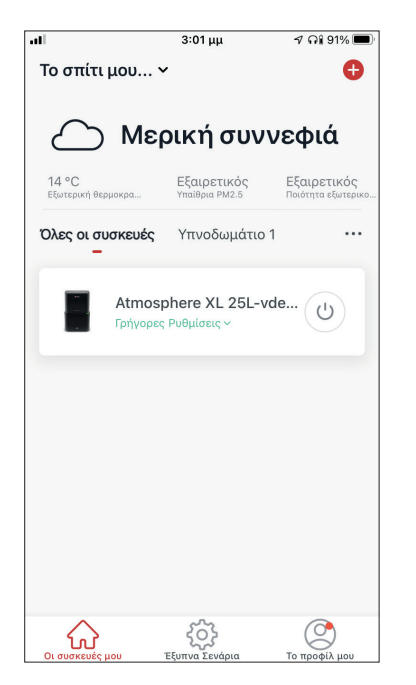

Είστε έτοιμοι.

# ΕΛΕΓΧΟΣ ΤΟΥ STARDUST ΣΑΣ ΜΕ ΤΗΝ INVENTOR CONTROL

# Γρήγορες Ρυθμίσεις

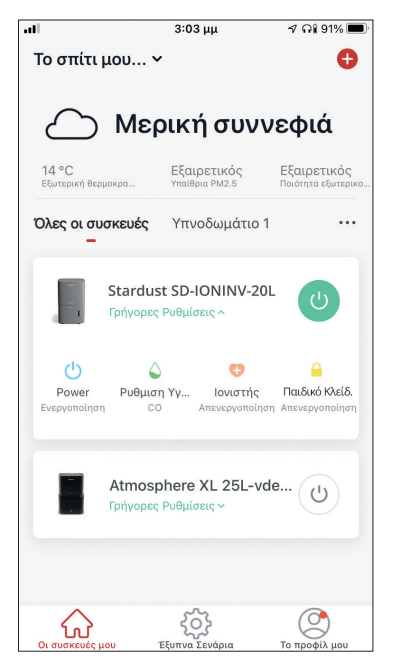

Πατήστε στο "Γρήγορες Ρυθμίσεις" για να επεκτείνετε ή αποκρύψετε τις γρήγορες ρυθμίσεις. Μπορείτε γρήγορα να:

- Ενεργοποιήσετε/Απενεργοποιήσετε την συσκευή
- Αλλάξετε την ρύθμιση επιπέδου υγρασίας
- Ενεργοποιήσετε/Απενεργοποιήσετε τον ιονιστή
- Ενεργοποιήσετε/Απενεργοποιήσετε το Παιδικό
   Κλείδωμα

# Έλεγχος Συσκευής

Πατήστε την εικόνα του αφυγραντήρα σας.

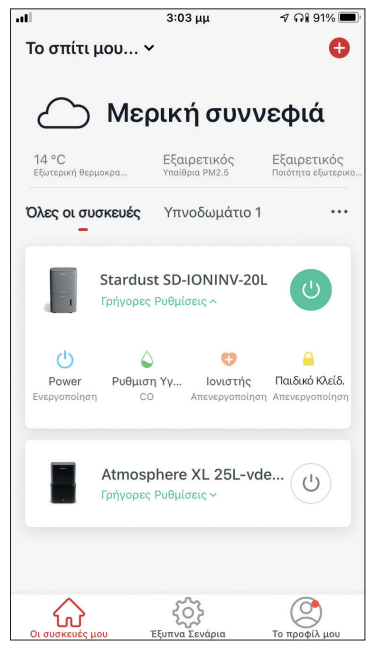

#### Ενδείξεις

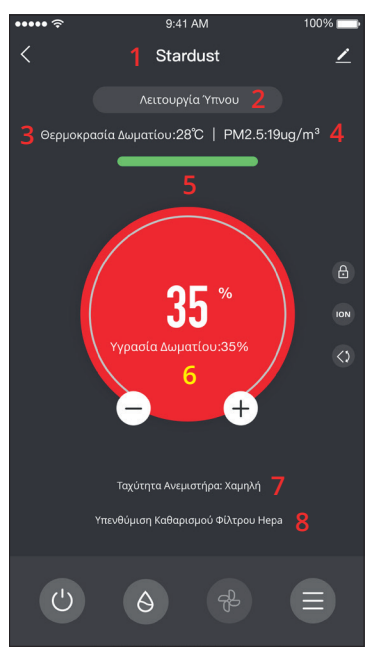

- 1. Όνομα Συσκευής
- 2.Λειτουργία
- 3. Εσωτερική Θερμοκρασία
- 4. Ένδειξη Ποιότητας Αέρα ΡΜ2.5
- 5. Ποιότητα Αέρα
- 6. Επιθυμητό επίπεδο υγρασίας και Υγρασία χώρου
- 7. Ρύθμιση ταχύτητας ανεμιστήρα
- 8. Υπενθύμιση για φίλτρο ΗΕΡΑ

#### Πλήκτρα

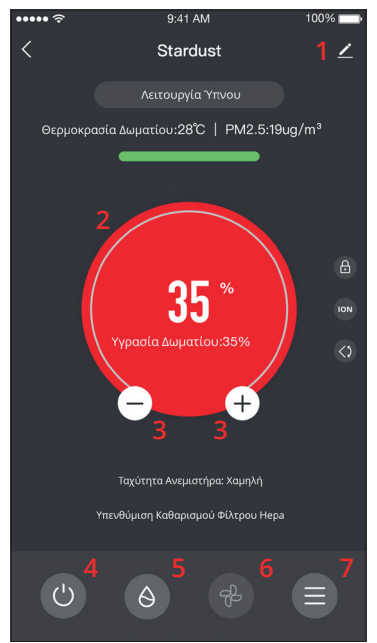

- 1.Επιλογές
- 2. Χρησιμοποιήστε τον επιλογέα κύλισης για να ρυθμίσετε το επιθυμητό επίπεδο υγρασίας
- Χρησιμοποιήστε τα πλήκτρα "-" και "+" για να ρυθμίσετε το επιθυμητό επίπεδο υγρασίας
- 4. Ενεργοποίηση/Απενεργοποίηση της μονάδας
- 5. Αλλαγή της λειτουργίας
- 6. Αλλαγή της ταχύτητας ανεμιστήρα
- 7. Ρυθμίσεις

#### Ρυθμίσεις

| ••••• <del>?</del> | 9:41 AM      | 100% 💼           |
|--------------------|--------------|------------------|
| <                  | Settings     |                  |
| Πρόγραμμα Λειτου   | ργίας        | Complete >       |
| Φωτεινές Ενδείξεις | Ενερ. ένδειξ | ης ποιότ. αέρα ゝ |
| Ενεργ. Χρονοδιακόι | πτη          | 1 ώρα >          |
| Απενεργ. Χρονοδια  | κόπτη        | 1ώρα >           |
| Αυτόματη Κίνηση Γ  | Τερσίδας     |                  |
| Ιονιστής           |              | $\bigcirc$       |
| Παιδικό Κλείδωμα   |              | $\bigcirc$       |
|                    |              |                  |
|                    |              |                  |
|                    |              |                  |
|                    |              |                  |
|                    |              |                  |

- Πρόγραμμα Λειτουργίας: Επιλέξτε μεταξύ της λειτουργίας "Complete" ή "Καθαριστή Αέρα"
- Φωτεινές Ενδείξεις: Αλλάξτε τις φωτεινές ενδείξεις της μονάδας. Επιλέξτε μεταξύ "1 – Ενεργοποίηση ένδειξης ποιότητας αέρα", "2 – Απενεργοποίηση ένδειξης
- ποιότητας αέρα"
- Χρονοδιακόπτης Ενεργοποίησης: Επιλέξτε για ρύθμιση του χρονοδιακόπτη ενεργοποίησης (έως 12 ώρες)
- Χρονοδιακόπτης Απενεργοποίησης: Επιλέξτε για ρύθμιση του χρονοδιακόπτη απενεργοποίησης (έως 12 ώρες)
- Αυτόματη κίνηση περσίδας: Ενεργοποίηση/
   Απενεργοποίηση της αυτόματης κίνησης περσίδας
- Ιονιστής: Ενεργοποίηση/Απενεργοποίηση του ιονιστή
- Παιδικό Κλείδωμα: Ενεργοποίηση/Απενεργοποίηση του παιδικού κλειδώματος

#### Επιλογές

| all                | 3:04 μμ      | 1 ମା      | 91% 🔲      |
|--------------------|--------------|-----------|------------|
| <                  | t SD-IONI    | NV-20L    | <u>~</u> > |
| Πληροφορίες συσι   | κευής        |           | >          |
| Πατήστε για εκτέλ  | εση και Αυτο | οματισμός | >          |
| Λοιποί             |              |           |            |
| Κοινή χρήση συσκ   | ευής         |           | >          |
| Δημιουργία Ομάδα   | ις           |           | >          |
| Συχνές ερωτήσεις   | και σχόλια   |           | >          |
| Προσθήκη στην Αρ   | οχική Οθόνη  |           | >          |
| Ελέγξτε για ενημέρ | οωση υλικολα | ογισμικού | >          |
| Αφαίρε             | ση της συσκ  | ευής      |            |
|                    |              |           |            |

Μπορείτε να:

- αλλάξετε την φωτογραφία της συσκευής, μετονομάσετε την συσκευή και να ρυθμίσετε την τοποθεσία της
- δείτε τις πληροφορίες της συσκευής (Ψηφιακή Ταυτότητα, συνδεδεμένη διεύθυνση IP ζώνη ώρας;)
- δείτε τα αποθηκευμένα Έξυπνα Σενάρια που συμπεριλαμβάνουν την συσκευή
- μοιραστείτε την συσκευή με άλλους λογαριασμούς
- δημιουργήσετε μια ομάδα από πολλαπλές συσκευές για ταυτόχρονο έλεγχο
- δείτε συχνές ερωτήσεις σχετικά με την συσκευή
- προσθέσετε συντόμευση στην αρχική οθόνη της συσκευής σας για την μονάδα
- ελέγξετε την μονάδα για αναβάθμιση υλικολογισμικού
- διαγράψετε την συσκευή

# ΕΞΥΠΝΑ ΣΕΝΑΡΙΑ

Μπορείτε να λειτουργήσετε την συσκευή σας αυτόματα μέσω των Έξυπνων Σεναρίων σύμφωνα με τις συνθήκες του χώρου σας, την πρόγνωση καιρού της περιοχής ή του καθημερινού σας προγράμματος και να δημιουργήσετε τις ιδανικές συνθήκες. Τα Έξυπνα Σενάρια μπορούν να είναι χειροκίνητης (Πατήστε για εκτέλεση) ή αυτόματης (Αυτόματα) ενεργοποίησης.

#### Προσθήκη νέου Έξυπνου Σεναρίου

| .11                              | 3:04 µµ                                                       | ଏ ନା 90% 🔳                                    |
|----------------------------------|---------------------------------------------------------------|-----------------------------------------------|
| Το σπίτι μου                     | *                                                             | Ð                                             |
| Πατήστε για ε<br>–               | <b>κτέλεση</b> Αυτό                                           | ματα …                                        |
|                                  |                                                               |                                               |
|                                  |                                                               |                                               |
|                                  |                                                               |                                               |
|                                  | 6                                                             |                                               |
| Δημιουργήστα<br>ή περισσο<br>ενε | ε προσωποποιημένα<br>τέρων συσκευών πο<br>ργοποιείτε με ένα τ | ες ρυθμίσεις μιας<br>ου μπορείτε να<br>τάτημα |
|                                  |                                                               |                                               |
|                                  |                                                               |                                               |
|                                  |                                                               |                                               |
|                                  |                                                               |                                               |
|                                  | ζŷ.                                                           |                                               |

Για προσθήκη νέου σεναρίου, επιλέξτε το εικονίδιο "+" στην επάνω δεξιά γωνία της σελίδας "Έξυπνα Σενάρια".

#### Επιλογή συνθήκης ενεργοποίησης

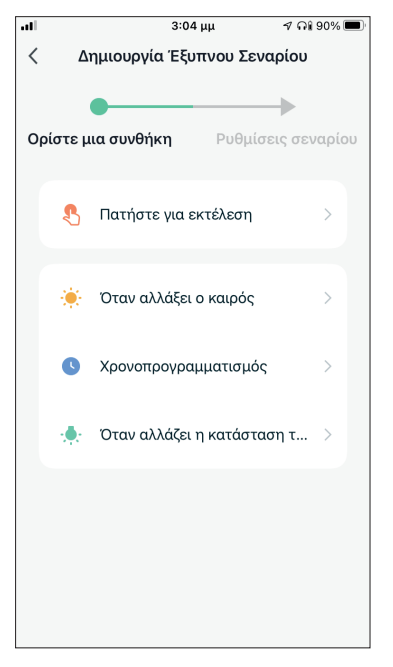

# **Πατήστε για εκτέλεση:** Επιλέξτε το "Πατήστε για εκτέλεση" για να ρυθμίσετε χειροκίνητη ενεργοποίηση.

Όταν αλλάξει ο καιρός: Επιλέξτε το "Όταν αλλάξει ο καιρός" για να ρυθμίσετε αυτόματη συνθήκη ενεργοποίησης σύμφωνα με την αλλαγή των καιρικών συνθηκών.

**Χρονοπρογραμματισμός:** Επιλέξτε το "Χρονοπρογραμματισμός" για να ρυθμίσετε αυτόματη συνθήκη ενεργοποίησης επαναλαμβανόμενου εβδομαδιαίου χρονοπρογραμματισμού.

**Όταν αλλάξει η κατάσταση της συσκευής:** Επιλέξτε το "Όταν αλλάξει η κατάσταση της συσκευής" για να ρυθμίσετε αυτόματη συνθήκη ενεργοποίησης σύμφωνα με την αλλαγή της κατάστασης της μονάδας.

#### Πατήστε για εκτέλεση

| al l | 3:05 μμ           | 1       | ភា៖ 90% 🔳 |
|------|-------------------|---------|-----------|
| <    | Όλες οι συσκευές  | Υπνοδωμ | άτις      |
|      | Atmosphere XL 20L | -vdevo  | >         |
|      | Atmosphere XL 25L | -vdevo  | >         |
|      |                   |         |           |
|      |                   |         |           |
|      |                   |         |           |
|      |                   |         |           |
|      |                   |         |           |
|      |                   |         |           |
|      |                   |         |           |
|      |                   |         |           |

Μετά την επιλογή της συνθήκης "Πατήστε για εκτέλεση", επιλέξτε την συσκευή που θέλετε να ρυθμίσετε.

| al          | 3:05 μμ               | ଏ ଲି 90% 🔳 |
|-------------|-----------------------|------------|
| <           | Επιλέξτε Λειτουργία   | Επόμενο    |
|             |                       |            |
| Power       |                       | >          |
| Ρυθμιση Υγ  | γρασίας               | >          |
| Ταχύτητα Α  | ινεμιστήρα            | >          |
| Λειτουργία  |                       | >          |
| Αυτόματη κ  | κίνηση περσίδων       | >          |
| Ιονιστής    |                       | >          |
| Λάμπα UV    |                       | >          |
| Παιδικό Κλι | είδωμα                | >          |
| Χρονοδιακά  | όπτης Απενεργοποίησης | >          |
| Λειτουργία  | (Καθαριστής Αέρα)     | >          |

Αφού επιλέξετε την συσκευή, μπορείτε να επιλέξετε τις ρυθμίσεις που θέλετε να ενεργοποιηθούν.

#### Όταν αλλάξει ο καιρός

| all i    | 3:05 μμ            | ୶ ନଃ 90% 🔳 |
|----------|--------------------|------------|
| <        | Όταν αλλάξει ο και | ρός        |
| Θερμοκρ  | οασία              | >          |
| Υγρασία  |                    | >          |
| Καιρός   |                    | >          |
| PM2.5    |                    | >          |
| Ποιότητα | α αέρα             | >          |
| Ανατολή/ | Δύση               | >          |
| Ταχύτητα | α ανέμου           | >          |
|          |                    |            |
|          |                    |            |
|          |                    |            |
|          |                    |            |

Μετά την επιλογή της συνθήκης "Όταν αλλάξει ο καιρός", επιλέξτε την επιθυμητή καιρική συνθήκη.

**Σημείωση:** Όλες οι τιμές λαμβάνονται από τις υπηρεσίες χάρτη και καιρού των Google ή IOS και απαιτούν να έχει ρυθμιστεί η τοποθεσία του Σπιτιού.

- Θερμοκρασία: Όταν η θερμοκρασία της περιοχής είναι μικρότερη, ίση ή μεγαλύτερη από την επιλεγμένη τιμή.
- Υγρασία: Όταν η υγρασία της περιοχής είναι ξηρή (<40%), άνετη (40%<περιοχή<70%) ή Αυξημένη Υγρασία (>70%).
- Καιρός: Όταν οι καιρικές συνθήκες της περιοχής αλλάξουν σε Λιακάδα, Συννεφιά, Βροχή, Χιόνι ή Ομίχλη.
- PM2.5: Όταν η τιμή PM2.5 της περιοχής αλλάξει σε Εξαιρετικός, Καλός ή Ρύπανση.
- Ποιότητα Αέρα: Όταν η ποιότητα του αέρα της περιοχής αλλάξει σε Εξαιρετικός, Καλός ή Ρύπανση.
- Ανατολή/Δύση ηλίου: Σύμφωνα με την ώρα ανατολής ή δύσης ηλίου της περιοχής (δυνατότητα ρύθμισης μέχρι 5 ώρες πριν ή μετά).
- Ταχύτητα Αέρα: Όταν η ταχύτητα του αέρα για την περιοχή είναι μικρότερη, ίση ή μεγαλύτερη από την επιλεγμένη τιμή.

| .11           | 3:06 μμ                     | ଏ ମଣ ୨୦% 🔳 |
|---------------|-----------------------------|------------|
| <             | Θερμοκρασία                 | Επόμενο    |
|               |                             |            |
| Τρέχουσα Πόλη |                             | Athens >   |
|               |                             |            |
| <             | =                           | >          |
|               |                             |            |
|               | <ul> <li>4 8°C ►</li> </ul> |            |
|               |                             |            |
| -40°C         | $\bigcirc$                  | 40°C       |
|               |                             |            |
|               |                             |            |
|               |                             |            |
|               |                             |            |
|               |                             |            |
|               |                             |            |
|               |                             |            |

| .11                | 3:07 μμ          | ଏ ମଣ ୫୫% 🔳      |
|--------------------|------------------|-----------------|
| <                  | Υγρασία          | Επόμενο         |
| Τρέχουσα Πόλη      |                  | Athens >        |
| Ξηρασία            |                  |                 |
| Μέση               |                  |                 |
| Αυξημένη Υγρασ     | τία              | <b>e</b>        |
| Ξηρασία (0% -40%), | Μέση (40% -70%), | Αυξημένη Υγρασί |

| al            | 3:07 μμ | ମ ନି। 88% 💻  |
|---------------|---------|--------------|
| <             | Καιρός  | Επόμενο      |
| Τρέχουσα Πόλη |         | Εντοπισμός > |
| Λιακάδα       |         |              |
| Συννεφιά      |         |              |
| Βροχή         |         | <b>e</b>     |
| Χιονόπτωση    |         |              |
| Ομίχλη        |         |              |
|               |         |              |
|               |         |              |
|               |         |              |
|               |         |              |
|               |         |              |
|               |         |              |
|               |         |              |

| .all          | 3:07 μμ | ମ ନି 88% 🔳   |
|---------------|---------|--------------|
| <             | PM2.5   | Επόμενο      |
| Τρέχουσα Πόλη |         | Εντοπισμός 🗦 |
| Εξαιρετικός   |         |              |
| Καλό          |         |              |
| Ρύπανση       |         | <b>O</b>     |
|               |         |              |
|               |         |              |
|               |         |              |
|               |         |              |
|               |         |              |
|               |         |              |
|               |         |              |
|               |         |              |

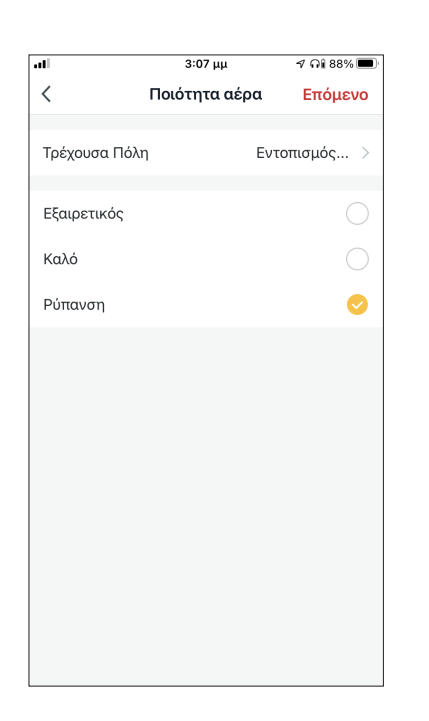

| al                   | 3:0                        | 7 μμ                      | 🔊 ନଃ 88% 🔳             |
|----------------------|----------------------------|---------------------------|------------------------|
| <                    | Ανατολ                     | ή/Δύση                    | Επόμενο                |
| Τρέχουσα Πόλη        | I                          |                           | Athens >               |
| Ανατολή ηλίου        |                            |                           |                        |
| Δύση ηλίου           |                            |                           |                        |
|                      | αντιστ                     | άθμιση                    |                        |
| 5 λεπτά πρ           | οιν από<br>Δύση            | την δύα<br><b>ηλιου</b>   | ση του ηλ              |
| 5 λεπτά μ            | ετά τι                     | ιν δύσι                   | ן του ηλί              |
| 10 λεπτά<br>15 λεπτά | μ <b>ετά τι</b><br>μετά τι | <b>ιν δύση</b><br>ιν δύση | του ηλίου<br>του ηλίου |
| Ακύρωσ               | η                          | Απο                       | θηκεύστε               |

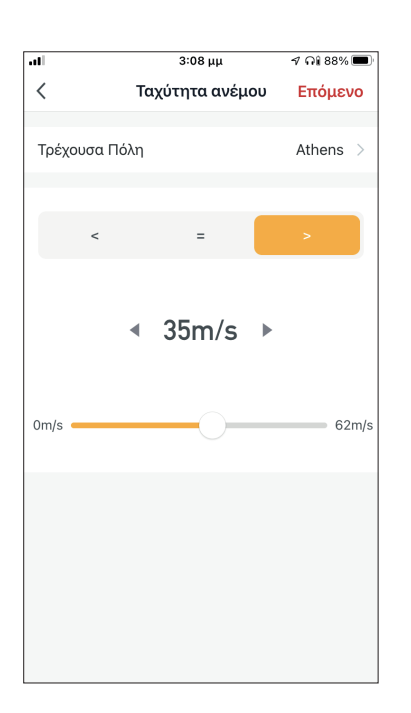

| .11         | 3:08 μμ               | ମ ନା 88% 🔳 |
|-------------|-----------------------|------------|
| <           | Επιλέξτε Λειτουργία   | Επόμενο    |
|             |                       |            |
| Power       |                       | >          |
| Ρυθμιση Υγ  | νρασίας               | >          |
| Ταχύτητα Α  | ινεμιστήρα            | >          |
| Λειτουργία  |                       | >          |
| Αυτόματη κ  | κίνηση περσίδων       | >          |
| Ιονιστής    |                       | >          |
| Λάμπα UV    |                       | >          |
| Παιδικό Κλι | είδωμα                | >          |
| Χρονοδιακά  | όπτης Απενεργοποίησης | >          |
| Λειτουργία  | (Καθαριστής Αέρα)     | >          |
| Λειτουργια  | (Καθαριστης Αερα)     | >          |

Αφού επιλέξετε την συνθήκη, επιλέξτε την μονάδα που θέλετε να ρυθμίσετε. Μπορείτε να επιλέξετε τις ρυθμίσεις που θέλετε να ενεργοποιηθούν.

#### Χρονοπρογραμματισμός

| •      |           | ••      | •••     |            |
|--------|-----------|---------|---------|------------|
| ull    |           | 3:09 μμ |         | ମ ନଃ 88% 🔳 |
| <      | Χρονοπρ   | ογραμμα | ατισμός | Επόμενο    |
|        |           |         |         |            |
| Επανά  | ληψη      |         |         | Μια φορά > |
|        |           |         |         |            |
| Χρόνος | εκτέλεσης |         |         |            |
|        |           |         |         |            |
|        | 10        | 50      |         |            |
|        | 11        | 51      | πμ      |            |
|        | 12        | 52      | μμ      |            |
|        | 1         | 53      |         |            |
|        | 2         | 54      |         |            |
|        |           |         |         |            |
|        |           |         |         |            |
|        |           |         |         |            |
|        |           |         |         |            |
|        |           |         |         |            |
|        |           |         |         |            |
|        |           |         |         |            |
|        |           |         |         |            |
|        |           |         |         |            |
|        |           |         |         |            |
|        |           |         |         |            |
|        |           |         |         |            |

| al           | 3:09 μμ                  | ୶ ନଃ 88% 🔳      |
|--------------|--------------------------|-----------------|
| <            | Επανάληψη                |                 |
| Η ενέργεια θ | α πραγματοποιηθεί μόνο μ | ιία φορά εάν δε |
| Κυριακή      |                          |                 |
| Δευτέρα      |                          | <b></b>         |
| Τρίτη        |                          | <b>v</b>        |
| Τετάρτη      |                          | <b>v</b>        |
| Πέμπτη       |                          | <b>v</b>        |
| Παρασκευτ    | ή                        | <b>S</b>        |
| Σάββατο      |                          |                 |
|              |                          |                 |
|              |                          |                 |
|              |                          |                 |
|              |                          |                 |

Μετά την επιλογή της συνθήκης «Χρονοπρογραμματισμός», μπορείτε να ρυθμίσετε εβδομαδιαίο χρονοπρογραμματισμό για συγκεκριμένες ρυθμίσεις της μονάδας. Επιλέξτε την ώρα ενεργοποίησης και στην συνέχεια επιλέξτε «Επανάληψη». Στην επιλογή "Επανάληψη" μπορείτε να επιλέξετε τις ημέρες που θέλετε η ρύθμιση να επαναλαμβάνεται, ή καμία για μη επαναλαμβανόμενο χρονοπρογραμματισμό.

| .11       | 3:09 µµ                 | ମ ନା 88% 🔳 |
|-----------|-------------------------|------------|
| <         | Επιλέξτε Λειτουργία     | Επόμενο    |
|           |                         |            |
| Power     |                         | >          |
| Ρυθμιση   | Υγρασίας                | >          |
| Ταχύτητα  | α Ανεμιστήρα            | >          |
| Λειτουργ  | ία                      | >          |
| Αυτόματι  | η κίνηση περσίδων       | >          |
| Ιονιστής  |                         | >          |
| Λάμπα U   | V                       | >          |
| Παιδικό Ι | <i>Κλείδωμα</i>         | >          |
| Χρονοδια  | ικόπτης Απενεργοποίησης | >          |
| Λειτουργ  | ία (Καθαριστής Αέρα)    | >          |

Αφού επιλέξετε την συσκευή που θέλετε να ρυθμίσετε μπορείτε να επιλέξετε τις ρυθμίσεις που θέλετε να ενεργοποιηθούν.

#### Όταν αλλάξει η κατάσταση της συσκευής

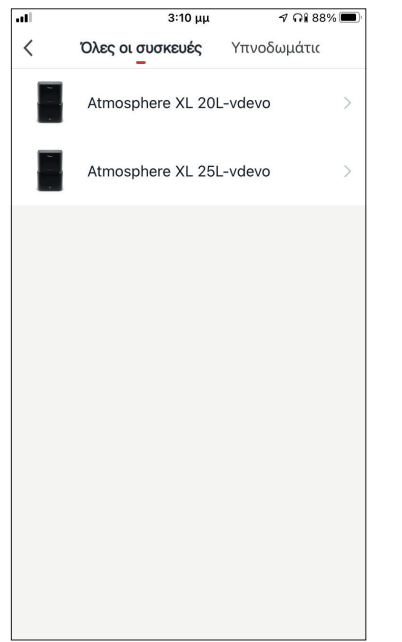

|                     | 1.7                        |            |
|---------------------|----------------------------|------------|
| att                 | 3፡10 μμ                    | 7 ଲା 88% 🔳 |
| <                   | Επιλέξτε Λειτουρ           | γία        |
|                     |                            |            |
| Υγρασία             | Δωματίου                   | >          |
| Ταχύτητ<br>(Καθαριο | α Ανεμιστήρα<br>στής Αέρα) | >          |
| Ταχύτητ             | α Ανεμιστήρα               | >          |
| Ιονιστής            | ;                          | >          |
| Λειτουργ            | γία                        | >          |
| Λάμπα L             | JV                         | >          |
| Θερμοκι             | ρασία Δωματίου             | >          |
| Αυτόματ             | η κίνηση περσίδων          | >          |
| Παιδικό             | Κλείδωμα                   | >          |
| Χρονοδι             | ακόπτης                    | >          |

Μετά την επιλογή της συνθήκης "Όταν αλλάξει η κατάσταση της συσκευής", επιλέξτε την μονάδα που θέλετε να ρυθμίσετε ως συνθήκη. Επιλέξτε την λειτουργία της μονάδας η οποία όταν αλλάξει θα ενεργοποιήσει το Έξυπνο Σενάριο.

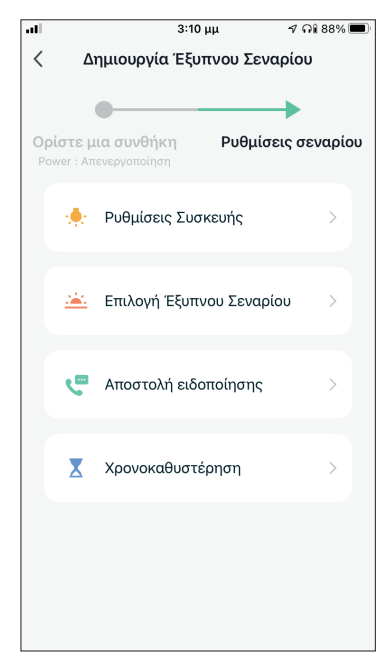

Μετά την επιλογή της συνθήκης, μπορείτε να επιλέξετε τις ρυθμίσεις που θέλετε να ενεργοποιηθούν.

#### Επιλογή των ρυθμίσεων σεναρίου

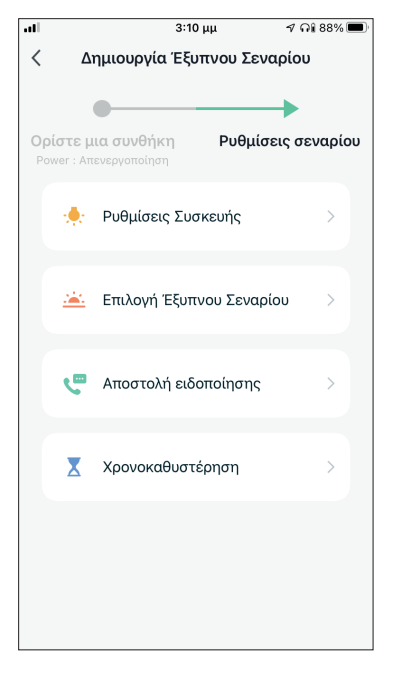

**Ρυθμίσεις Συσκευής:** Επιλέξτε συγκεκριμένες ρυθμίσεις για συνδεδεμένη μονάδα.

Επιλογή Έξυπνου Σεναρίου: Επιλέξτε ένα ήδη αποθηκευμένο σενάριο για ενεργοποίηση ή απενεργοποίησή του.

**Αποστολή ειδοποίησης:** Επιλέξτε για να αποσταλεί ειδοποίηση μέσω το Κέντρου Ειδοποιήσεων της εφαρμογής της Inventor Control σε όλα τα μέλη του Σπιτιού όταν ενεργοποιηθεί το Έξυπνο Σενάριο. **Σημείωση:** Η ρύθμιση "Αποστολή ειδοποίησης" δεν είναι διαθέσιμη για χειροκίνητα σενάρια.

**Χρονοκαθυστέρηση:** Επιλέξτε για να προσθέσετε χρονοκαθυστέρηση ανάμεσα στην επίτευξη των συνθηκών και την ενεργοποίηση των ρυθμίσεων του Έξυπνου Σεναρίου. Μετά την επιλογή της χρονοκαθυστέρησης θα πρέπει να ρυθμιστεί και επιπλέον ρύθμιση σεναρίου.

#### Επισκόπηση του Έξυπνου Σεναρίου

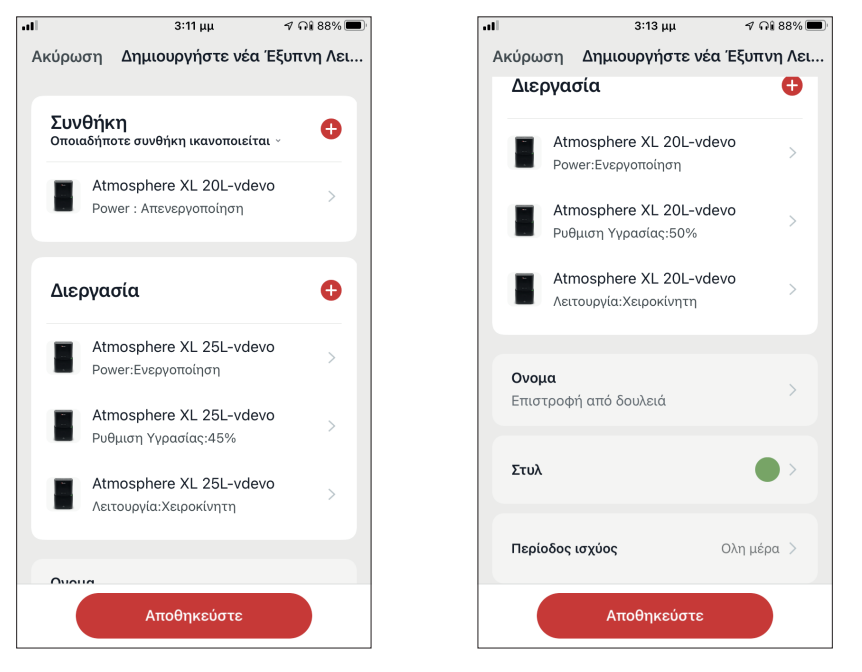

δυνατότητα να κάνετε επισκόπηση των επιλεγμένων συνθηκών και ρυθμίσεων. Μπορείτε επιπλέον να προσθέσετε, αφαιρέσετε ή/ και να επεξεργαστείτε τις συνθήκες και ρυθμίσεις, να ονομάσετε το Έξυπνο Σενάριο, καθώς και να επιλέξετε χρώμα και εικονίδιο για αυτό. Επιλέξτε "Αποθήκευση" για να αποθηκεύσετε το Έξυπνο Σενάριο.

#### Ενεργοποίηση/Απενεργοποίηση αυτόματων Έξυπνων Σεναρίων

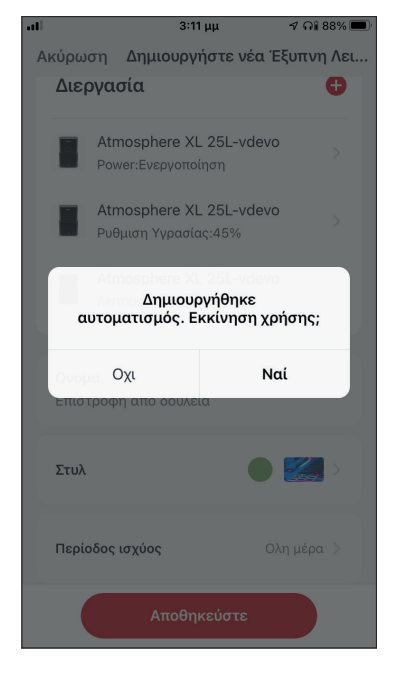

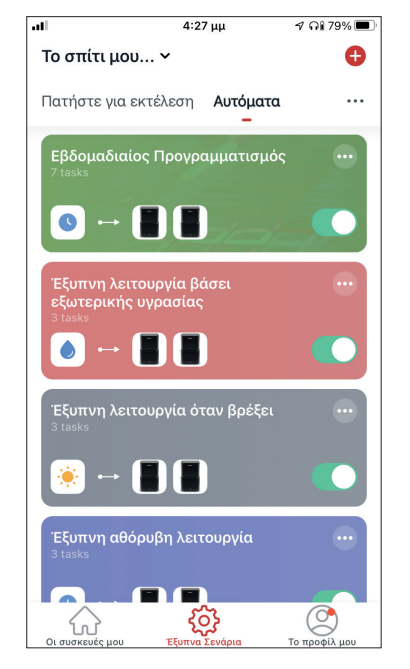

Κατά την αποθήκευση ενός έξυπνου σεναρίου, μπορείτε να επιλέξετε αν το σενάριο θα είναι ενεργοποιημένο ή απενεργοποιημένο. Τα ενεργοποιημένα σενάρια θα τεθούν σε ισχύ όταν οι επιτευχθούν οι ρυθμισμένες συνθήκες, ενώ τα απενεργοποιημένα σενάρια δεν θα επηρεάσουν την λειτουργία της μονάδας. Μπορείτε να επιλέξετε να ενεργοποιήσετε ή απενεργοποιήσετε ένα αποθηκευμένο αυτόματο Έξυπνο Σενάριο από την σελίδα "Έξυπνα Σενάρια", μεταβάλλοντας τον συρόμενο διακόπτη του εκάστοτε σεναρίου.

#### Προσθήκη Χειροκίνητου Έξυπνου Σεναρίου στην σελίδα "Οι συσκευές μου"

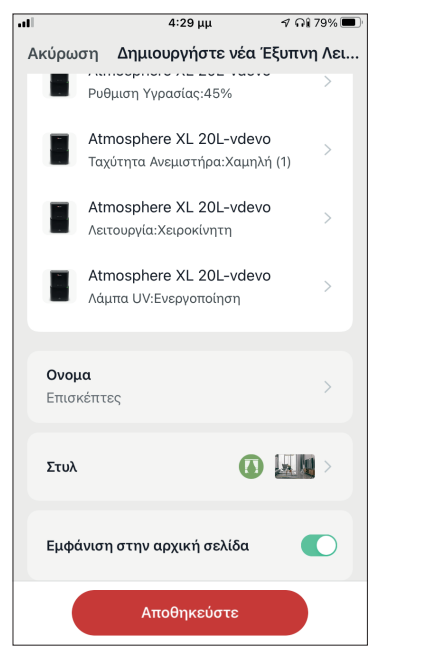

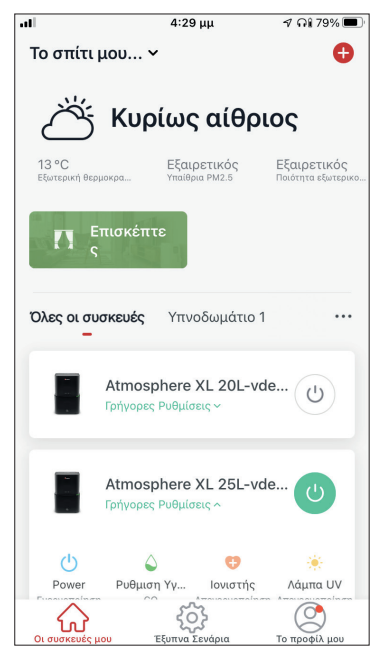

Κατά την αποθήκευση νέου χειροκίνητου έξυπνου σεναρίου μπορείτε να επιλέξετε αν το σενάριο θα προστεθεί σαν συντόμευση στην σελίδα "Οι συσκευές μου". Τα σενάρια με ενεργοποιημένη συντόμευση θα βρίσκονται διαθέσιμα για ενεργοποίηση και από την σελίδα "Οι συσκευές μου".

# Εβδομαδιαίος Προγραμματισμός

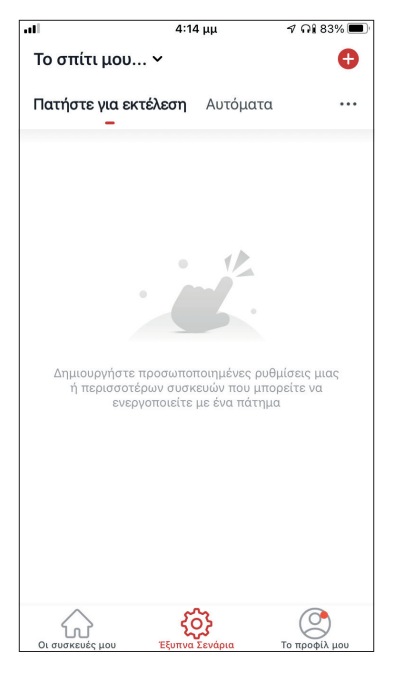

Επιλέξτε το εικονίδιο "+" στην επάνω δεξιά γωνία της οθόνης.

| .ıl |          | 4:14          | μμ         | ଏ ମଣ 83% 🔳  |
|-----|----------|---------------|------------|-------------|
| <   | Δ١       | ημιουργία Έξυ | πνου Σενα  | ρίου        |
|     |          | _             |            |             |
|     |          |               | D. 0. /    | •           |
| Ορ  | ιστε μ   | ια συνθηκη    | Ρυθμισε    | ις σεναριου |
|     |          |               |            |             |
|     | Ł        | Πατήστε για ε | κτέλεση    | >           |
|     |          |               |            |             |
|     | ۲        | Όταν αλλάξει  | ο καιρός   | >           |
|     |          |               |            |             |
|     | C        | Χρονοπρογραι  | μματισμός  | >           |
|     |          |               | ,          |             |
|     | <b>:</b> | Όταν αλλάζει  | η κατάστασ | ητ >        |
|     |          |               |            |             |
|     |          |               |            |             |
|     |          |               |            |             |
|     |          |               |            |             |
|     |          |               |            |             |
|     |          |               |            |             |

Επιλέξτε την συνθήκη "Χρονόπρογραμματισμός"

4:14 uu

al

**1** Ωi 83% ■

| ul l   |              | 4:14 μμ |         | 🕈 กาใ 83% 🔳 |
|--------|--------------|---------|---------|-------------|
| <      | Χρονοπρ      | ογραμμα | ατισμός | Επόμενο     |
| Επανα  | άληψη        |         |         | Μια φορά >  |
| Χοάνοι | ο οκτόλοσης  |         |         |             |
| vbovo  | S ENTENEDIIS |         |         |             |
|        | 9            | 49      |         |             |
|        | 10           | 51      | TTU     |             |
|        | 12           | 52      |         |             |
|        | 1            | 52      | μμ      |             |
|        | 2            | 54      |         |             |
|        | 3            | 55      |         |             |
|        |              |         |         |             |
|        |              |         |         |             |
|        |              |         |         |             |
|        |              |         |         |             |
|        |              |         |         |             |
|        |              |         |         |             |
|        |              |         |         |             |
|        |              |         |         |             |
|        |              |         |         |             |
|        |              |         |         |             |

Επιλέξτε την ώρα

<

-

| al              | 4:15 μμ               | ମ ନା 83% 🔳      |
|-----------------|-----------------------|-----------------|
| <               | Επανάληψη             |                 |
| Η ενέργεια θα π | ραγματοποιηθεί μόνο μ | ιία φορά εάν δε |
| Κυριακή         |                       |                 |
| Δευτέρα         |                       | 0               |
| Τρίτη           |                       | 0               |
| Τετάρτη         |                       | 0               |
| Πέμπτη          |                       | 0               |
| Παρασκευή       |                       | 0               |
| Σάββατο         |                       |                 |
|                 |                       |                 |
|                 |                       |                 |
|                 |                       |                 |
|                 |                       |                 |

< Χρονοπρογραμματισμός Επόμενο Επανάληψη Μια φορά > Χρόνος εκτέλεσης 10 11 51 πμ 12 52 μμ 1 53 2 54

Ορίστε μια συνθήκη Ρυθμίσεις σεναρίου 🔶 Ρυθμίσεις Συσκευής 🚈 Επιλογή Έξυπνου Σεναρίου 🔚 Αποστολή ειδοποίησης Χρονοκαθυστέρηση

4:15 μμ

Δημιουργία Έξυπνου Σεναρίου

ମ ନା 83% 🔳

Επιλέξτε τις μέρες

Επιβεβαιώστε τις ρυθμίσεις ώρας και ημερών και επιλέξτε "Επόμενο"

Επιλέξτε "Ρυθμίσεις Συσκευής" για να επιλέξετε την συσκευή

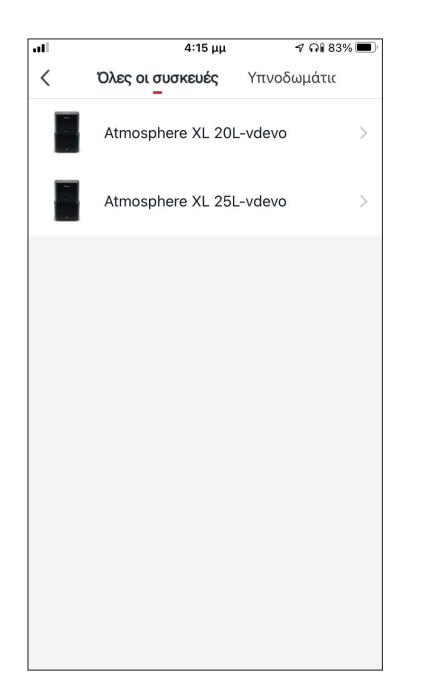

Επιλέξτε την συσκευή σας

| .11        | 4:16 μμ           |      | ୶ ନା 83% 🔳   |
|------------|-------------------|------|--------------|
| <          | Επιλέξτε Λειτου   | ργία | Επόμενο      |
|            |                   |      |              |
| Power      |                   | Ενει | ογοποίηση >  |
| Ρυθμιση Υγ | νρασίας           |      | 45% >        |
| Ταχύτητα Α | ινεμιστήρα        | )    | Καμηλή (1) > |
| Λειτουργία |                   | X    | ειροκίνητη > |
| Αυτόματη κ | κίνηση περσίδων   | Ενει | ογοποίηση >  |
| Ιονιστής   |                   | Ενει | ογοποίηση 🗦  |
| Λάμπα UV   |                   | Ενει | ογοποίηση 🗦  |
| Παιδικό Κλ | είδωμα            |      | >            |
| Χρονοδιακό | όπτης Απενεργοποί | ησης | >            |
| Λειτουργία | (Καθαριστής Αέρα  | )    | >            |

Επιλέξτε τις ρυθμίσεις που επιθυμείτε και πιέστε "Επόμενο" για να συνεχίσετε:

- Power: Ενεργοποίηση, για να ενεργοποιηθεί η συσκευή
- Ρύθμιση Υγρασίας: 45%, για να ορίσετε την επιθυμητή υγρασία του χώρου στο 45%
- Ταχύτητα Ανέμιστήρα: Χαμηλή (1), για να ορίσετε την ταχύτητα ανεμιστήρα της μονάδας σε χαμηλή
- Λειτουργία: Χειροκίνητη, για να ορίσετε χειροκίνητη λειτουργία
- Αυτόματη κίνηση περσίδων: Ενεργοποίηση, για να ορίσετε αυτόματη κίνηση περσίδων
- Ιονιστής: Ενεργοποίηση, για να ενεργοποιηθεί η λειτουργία ιονιστή
- UVC: Ενέργοποίηση, για να ενεργοποιηθεί η λειτουργία UVC

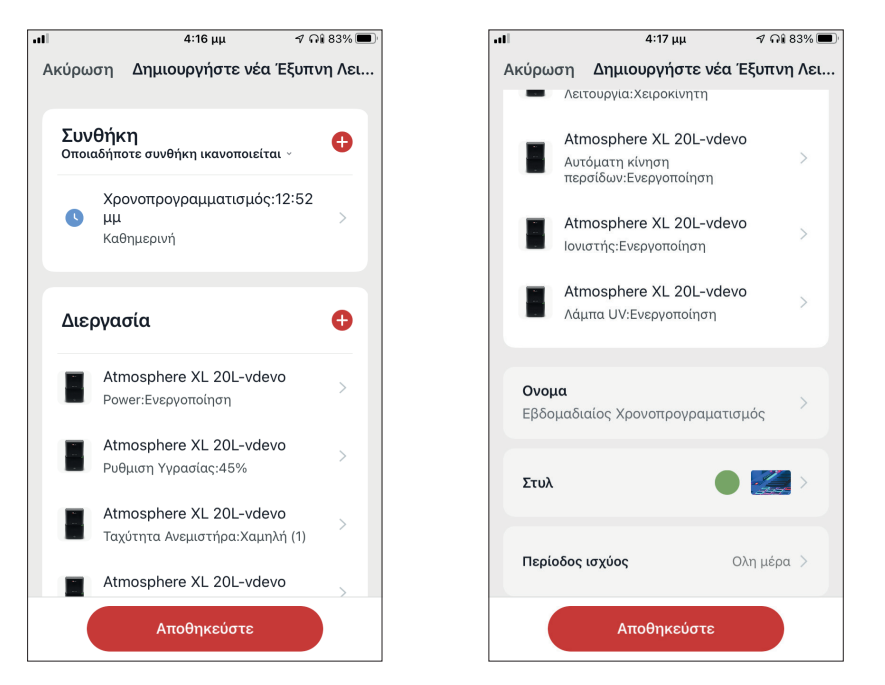

Επιβεβαιώστε τις επιλογές και ορίστε το όνομα για τον εβδομαδιαίο προγραμματισμό. Επιλέξτε "Αποθήκευση".

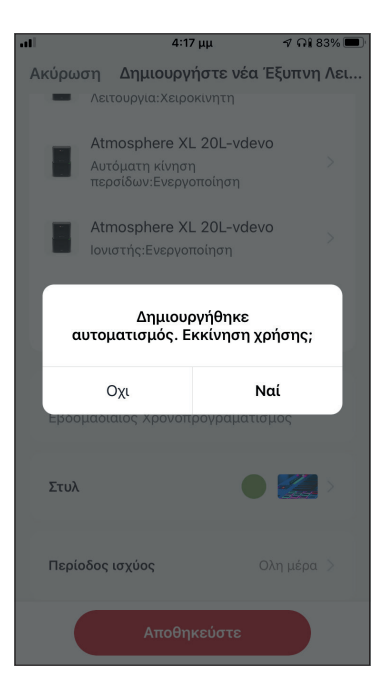

Επιλέξτε "Ναι" για να ενεργοποιηθεί ο εβδομαδιαίος προγραμματισμός.

# **Λειτουργία σε κλίμα έντονης υγρασίας** Λειτουργία βάσει εξωτερικής υγρασίας

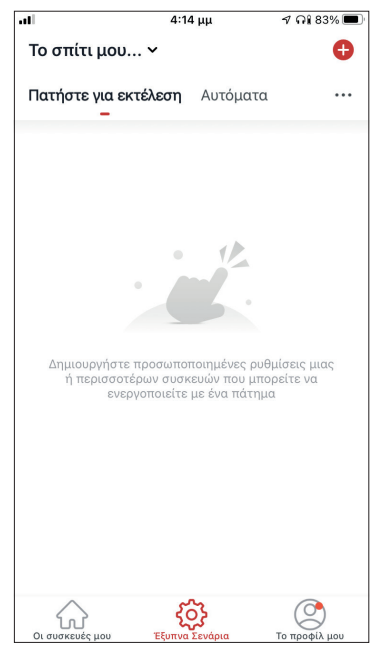

Επιλέξτε το εικονίδιο "+" στην επάνω δεξιά γωνία.

| all |         | 4:14                                                                                | μμ         | ୶ ନଃ 83% 🔳  |
|-----|---------|-------------------------------------------------------------------------------------|------------|-------------|
| <   | ۵       | ημιουργία Έξυ <sup>.</sup>                                                          | πνου Σενα  | ρίου        |
|     |         |                                                                                     |            |             |
|     | (       |                                                                                     |            | •           |
| 0   | ρίστε μ | ια συνθήκη                                                                          | Ρυθμίσε    | ις σεναρίου |
|     | 5       | Πατήστε για ει                                                                      | κτέλεση    | >           |
|     |         |                                                                                     |            |             |
|     |         | Όταν αλλάξει ο                                                                      | ο καιρός   | >           |
|     |         |                                                                                     |            |             |
|     | C       | Χρονοπρογραι                                                                        | ιματισμός  | >           |
|     |         | Όταν αλλάζει ι                                                                      | η κατάστασ | пт >        |
|     | (T)     | , , , , , , , , , , , , , , , , , , , , , , , , , , , , , , , , , , , , , , , , , , |            |             |
|     |         |                                                                                     |            |             |
|     |         |                                                                                     |            |             |
|     |         |                                                                                     |            |             |
|     |         |                                                                                     |            |             |
|     |         |                                                                                     |            |             |
|     |         |                                                                                     |            |             |

Επιλέξτε την συνθήκη "Όταν αλλάξει ο καιρός".

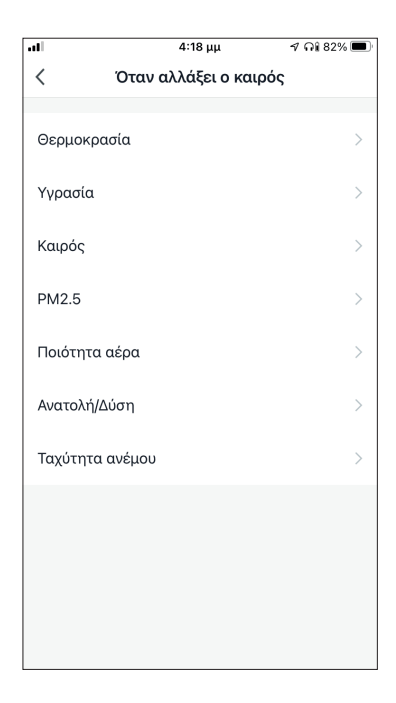

Επιλέξτε "Υγρασία".

| Υγρασία         Επόμενο           Τρέχουσα Πόλη         Athens >           Ξηρασία            Μέση            Αυξημένη Υγρασία            Ξηρασία (0% -40%), Μέση (40% -70%), Αυξημένη Υγρασια | .41              | 4:18 μμ                | 🕈 ନି 82% 🔳      |
|----------------------------------------------------------------------------------------------------|------------------|------------------------|-----------------|
| Τρέχουσα Πόλη         Athens           Ξηρασία            Μέση            Αυξημένη Υγρασία            Ξηρασία (0% -40%), Μέση (40% -70%), Αυξημένη Υγρασία.                                    | <                | Υγρασία                | Επόμενο         |
| Ξηρασία     Μέση     Δυξημένη Υγρασία     Ξηρασία (0% -40%), Μέση (40% -70%), Αυξημένη Υγρασί                                                                                                  | Τοέχουσα Πόλι    |                        | Athens          |
| Ξηρασία            Μέση            Αυξημένη Υγρασία            Ξηρασία (0% -40%), Μέση (40% -70%), Αυξημένη Υγρασι.                                                                            | τρεχουσα πολι    | I                      | Attiens         |
| Μέση                                                                                                    | Ξηρασία          |                        |                 |
| Αυξημένη Υγρασία 🤄                                                                                                    | Μέση             |                        |                 |
| Ξηρασία (0% -40%), Μέση (40% -70%), Αυξημένη Υγρασί                                                                                                    | Αυξημένη Υγρα    | ασία                   | <b></b>         |
|                                                                                                    | Ξηρασία (0% -40% | ö), Μέση (40% -70%), λ | Αυξημένη Υγρασί |
|                                                                                                    |                  |                        |                 |
|                                                                                                    |                  |                        |                 |
|                                                                                                    |                  |                        |                 |
|                                                                                                    |                  |                        |                 |
|                                                                                                    |                  |                        |                 |
|                                                                                                    |                  |                        |                 |
|                                                                                                    |                  |                        |                 |
|                                                                                                    |                  |                        |                 |
|                                                                                                    |                  |                        |                 |
|                                                                                                    |                  |                        |                 |

Επιλέξτε "Αυξημένη Υγρασία".

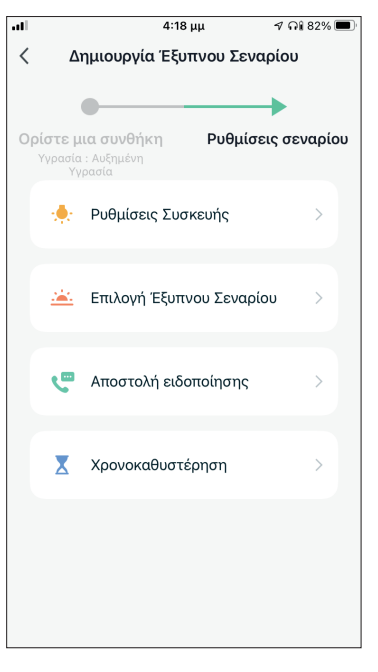

Επιλέξτε "Ρυθμίσεις Συσκευής".

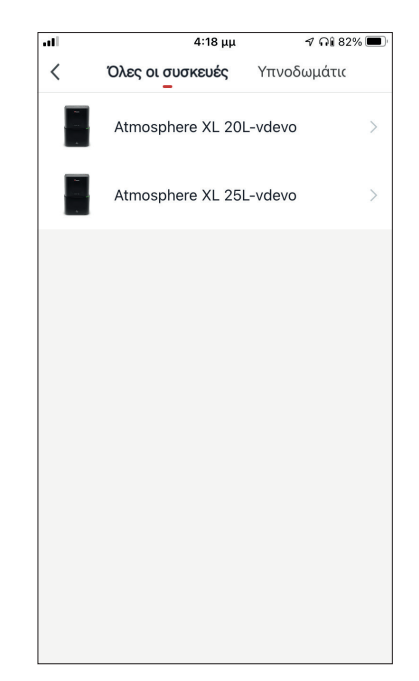

Επιλέξτε την μονάδα Atmosphere XL που θέλετε να ρυθμίσετε.

| .11        | 4:18 μμ             | ମ ନିଃ 81% 💻    |
|------------|---------------------|----------------|
| <          | Επιλέξτε Λειτουργί  | ία Επόμενο     |
|            |                     |                |
| Power      | I                   | Ενεργοποίηση 🗦 |
| Ρυθμιση Υγ | γρασίας             | 50% >          |
| Ταχύτητα Α | Ανεμιστήρα          | >              |
| Λειτουργία |                     | Χειροκίνητη >  |
| Αυτόματη κ | κίνηση περσίδων     | >              |
| Ιονιστής   |                     | >              |
| Λάμπα UV   |                     | >              |
| Παιδικό Κλ | είδωμα              | >              |
| Χρονοδιακ  | όπτης Απενεργοποίησ | της >          |
| Λειτουργία | (Καθαριστής Αέρα)   | >              |

Επιλέξτε Power: Ενεργοποίηση, Ρύθμιση Υγρασίας: 50% και Λειτουργία: Χειροκίνητη. Επιλέξτε "Επόμενο" για να συνεχίσετε.

| ιιΙ 4:20<br>Ακύρωση Δημιουργ                | ο μμ                                      |
|---------------------------------------------|-------------------------------------------|
| Atmosphere XI<br>Power:Ενεργοπο             | - 20L-vdevo<br>իղող                       |
| Atmosphere XI<br>Ρυθμιση Υγρασία            | 20L-vdevo<br>sç:50%                       |
| Αtmosphere XI<br>Δημιουρ<br>αυτοματισμός. Ε | . 20L-vdevo<br>ογήθηκε<br>κκίνηση χρήσης; |
| Οχι                                         | Ναί                                       |
| Στυλ                                        | •>                                        |
| Περίοδος ισχύος                             | Ολη μέρα 🗦                                |
| Αποθη                                       | κεύστε                                    |

Επιλέξτε "Ναι" για να ενεργοποιηθεί η έξυπνη λειτουργία βάσει εξωτερικής υγρασίας.

| 4:18 μμ 🛷 G                                           | Al 81% 🔳 | atl                          | 4:20 μμ                                |
|-------------------------------------------------------|----------|------------------------------|----------------------------------------|
| κύρωση <b>Δημιουργήστε νέα Έξυπ</b>                   | νη Λει   | Ακύρωση Δι                   | ημιουργήστε νέα Ί                      |
| <b>Συνθήκη</b><br>Οποιαδήποτε συνθήκη ικανοποιείται ~ | •        | Atmos<br>Power:              | phere XL 20L-vdeve<br>Ενεργοποίηση     |
| γγρασία : Αυξημένη Υγρασία<br>Athens                  | >        | Atmos<br>Ρυθμισ              | phere XL 20L-vdev<br>η Υγρασίας:50%    |
| Διεργασία                                             | •        | Αtmos<br>Λειτουρ             | phere XL 20L-vdevo<br>ογία:Χειροκίνητη |
| Atmosphere XL 20L-vdevo<br>Power:Ενεργοποίηση         | >        | <b>Ονομα</b><br>Έξυπνη λειτο | υργία βάσει                            |
| Atmosphere XL 20L-vdevo<br>Ρυθμιση Υγρασίας:50%       | >        | εξωτερικής υ                 | γρασίας                                |
| Atmosphere XL 20L-vdevo<br>Λειτουργία:Χειροκίνητη     | >        | Στυλ                         |                                        |
|                                                       |          | Περίοδος ισχ                 | ύος Ο                                  |
| Αποθηκεύστε                                           |          |                              | Αποθηκεύστε                            |

Επιβεβαιώστε τις ρυθμίσεις και ονομάστε το σενάριο. Επιλέξτε "Αποθήκευση".

#### Λειτουργία όταν βρέξει

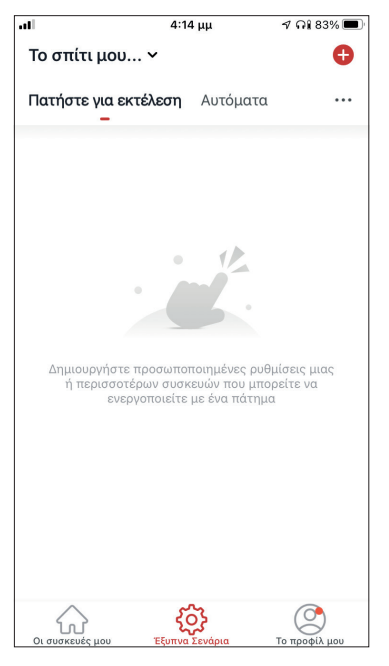

Επιλέξτε το εικονίδιο "+" στην επάνω δεξιά γωνία.

| .al           | 4:20 μμ | 🔊 ନା 81% 🔳 |
|---------------|---------|------------|
| <             | Καιρός  | Επόμενο    |
|               |         |            |
| Τρέχουσα Πόλη |         | Athens >   |
| Λιακάδα       |         |            |
| Συννεφιά      |         |            |
| Βροχή         |         | 0          |
| Χιονόπτωση    |         |            |
| Ομίχλη        |         |            |
|               |         |            |
|               |         |            |
|               |         |            |
|               |         |            |
|               |         |            |
|               |         |            |
|               |         |            |

Επιλέξτε "Βροχή"

| ıl  |       | 4:14                                                                         | μμ         | ଏ ମ≋ 83% 🔳  |
|-----|-------|------------------------------------------------------------------------------|------------|-------------|
| <   | Δ     | ημιουργία Έξυτ                                                               | πνου Σενα  | ρίου        |
|     |       |                                                                              |            |             |
|     |       | •                                                                            |            | ▶           |
| Ορί | στε μ | ια συνθήκη                                                                   | Ρυθμίσε    | ις σεναρίου |
|     |       |                                                                              |            |             |
|     | \$    | Πατήστε για ει                                                               | κτέλεση    | >           |
|     |       |                                                                              |            |             |
|     |       | Όταν αλλάξει α                                                               | ο καιρός   | >           |
|     |       | <b>, , , , , , , , , , , , , , , , , , , , , , , , , , , , , , , , , , ,</b> |            |             |
|     | 0     | Χρονοπρονραι                                                                 | ιματισμός  | >           |
|     |       |                                                                              |            |             |
|     |       | Όταν αλλάζει ι                                                               | η κατάστασ | ητ >        |
|     | 10    | ,                                                                            |            |             |
|     |       |                                                                              |            |             |
|     |       |                                                                              |            |             |
|     |       |                                                                              |            |             |
|     |       |                                                                              |            |             |
|     |       |                                                                              |            |             |
|     | _     |                                                                              |            |             |

#### Επιλέξτε την συνθήκη "Όταν αλλάξει ο καιρός".

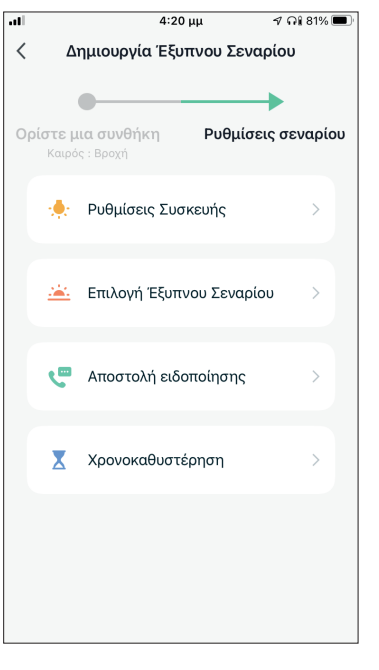

Επιλέξτε "Ρυθμίσεις Συσκευής".

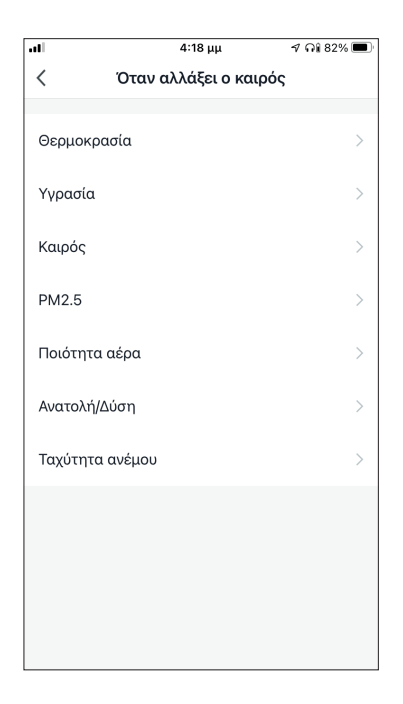

### Επιλέξτε "Καιρός".

| al l | 4:18 μμ          | ଏ କା 82% 🔲  |
|------|------------------|-------------|
| <    | Όλες οι συσκευές | Υπνοδωμάτις |
|      | Atmosphere XL 20 | L-vdevo >   |
|      | Atmosphere XL 25 | L-vdevo >   |
|      |                  |             |
|      |                  |             |
|      |                  |             |
|      |                  |             |
|      |                  |             |
|      |                  |             |
|      |                  |             |
|      |                  |             |
|      |                  |             |

Επιλέξτε την μονάδα Atmosphere XL που θέλετε να ρυθμίσετε.

| al         | 4:18 μμ             |      | ମ ନା 81% 🔳   |
|------------|---------------------|------|--------------|
| <          | Επιλέξτε Λειτουρ    | ογία | Επόμενο      |
|            |                     |      |              |
| Power      |                     | Ενε  | ργοποίηση >  |
| Ρυθιμση Υ  | voqqiqe             |      | 50%          |
| 1 00μ011 1 | γρασιας             |      | 0070 /       |
| Ταχύτητα / | Ανεμιστήρα          |      | >            |
|            |                     |      |              |
| Λειτουργια | l                   | X    | ειροκινητη > |
| Αυτόματη   | κίνηση περσίδων     |      | >            |
| Ιονιστής   |                     |      | >            |
| 101101115  |                     |      |              |
| Λάμπα UV   |                     |      | >            |
| Παιδικό Κλ | ιείδωμα             |      | >            |
|            |                     |      |              |
| Χρονοδιακ  | όπτης Απενεργοποί   | ησης | >            |
| Λειτουργία | ι (Καθαριστής Αέρα) |      | >            |

Επιλέξτε Power: Ενεργοποίηση, Ρύθμιση Υγρασίας: 50% και Λειτουργία: Χειροκίνητη. Επιλέξτε "Επόμενο" για να συνεχίσετε.

| ແມ່ 4:22<br>Ακύρωση Δημιουργι                           | : μμ                                                         |
|---------------------------------------------------------|--------------------------------------------------------------|
| Διεργασία                                               | Ð                                                            |
| Atmosphere XL<br>Power:Ενεργοποί                        | . 20L-vdevo<br>ηση                                           |
| Αtmosphere XL<br>Ρυθμιση Υγρασία                        | . <b>20L-vdevo</b><br>ς:50%                                  |
| Δημιουρ<br>αυτοματισμός. Ει                             | γήθηκε<br>κκίνηση χρήσης;                                    |
|                                                         |                                                              |
| Οχι                                                     | Ναί                                                          |
| Οχι<br>Εξυπνη κειτουργια στο                            | Ναί                                                          |
| Οχι<br>Εξυπνή λειτουργια στο<br>Στυλ                    |                                                              |
| Οχι<br>Εξυπνη λειτουργία στο<br>Στυλ<br>Περίοδος ισχύος | Ναί<br>ν ματοικού<br>Ναι Ναι Ναι Ναι Ναι Ναι Ναι Ναι Ναι Ναι |

Επιλέξτε "Ναι" για να ενεργοποιηθεί η έξυπνη λειτουργία όταν βρέξει.

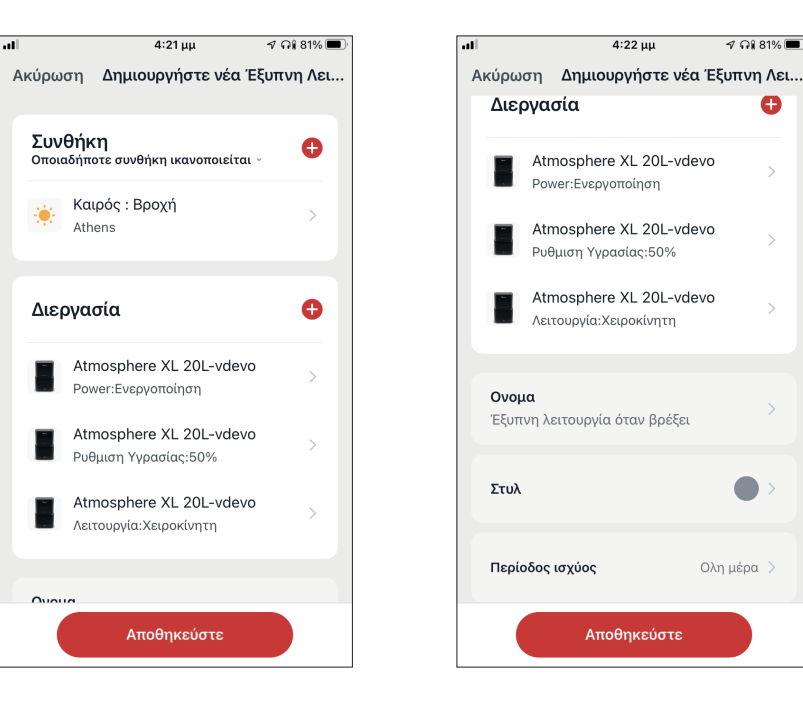

Επιβεβαιώστε τις ρυθμίσεις και ονομάστε το σενάριο. Επιλέξτε "Αποθήκευση".

4:22 μμ

୶ ନଃ 81% 🔳

Ð

Ολη μέρα >

Αποθηκεύστε

# Έξυπνη αθόρυβη λειτουργία

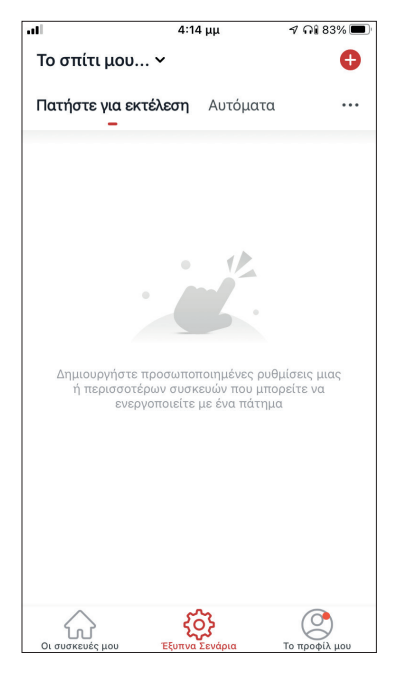

Επιλέξτε το εικονίδιο "+" στην επάνω δεξιά γωνία.

| .11    | 4:14 μμ           | 10            | 83% 🔳  |
|--------|-------------------|---------------|--------|
| < .    | Δημιουργία Έξυπνα | ου Σεναρίου   |        |
| Ορίστε | μια συνθήκη       |               | ναρίου |
| 8      | Πατήστε για εκτέ  | λεση          | >      |
| ۲      | Όταν αλλάξει ο κα | <b>ι</b> ιρός | >      |
| G      | Χρονοπρογραμμα    | πισμός        | >      |
|        | Όταν αλλάζει η κα | ιτάσταση τ    | >      |
|        |                   |               |        |
|        |                   |               |        |
|        |                   |               |        |

Επιλέξτε την συνθήκη "Χρονοπρογραμματισμός".

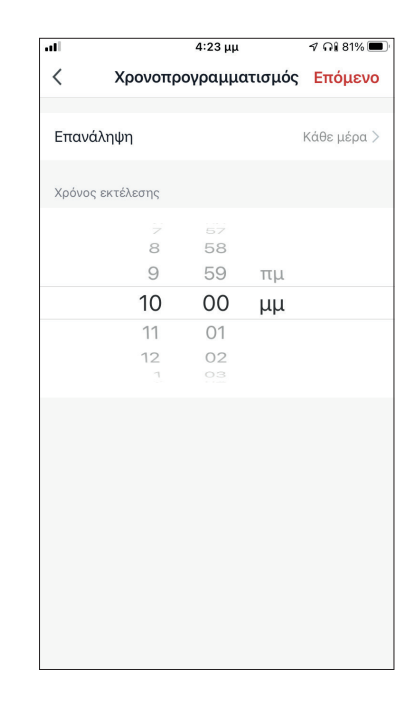

Χρησιμοποιήστε τις ροδέλες για να επιλέξετε την ώρα: 10:00 μμ και επιλέξτε το "Επανάληψη: Μία φορά".

|                  | 4:23 μμ            | ୶ ଲ୍ଲା 81% 🔳    |
|------------------|--------------------|-----------------|
| <                | Επανάληψη          |                 |
| Η ενέργεια θα πρ | αγματοποιηθεί μόνο | μία φορά εάν δε |
| Κυριακή          |                    | 0               |
| Δευτέρα          |                    | 0               |
| Τρίτη            |                    | 0               |
| Τετάρτη          |                    | 0               |
| Πέμπτη           |                    | 0               |
| Παρασκευή        |                    | 0               |
| Σάββατο          |                    | 0               |
|                  |                    |                 |
|                  |                    |                 |
|                  |                    |                 |
|                  |                    |                 |

Επιλέξτε όλες τις ημέρες για να ενεργοποιείται το σενάριο.

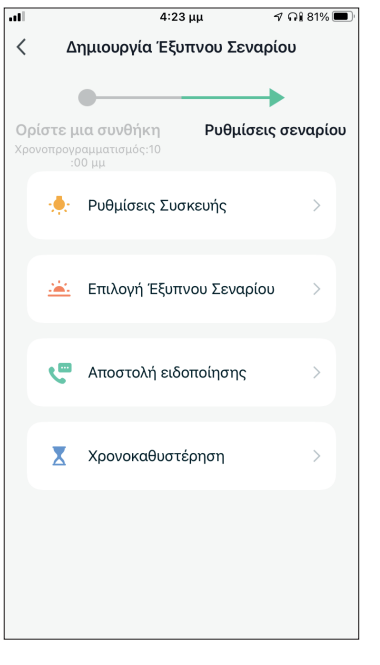

Επιλέξτε "Ρυθμίσεις Συσκευής".

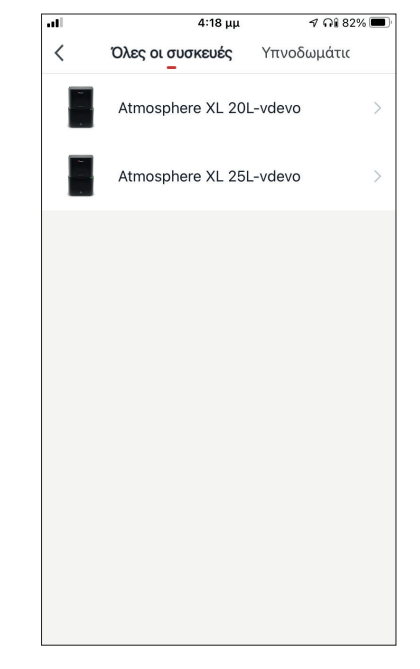

Επιλέξτε την μονάδα Atmosphere XL που θέλετε να ρυθμίσετε.

| .41        | 4:26 μμ           |         | ମ ନଃ 80% 🔳   |
|------------|-------------------|---------|--------------|
| <          | Επιλέξτε Λειτα    | ουργία  | Επόμενο      |
| Power      |                   |         | >            |
| Ρυθμιση Υ  | γρασίας           |         | >            |
| Ταχύτητα   | Ανεμιστήρα        | 1       | Χαμηλή (1) 🗦 |
| Λειτουργία | 1                 | Λειτουρ | γία Ύπνου 🗦  |
| Αυτόματη   | κίνηση περσίδων   |         | >            |
| Ιονιστής   |                   |         | >            |
| Λάμπα UV   |                   |         | >            |
| Παιδικό Κλ | λείδωμα           |         | >            |
| Χρονοδιακ  | κόπτης Απενεργοτ  | τοίησης | >            |
| Λειτουργία | α (Καθαριστής Αέρ | οα)     | >            |

Επιλέξτε Ταχύτητα Ανεμιστήρα: Χαμηλή (1) και Λειτουργία: Λειτουργία Ύπνου. Επιλέξτε "Επόμενο" για να συνεχίσετε.

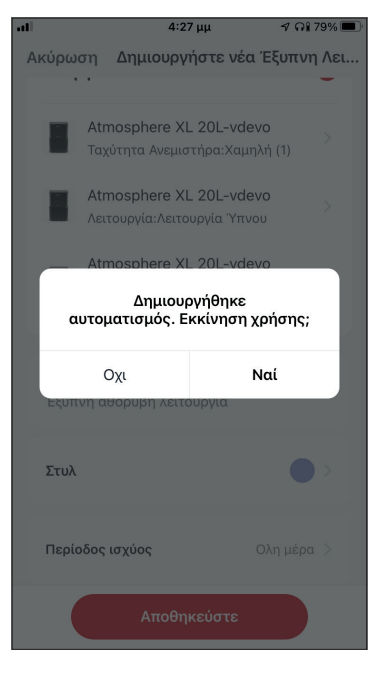

Επιλέξτε "Ναι" για να ενεργοποιηθεί η έξυπνη αθόρυβη λειτουργία.

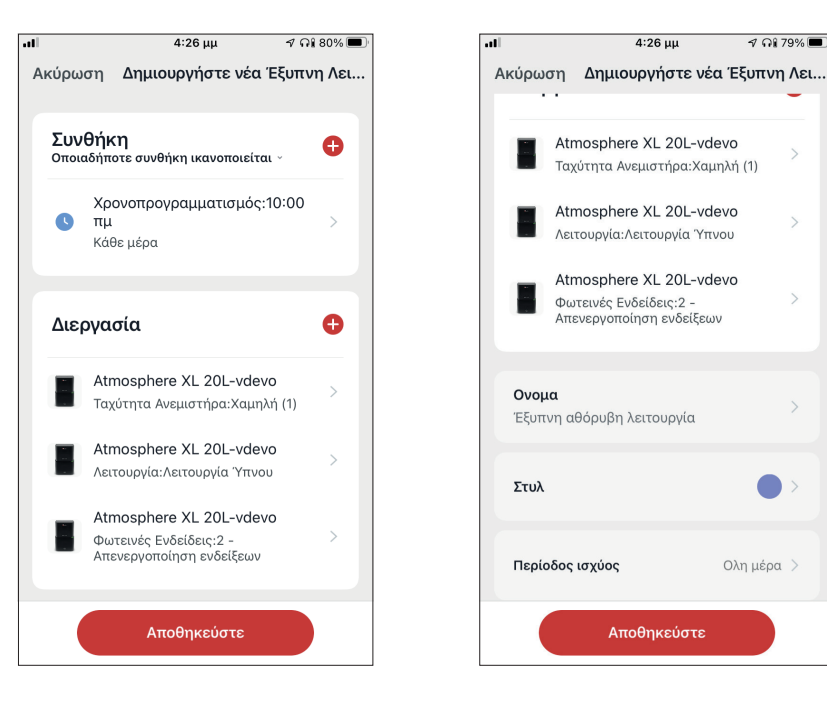

Επιβεβαιώστε τις ρυθμίσεις και ονομάστε το σενάριο. Επιλέξτε "Αποθήκευση".

୶ ନଃ 79% 🔳

Ολη μέρα >

Όλες οι εικόνες στο παρόν εγχειρίδιο εξυπηρετούν επεξηγηματικούς σκοπούς.

Το προϊόν που προμηθευτήκατε μπορεί να εμφανίζει ορισμένες διαφορές ως προς το σχήμα, ωστόσο οι λειτουργίες και τα χαρακτηριστικά παραμένουν ίδια.

Η εταιρεία δεν φέρει εύθύνη για τυχόν τυπογραφικά λάθη. Ο σχεδιασμός και οι προδιαγραφές του προϊόντος μπορεί να τροποποιηθούν χωρίς προηγούμενη ειδοποίηση με σκοπό τη βελτίωση των προϊόντων.

Για λεπτομέρειες, απευθυνθείτε στον κατασκευαστή στο 211 300 3300 ή στον αντιπρόσωπο. Τυχόν ενημερώσεις του εγχειρίδιου θα αναρτηθούν στην ιστοσελίδα του κατασκευαστή, παρακαλούμε να ελέγξετε για την πιο πρόσφατη έκδοση.

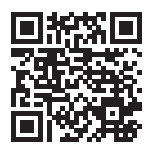

Σαρώστε εδώ για να κατεβάσετε την τελευταία έκδοση του εγχειριδίου. www.inventoraircondition.gr/media-library

# **CUPRINS**

| Inainte de utilizare                                           | 66  |
|----------------------------------------------------------------|-----|
| Maguri da ciguranta                                            | 66  |
| Masuri de siguranta                                            | .00 |
| Descarcarea aplicatiei                                         | .66 |
| Inregistrarea contului                                         | .67 |
| Crearea si gestionarea My Home                                 | 68  |
| Crearea unui nou Home si configurarea locatiei                 | .68 |
| Alaturarea la un Home existent                                 | .69 |
| Gestionarea My Home                                            | .69 |
| Gestionarea membrilor                                          | .70 |
| Profilul mou                                                   | 71  |
|                                                                | 71  |
| Setarile contului                                              | ./1 |
| Setari de cont si securitate                                   | ./2 |
| Conectarea dezumidificatorului la aplicatia "Inventor Control" | 73  |
| Adaugati manual cu asociere usoara                             | .73 |
| Adaugati manual cu modul AP                                    | .74 |
| Controlarea Stardust cu aiutorul "Inventor Control"            | 77  |
| Actiuni rapide                                                 | .77 |
| Controlul dispozitivului                                       | .77 |
| Scenarii inteligente                                           | 70  |
| Adaugawaa unui nau acanaviu inteligant                         | 70  |
| Audugarea unui nou scenariu inteligent                         | ./9 |
| Program saptamanal                                             | .86 |
| Functionare inteligenta bazata pe umiditate exterioara         | 00  |
|                                                                | .00 |

#### Inainte de utilizare

- Verificati daca routerul dvs. transmite Wi-Fi la 2,4 GHz.
- Daca aveti un router Dual Band, asigurati-va ca cele doua retele Wi-Fi au nume diferite (SSID-uri).Place your Dehumidifier near your router to ensure proper connection.
- Asezati dezumidificatorul langa router pentru a asigura conexiunea corecta.
- Verificati daca datele dispozitivului dvs. mobil sunt dezactivate.
- Este necesar sa eliminati orice alta retea si sa va asigurati ca dispozitivul Android sau iOS este conectat la aceeasi retea fara fir.
- Asigurati-va ca platformele Android sau IOS functioneaza corect si conectati-va automat la reteaua wireless selectata.

#### Masuri de siguranta

#### Sisteme aplicabile:

- Necesita Android 4.4 sau o versiune ulterioara.
- Necesita iOS 9.0 sau o versiune ulterioara. Compatibil cu iPhone, iPad si iPod touch.

#### Instiintare:

- Pastrati aplicatia actualizata cu cea mai recenta versiune.
- Este posibil ca unele dispozitive Android si IOS sa nu fie compatibile cu aceasta aplicatie. Compania noastra nu va fi trasa la raspundere pentru orice probleme rezultate din incompatibilitate.

#### Precautii:

- Este posibil sa intampinati o scurta intarziere intre ecran si afisaj, acest lucru este normal.
- Pentru a utiliza optiunea de cod QR, camera smartphone-ului sau tabletei dvs. trebuie sa fie de 5mp sau mai mare.
- In anumite conexiuni de retea, este posibil ca asocierea sa expire fara conexiune, daca se intampla acest lucru, va rugam sa efectuati din nou configurarea retelei.
- In scopuri de imbunatatire, aceasta aplicatie poate fi actualizata fara nicio notificare prealabila. Procesul real de configurare poate fi usor diferit de cel mentionat in acest manual.
- Va rugam sa consultati site-ul nostru pentru mai multe informatii: https://www.inventorairconditioner.com/blog/faq/wi-fi-installation-guide

# Descarcarea aplicatiei

• **PRUDENTA:** Codul QR de mai jos este doar pentru descarcarea aplicatiei.

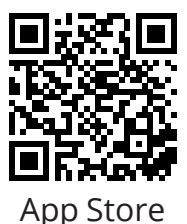

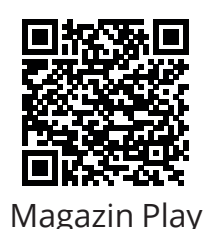

- Utilizatori Android: scanati codul QR Android sau accesati Magazin Play si cautati aplicatia "Inventor Control".
- Utilizatori IOS: scanati codul QR iOS sau vizitati App Store si cautati aplicatia "Inventor Control".

#### Inregistrarea contului

| inventor                     |           |
|------------------------------|-----------|
| Log in with Existing Account |           |
| Register                     | $\supset$ |
|                              |           |

Selectati "Register" pentru a inregistra un cont nou.

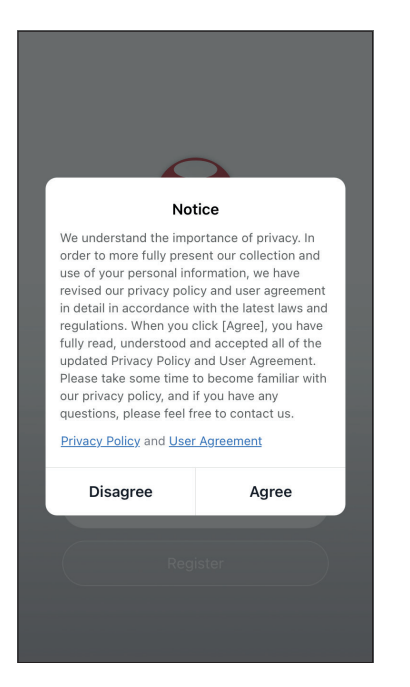

Cititi Politica de confidentialitate si Acordul utilizatorului inainte a continua.

Selectati regiunea si introduceti adresa de e-mail sau numarul de telefon mobil pentru a primi un cod de verificare. Apasati "Obtineti codul de verificare".

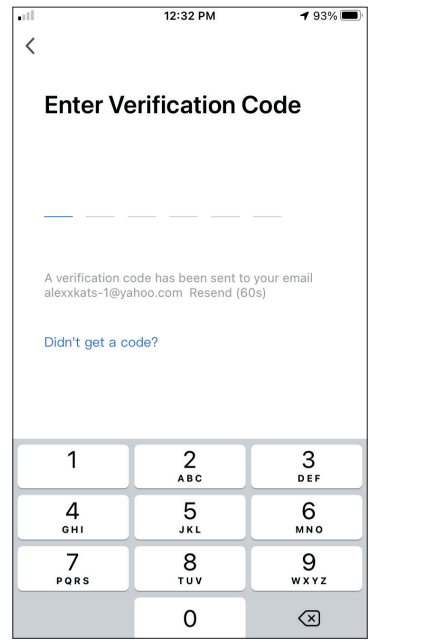

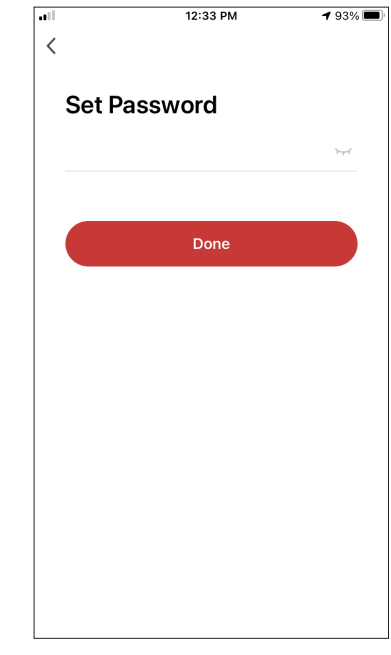

Introduceti codul de verificare si continuati sa va setati parola.

# **CREAREA SI GESTIONAREA MY HOME**

Puteti crea Case si Camere digitale si puteti adauga dispozitivele dvs. Apoi, puteti partaja toate dispozitivele sau unele dintre ele cu alti utilizatori.

#### Crearea unui nou My Home si configurarea locatiei.

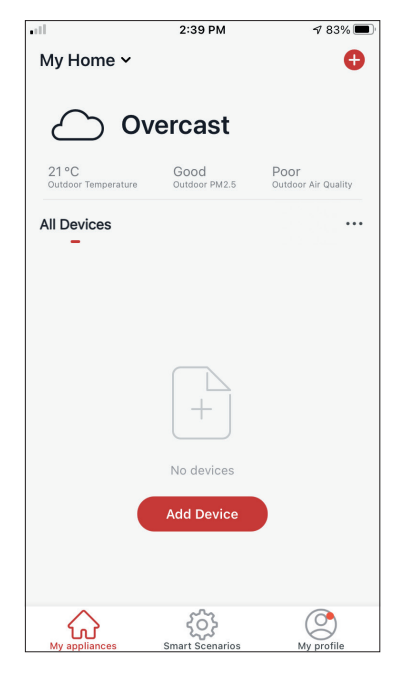

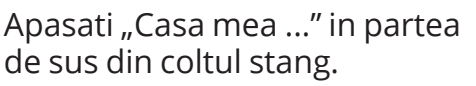

| 11       | 12:41 PM       | 1 91% 🔳 |
|----------|----------------|---------|
| <        | Home Managemen | t       |
| My Hor   | ne             | >       |
| Create   | a home         |         |
| Join a I | nome           |         |
|          |                |         |
|          |                |         |
|          |                |         |
|          |                |         |
|          |                |         |
|          |                |         |
|          |                |         |

Selectati "My Home …" Home implicit de editat.

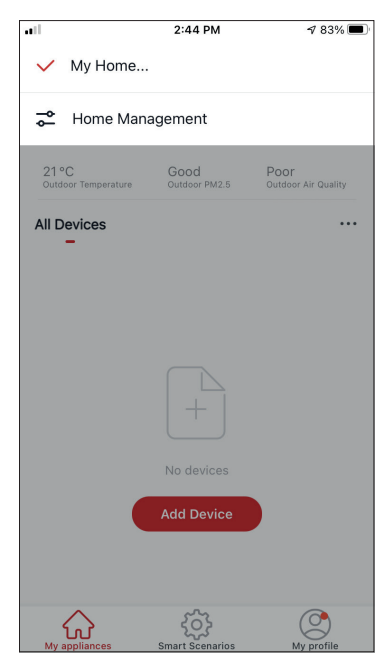

Selectati "Home Management".

| ull            | 12:42 PM         | 1 90% 🔳  |
|----------------|------------------|----------|
| Cancel Comp    | lete Home Inform | at Save  |
| Home Name*     | My Home          |          |
| Home Location  | Athens Plateia S | yntagm > |
| Rooms:         |                  |          |
| Living Room    |                  | Ø        |
| Master Bedroom |                  | Ø        |
| Second Bedroon | ı                | Ø        |
| Dining Room    |                  | Ø        |
| Kitchen        |                  | <b>I</b> |
| Study Room     |                  | <b>I</b> |
| Add Room       |                  |          |
|                |                  |          |

Introduceti locatia de acasa.

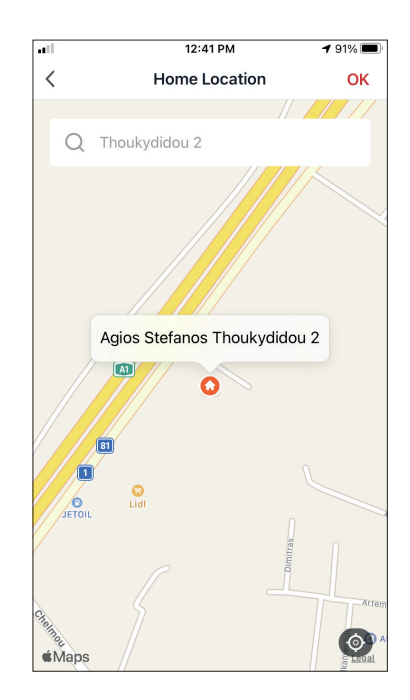

Utilizati harta incorporata pentru a identifica locatia locuintei dvs. si apasati "OK".

### Alaturarea la un scenariu My Home existent

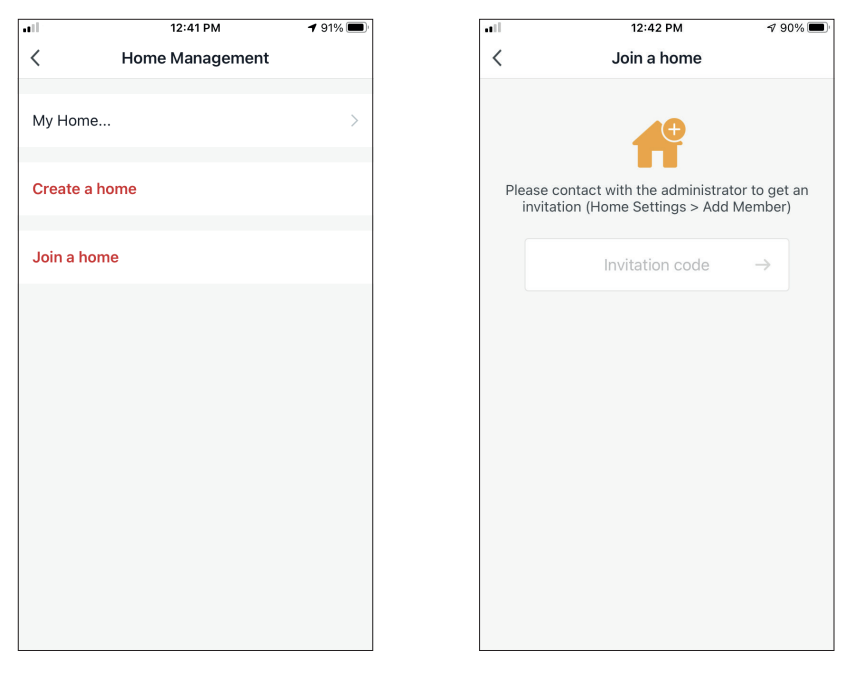

Pentru a va alatura unui scenariu Home existent, contactati administratorul pentru a obtine codul invitatiei si introduceti-l pentru a continua.

#### **Gestionarea My Home**

| ••         | 12:41 PM        | 1 91% 🔳 |
|------------|-----------------|---------|
| <          | Home Management |         |
|            |                 |         |
| My Home    |                 | >       |
| Create a h | ome             |         |
| Join a hom | 1e              |         |
| oon a non  |                 |         |
|            |                 |         |
|            |                 |         |
|            |                 |         |
|            |                 |         |
|            |                 |         |
|            |                 |         |
|            |                 |         |
|            |                 |         |

Selectati casa.

Puteti schimba aici Numele, Camerele, Locatia si Membri.

#### Gestionarea membrilor

#### Invita un nou membru

|              | 12:42 PM                           | A 90% 🔲            |
|--------------|------------------------------------|--------------------|
| <            | Home Setting                       | gs                 |
|              |                                    |                    |
| Home Name    |                                    | My Home >          |
| Room Manag   | ement                              | 6 Room(s) >        |
|              |                                    |                    |
| Home Locatio | on Athens Pla                      | teia Syntagmatos 🗦 |
| Home Member  |                                    |                    |
| ex ex        | <b>kample</b><br>ample@inventor.ac | Home Owner >       |
| Add Member   |                                    |                    |
|              |                                    |                    |
|              | Delete Home                        |                    |
|              |                                    |                    |
|              |                                    |                    |
|              |                                    |                    |
|              |                                    |                    |
|              |                                    |                    |

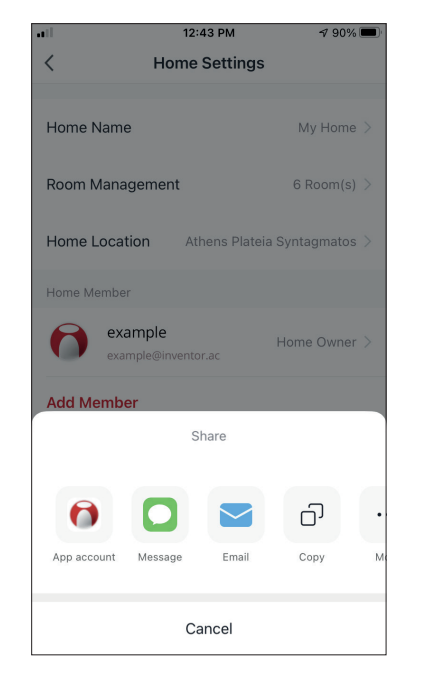

| •11                                            | 12:44 PM                                                               | 1 90% 🔳              |
|------------------------------------------------|------------------------------------------------------------------------|----------------------|
| Cancel                                         | Add Member                                                             | Save                 |
|                                                |                                                                        |                      |
| Name                                           | Colleague                                                              |                      |
|                                                |                                                                        |                      |
| Region                                         | Greece                                                                 | >                    |
| Account                                        | example@inventor.ac                                                    |                      |
| Only after acce<br>become a fami<br>functions. | epting the invitation will the acco<br>ly member and be able to use re | ount owner<br>levant |
|                                                |                                                                        |                      |
| Role                                           | Commo                                                                  | n Member >           |
|                                                |                                                                        |                      |
|                                                |                                                                        |                      |
|                                                |                                                                        |                      |
|                                                |                                                                        |                      |
|                                                |                                                                        |                      |
|                                                |                                                                        |                      |
|                                                |                                                                        |                      |
|                                                |                                                                        |                      |
|                                                |                                                                        |                      |
|                                                |                                                                        |                      |

Apasati pe "Adaugati membru" invita un nou membru

Selectati "Cont de aplicatie" pentru trimite Invitatia.

Introduceti-le porecla, contul lor si e-mailul inregistrat si le atribuiti-le un rol (administrator sau membru). Selectati "Salvati" pentru a trimite invitatia.

Instiintare: Puteti invita membrii cu aceleasi roluri

#### Rolul Membrilor - Administrator / Membru

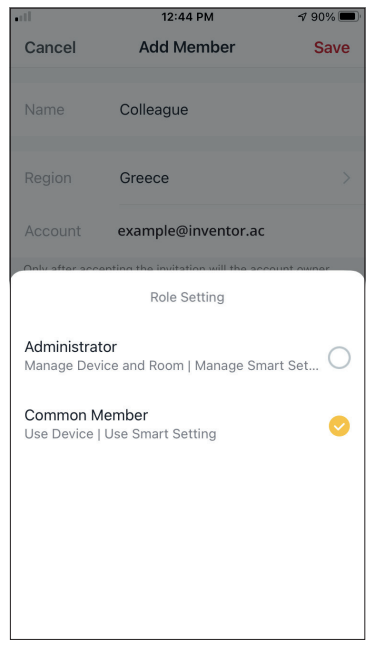

Membrii obisnuiti pot utiliza dispozitivele asociate si scenariile lor inteligente. Administratorii pot edita suplimentar dispozitivele si scenariile, precum si sa creeze altele noi sau sa le stearga.

#### Setarile contului

| utl                          | 2:39 PM               | 1 83% 🔳                     |
|------------------------------|-----------------------|-----------------------------|
| My Home 🗸                    |                       | 0                           |
| <ul> <li>○ 0\</li> </ul>     | vercast               |                             |
| 21 °C<br>Outdoor Temperature | Good<br>Outdoor PM2.5 | Poor<br>Outdoor Air Quality |
| All Devices                  |                       |                             |
|                              | +                     |                             |
|                              | No devices            |                             |
|                              | Add Bevice            |                             |
| Av appliances                | ر<br>Smart Scenarios  | My profile                  |

Apasati "Profilul meu" in coltul din dreapta jos.

| •II                     | 12:41 PM                               | <b>4</b> 91% 🗩 |
|-------------------------|----------------------------------------|----------------|
| 6                       | Tap to Set Nickna                      | me >           |
| $\bigcirc$              | Home Management                        | >              |
| $\overline{\mathbf{b}}$ | Notifications Center                   | • >            |
| 0                       | Settings                               | >              |
|                         |                                        |                |
|                         |                                        |                |
|                         |                                        |                |
| My ar                   | An A A A A A A A A A A A A A A A A A A |                |

Apasati pe contul dvs. pentru a introduceti setarile contului.

| .ull               | 12:33 PM     | <b>1</b> 93% 🔳 |
|--------------------|--------------|----------------|
| <                  | Account      |                |
|                    |              |                |
| Profile Photo      |              | <b>()</b> >    |
| Nickname           | Tap to Set N | lickname >     |
| Account and Securi | ty           | >              |
| Temperature Unit   |              | °C >           |
| Time Zone          |              | Athens >       |
|                    |              |                |
|                    |              |                |
|                    |              |                |

- Aici puteti schimba: Fotografia de profil Porecla
- Unitate de temperatura (° C / ° F)
- Fus orar
- Setari de securitate

#### Setari de cont si securitate

|                      | 33 PM    | <b>1</b> 93% |   |
|----------------------|----------|--------------|---|
| < Ac                 | count    |              |   |
| Profile Photo        |          | 0            | > |
| Nickname             | Tap to S | et Nickname  | > |
| Account and Security |          |              | > |
| Temperature Unit     |          | °C           | > |
| Time Zone            |          | Athens       | > |
|                      |          |              |   |
|                      |          |              |   |
|                      |          |              |   |
|                      |          |              |   |
|                      |          |              |   |

| <b>.</b> 12:33         | PM <b>1</b> 9  | 3% 🔳  |  |  |  |
|------------------------|----------------|-------|--|--|--|
| < Account and Security |                |       |  |  |  |
|                        |                |       |  |  |  |
| Mobile Number          | Unbour         | nd >  |  |  |  |
| Email Adress           | example@invent | or.ac |  |  |  |
| Region                 |                | China |  |  |  |
| Change Login Password  |                | >     |  |  |  |
| Pattern Lock           | Not S          | et >  |  |  |  |
| Delete Account         |                | >     |  |  |  |
|                        |                |       |  |  |  |
|                        |                |       |  |  |  |
|                        |                |       |  |  |  |
|                        |                |       |  |  |  |
|                        |                |       |  |  |  |

Selectati Cont si securitate.

Aici puteti:

- Tastati numarul de telefon mobil asociat cu contul dvs.
- Tastati adresa de e-mail asociat cu contul dvs.
- Verificati regiunea
- Schimbati parola de conectare (este necesar un nou cod de verificare)
- Setati model de deblocare ca securitate suplimentara
- Stergeti contul (necesita o saptamana pentru a intra in vigoare, puteti anula solicitarea conectandu-va din nou la contul dvs.)
## CONECTAREA DEZUMIDIFICATORULUI LA APLICATIA "INVENTOR CONTROL"

## Adaugati manual cu asociere usoara

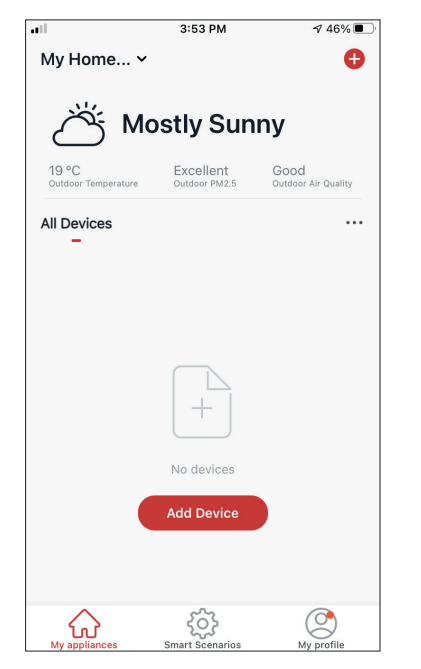

**Pasul 1:** Selectati "Adaugati dispozitiv" sau pictograma "+" din dreapta sus.

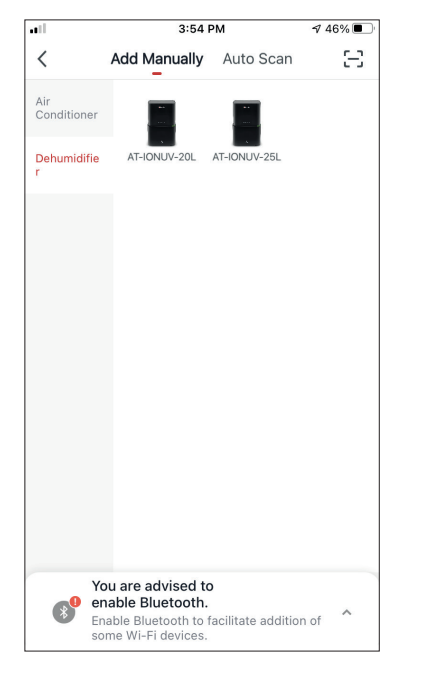

**Pasul 2:** Selectati "Adaugati manual" in bara de sus, apoi in meniul din stanga, selectati Dezumidificator si numele modelului

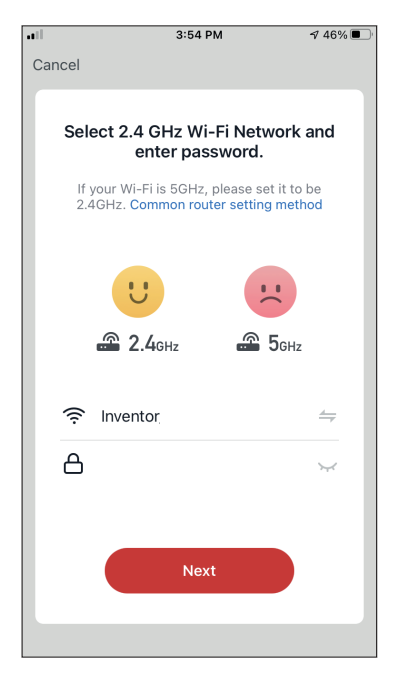

# **Step 3:** Selectati WiFi si introduceti parola.

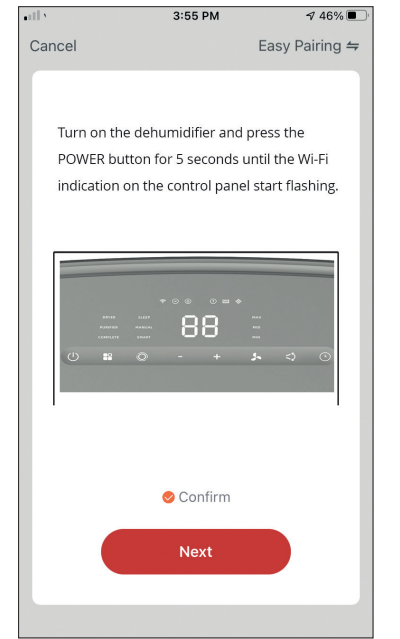

**Pasul 4:** Apasati butonul "POWER" de pe dezumidificator timp de 5 secunde pentru a intra in modul de asociere. Verificati daca indicatia Wi-Fi de împerechere de pe afișaj este clipește rapid și apăsați "Next" (Următorul).

| all 👘 |                  | 3:58 PM               | <b>4</b> 46% 🔳            |
|-------|------------------|-----------------------|---------------------------|
| Cance | el               |                       |                           |
|       |                  |                       |                           |
|       | P                | Adding device         |                           |
|       | Ensure that      | at the device is p    | owered on.                |
|       |                  |                       |                           |
|       |                  |                       |                           |
|       |                  |                       |                           |
|       |                  |                       |                           |
|       |                  |                       |                           |
|       |                  |                       |                           |
|       |                  | 6%                    |                           |
|       |                  |                       |                           |
|       | 0                |                       |                           |
| Ι.    | Scan<br>devices. | Register<br>on Cloud. | Initialize<br>the device. |
|       |                  |                       |                           |
|       |                  |                       |                           |
|       |                  |                       |                           |

**Pasul 5:** Permiteti cateva momente pentru finalizarea procesului de asociere.

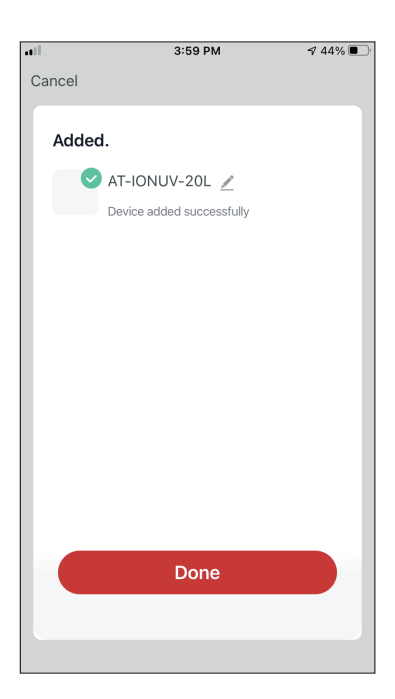

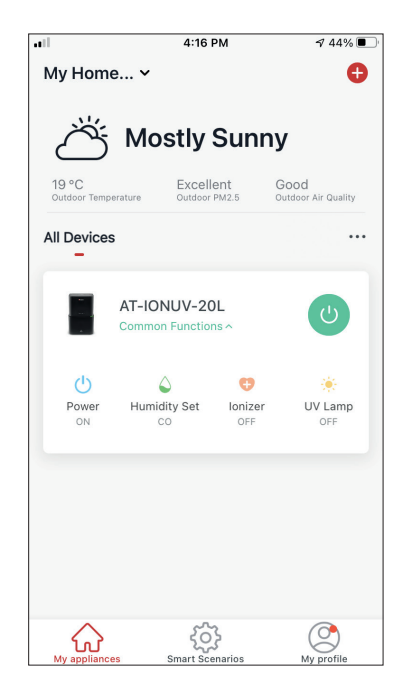

**Pasul 6:** Cand asocierea este finalizata daca doriti, se poate redenumi dispozitivul. Apasati "Terminat" cand este gata.

Sunteti gata.

<

Air Conditione

Dehumidifie

## Adaugati manual cu modul AP

| all in the second second second second second second second second second second second second second second se | 3:53 PM         | ⋪ 46% 🔳             |
|----------------------------------------------------------------------------------------------------|-----------------|---------------------|
| My Home 🗸                                                                                                    |                 | Ð                   |
| M<br>کٹر M                                                                                                    | ostlv Sun       | nv                  |
| 10.00                                                                                                    | Eventiont       | Cood                |
| Outdoor Temperature                                                                                             | Outdoor PM2.5   | Outdoor Air Quality |
| All Devices<br>_                                                                                                |                 |                     |
|                                                                                                    | +               |                     |
|                                                                                                    | No devices      |                     |
|                                                                                                    | Add Device      |                     |
| $\diamond$                                                                                                    | £63             | Ō                   |
| My appliances                                                                                                   | Smart Scenarios | My profile          |

You are advised to enable Bluetooth. Enable Bluetooth to facilitate addition of Some Wi-Fi devices.

3:54 PM

Auto Scan

AT-IONUV-25L

Add Manually

AT-IONUV-20L

1 46% 🔳

Ξ

**Pasul 1:** Selectati "Adaugati dispozitiv" sau pictograma "+" din dreapta sus.

**Pasul 2:** Selectati "Adaugati manual" in bara de sus, apoi in meniul din stanga, selectati Dezumidificator si numele modelului

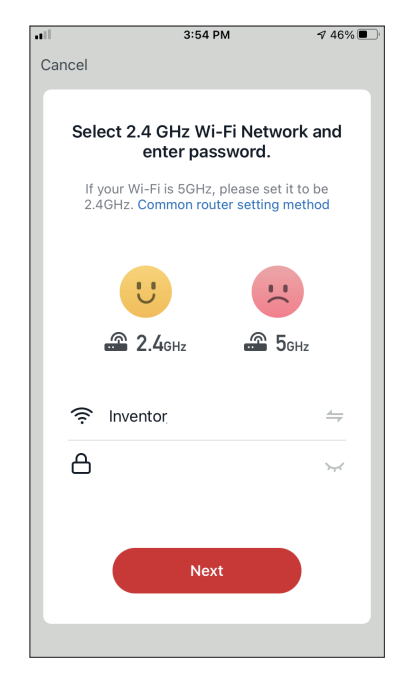

**Pasul 3:** Selectati WiFi si introduceti parola.

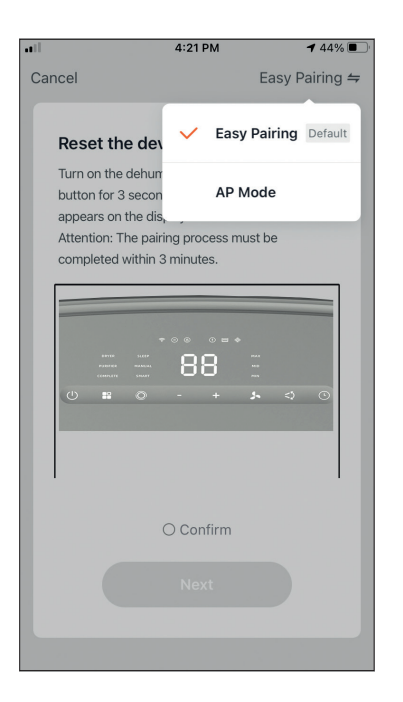

**Pasul 4:** Apasati "Asociere usoara" din dreapta sus si selectati "Mod AP".

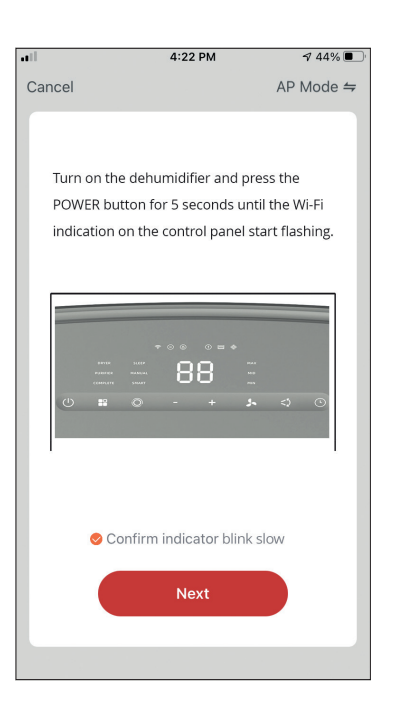

Pasul 5: Apăsați butonul de alimentare timp de 5 secunde. Indicația Wi-Fi de pe afișaj devine intermitentă rapid. Presați și mențineți apăsat butonul de alimentare timp de 5 secunde și lumina Wi-Fi va deveni intermitentă lent. Confirmați că indicația Wi-Fi este intermitentă lent și apăsați "Next" (Următorul).

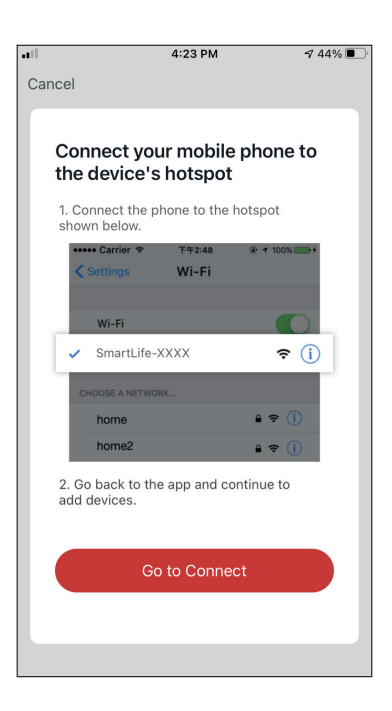

**Pasul 6:** Apasati "Accesati conexiunea" pentru a intra in retelele WiFi ale dispozitivului.

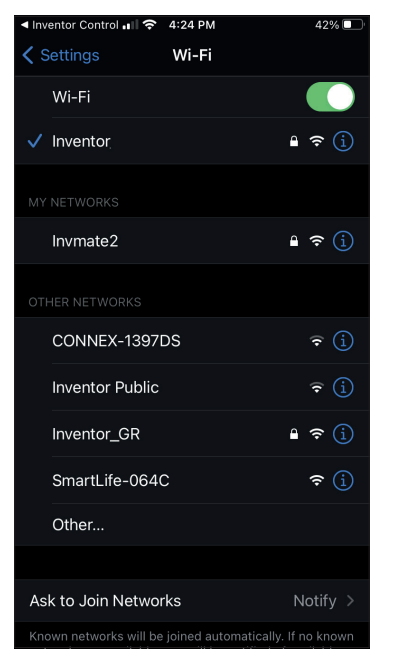

**Pasul 7:** Din setarile dispozitivului mobil, conectativa la reteaua "SmartLife-XXXX" a dezumidificatorului. Reveniti in aplicatie si apasati "Urmatorul".

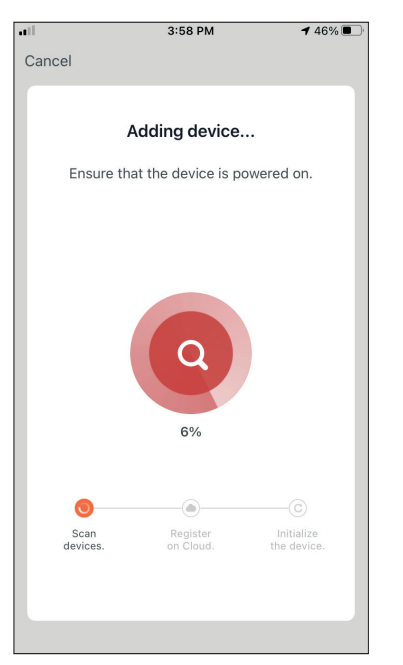

**Pasul 8:** Permiteti cateva momente pentru finalizarea procesului de asociere.

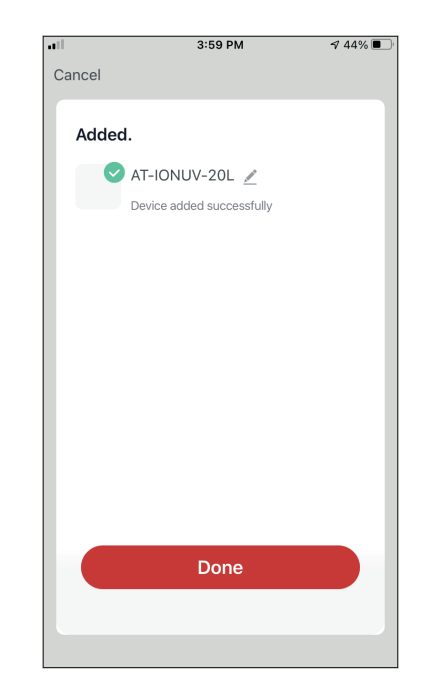

**Pasul 9:** Cand asocierea este finalizata, daca doriti, puteti redenumi dispozitivul. Apasati "Terminat" cand este gata.

| all.                  | 4:16 F                         | РМ            | A 44% 💽 🗸                   |
|-----------------------|--------------------------------|---------------|-----------------------------|
| My Hom                | e ¥                            |               | Ð                           |
|                       |                                |               |                             |
| Õ                     | Mostly                         | Sunn          | У                           |
| 19 °C<br>Outdoor Temp | erature Outdoor                | ent<br>PM2.5  | Good<br>Outdoor Air Quality |
| All Device:           | 6                              |               |                             |
|                       | AT-IONUV-20<br>Common Function | IL<br>IS A    | U                           |
| Power                 | Lumidity Set                   | Unizer<br>OFF | UV Lamp<br>OFF              |
| My applianc           | es Smart Sce                   | narios        | My profile                  |

Sunteti gata.

## CONTROLAREA STARDUST CU AJUTORUL "INVENTOR CONTROL"

## Actiuni rapide

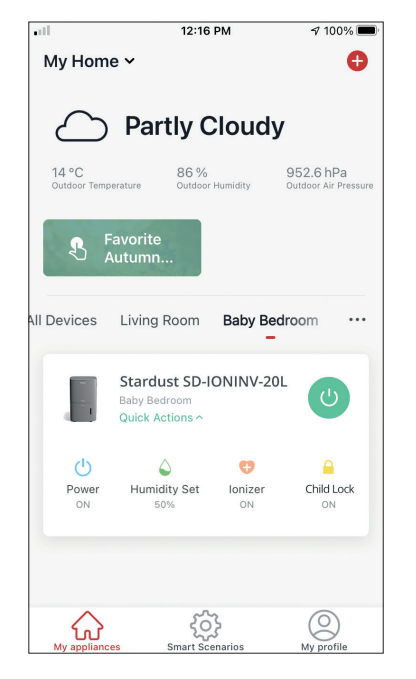

Din pagina de pornire a Inventor Control, apasati "Actiuni rapide" ale dezumidificatorului asociat pentru a extinde sau a ascunde actiunile rapide. Prin intermediul actiunilor rapide puteti modifica direct urmatoarele setari:

- Power (Pornit / Oprit)
- Setarea umiditatii 35%, 40%, 45%, 50%, 55%, 60%, 65%, 70%, 75%, 80%, 85% and CO
- Ionizator (Pornit / Oprit)
- Child Lock (On / Off)

## Controlul dispozitivului

Apasati pe fotografia dezumidificatorului.

| •11                   | 12:16                                            | РМ            | 100% 🔳                            |
|-----------------------|--------------------------------------------------|---------------|-----------------------------------|
| My Hom                | e ~                                              |               | Ð                                 |
| $\bigcirc$            | Partly C                                         | loudy         | /                                 |
| 14 °C<br>Outdoor Temp | 86 %<br>oerature Outdoor                         | Humidity      | 952.6 hPa<br>Outdoor Air Pressure |
| \$ ;                  | Favorite<br>Autumn                               |               |                                   |
| All Devices           | Living Room                                      | Baby Be       | droom …                           |
|                       | Stardust SD-I<br>Baby Bedroom<br>Quick Actions ^ | ONINV-20      |                                   |
| Power<br>ON           | G<br>Humidity Set                                | Uonizer<br>ON | Child Lock<br>ON                  |
| My applianc           | es Smart Sce                                     | Senarios      | O<br>My profile                   |

#### Indicatii

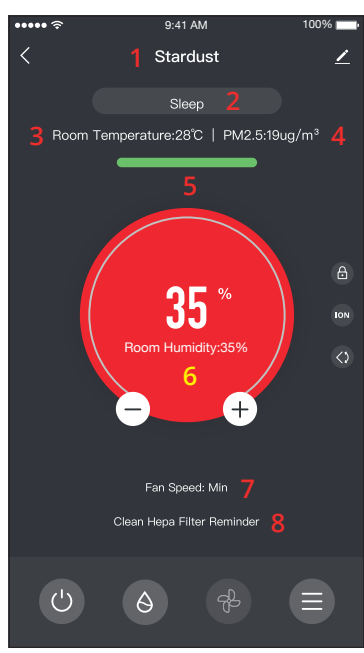

- 1. Nume dispozitiv
- 2. Mod
- 3. Temperatura interioara
- 4. Indicator PM 2.5
- 5. Calitatea aerului
- 6. Setarea umiditatii si umiditatii interioare
- 7. Setarea vitezei ventilatorului
- 8. Reamintire filtru HEPA

#### Operatiune

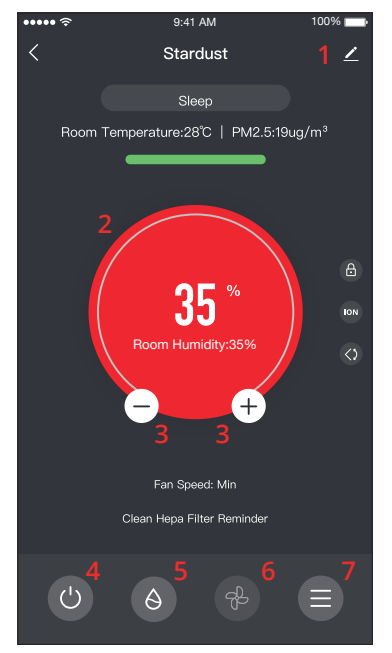

- 1. Optiuni
- 2. Folositi diapozitivul pentru a seta
- umiditatea dorita

3. Folositi butoanele "-" si "+" pentru a seta umiditatea dorita

- 4. Porniti sau opriti unitatea
- 5. Schimbati modul de functionare
- 6. Schimbati viteza ventilatorului
- 7. Setari.

#### Setari

| •••••             | 9:41 AM  | 100% 📩             |
|-------------------|----------|--------------------|
| < 5               | Settings |                    |
| Operation         |          | Complete >         |
| Light             | Enable A | ir quality light > |
| Timer On          |          | 1hours >           |
| Timer Off         |          | 1hours >           |
| Auto Louver Swing |          |                    |
| lonizer           |          | $\bigcirc$         |
| Child Lock        |          | $\bigcirc$         |
|                   |          |                    |
|                   |          |                    |
|                   |          |                    |
|                   |          |                    |
|                   |          |                    |

- Functionare: Selectati operatiunea intre "Complete" sau "Purificator de aer"
- Lumina: Modifica indicatiile luminoase ale unitatii.
   Selectati intre "1 Activează Lumina de calitate a aerului", "2 - Dezactivarea luminii privind calitatea aerului"
- Timer On: Selectați pentru a seta temporizatorul Pornit (până la 12h)
- Timer Off: Selectati pentru a seta Timer Off (pana la 12 ore)
- Oscilare automata a flapsului: activeaza / dezactiveaza oscilatorul automat a flapsului.
- Ionizator: activeaza / dezactiveaza ionizatorul
- Blocare pentru copii: activeaza / dezactiveaza Blocarea pentru copii

#### Optiuni

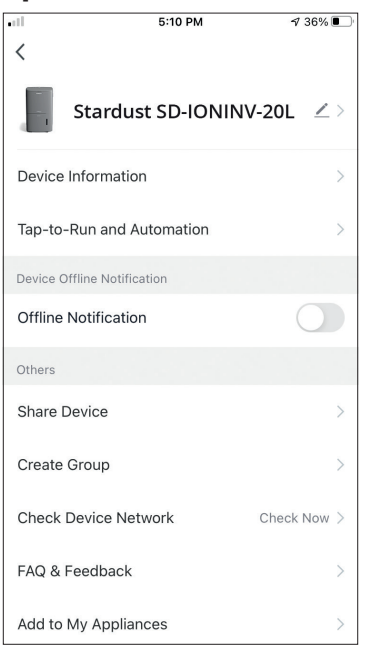

Se pot:

- Schimba fotografia dispozitivului, redenumi dispozitivul, seta locatia
- Vizualiza informatiile despre dispozitiv ale unitatii asociate (ID virtual, IP conectat, fus orar)
- Vizualiza scenariile inteligente salvate ce includ unitatea
- Distribui unitatea in alt cont
- Crea un grup de mai multe unitati pentru a le controla impreuna
- Vizualiza intrebarile frecvente
- Adauga o comanda rapida pe ecranul de pornire al telefonului pentru unitate
- Cauta actualizarea firmware-ului unitatii
- Elimina dispozitivul

## SCENARII INTELIGENTE

Puteti sa va operati automat dispozitivul prin scenarii inteligente pe baza conditiilor de acasa, a prognozei meteo sau a programului zilnic si sa creati conditii ideale. Scenariile inteligente pot fi activate manual (Tap-to-Run) sau automat (Automation).

## Adaugarea unui nou scenariu inteligent

| all -                     | 12:36 PM                                               | <b>1</b> 93% 🔳              |
|---------------------------|--------------------------------------------------------|-----------------------------|
| 0                         |                                                        | Ð                           |
| Tap-to-Run<br>–           | Automation                                             |                             |
|                           |                                                        |                             |
|                           |                                                        |                             |
|                           |                                                        |                             |
|                           |                                                        |                             |
| Control mul<br>an Al-enab | tiple devices with one tag<br>ed speaker through voice | o or by using<br>e commands |
|                           |                                                        |                             |
|                           |                                                        |                             |
|                           |                                                        |                             |
|                           |                                                        |                             |
| $\widehat{\mathbf{A}}$    | ŝ                                                      | ٢                           |

Pentru a crea un scenariu nou, selectati pictograma "+" din coltul din dreapta sus al "Scenariu inteligent".

#### Selectarea conditiei de activare

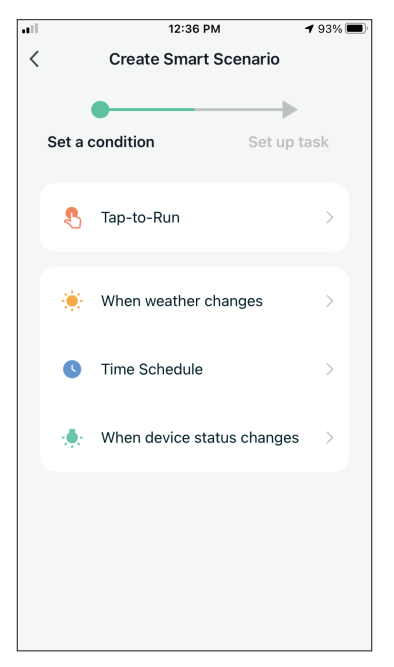

**Tap-to-Run:** Selectati "Tap-to-Run" pentru a seta o conditie de activare manuala.

**Cand vremea se schimba:** Selectati "Cand vremea se schimba" pentru a seta o conditie de activare automata in functie de schimbarea vremii.

**Orar:** Selectati "Program" pentru a seta o conditie de activare automata pentru temporizatorul saptamanal repetat.

**Cand starea dispozitivului se schimba:** Selectati "Cand starea dispozitivului se schimba" pentru a seta o conditie de activare automata in functie de schimbarea dispozitivului.

#### Tap-to-Run

| •itl | 5:42 PM      | A 32% 💽 |
|------|--------------|---------|
| <    | All Devices  |         |
|      | AT-IONUV-20L | >       |
|      |              |         |
|      |              |         |
|      |              |         |
|      |              |         |
|      |              |         |
|      |              |         |
|      |              |         |
|      |              |         |
|      |              |         |

 5:42 PM
 7 32%

 C
 Select Function

 Power
 >

 Humidity Set
 >

 Fan Speed
 >

 Mode
 >

 Auto Louver Swing
 >

 UV Lamp
 >

 Child Lock
 >

 Timer
 >

 Mode (Air Purifier)
 >

Dupa selectarea butonului "Tap -to- Run "optiune, selectati dispozitivul pe care doriti sa il setati. Dupa selectarea dispozitivului, puteti selecta setarile pentru ca unitatea sa aiba efectul scontat.

#### Cand vremea se schimba

|            | 12:49 PM            | 1 88% 🔳 |
|------------|---------------------|---------|
| <          | When weather change | es      |
| Tompora    | turo                |         |
| Tempera    | ure                 |         |
| Humidity   |                     | >       |
| Weather    |                     | >       |
| PM2.5      |                     | >       |
| Air Qualit | ÿ                   | >       |
| Sunset/S   | unrise              | >       |
| Wind Spe   | eed                 | >       |
|            |                     |         |
|            |                     |         |
|            |                     |         |
|            |                     |         |

Dupa ce ati selectat optiunea "Cand se schimba vremea", selectati starea vremii dorita.

**Nota:** Toate valorile sunt preluate din Google Maps sau IOS Maps corespunzatoare si din prognoza meteo si necesita setarea locatiei

- Temperatura: cand temperatura zonei este mai mica decat, egala sau mai mare decat valoarea selectata
- Umiditate: Cand umiditatea zonei este uscata (<40%), confortabila (40% <zona <70%) sau umeda (> 70%).
- Meteo: Cand starea vremii din zona se schimba in Soare, Innorat, Ploios, Zapada sau Innorat.
- PM2.5: Cand valoarea PM2.5 din zona se schimba in Excelenta, Buna sau Poluata.
- Calitatea aerului: cand valoarea calitatii aerului din zona se schimba in excelent, bun sau poluat.
- Apus / Rasarit: In functie de timp (pana la 5 ore inainte sau dupa) Apus sau Rasarit pentru zona.
- Viteza vantului: Cand zona Viteza vantului este mai mica decat, egala sau mai mare decat valoarea selectata.

| •11          | 9:58 AM                     | 1 95% 🚺      |
|--------------|-----------------------------|--------------|
| <            | Temperature                 | Next         |
| Current City | Άγιο                        | ς Στέφανος > |
| <            | =                           | >            |
|              | <ul> <li>▲ 8°C ▶</li> </ul> |              |
| -40°C        | 0                           | 40°C         |
|              |                             |              |
|              |                             |              |
|              |                             |              |

| all .            | 12:50 PM               | 1 88% 🔳        |
|------------------|------------------------|----------------|
| <                | Humidity               | Next           |
| Current City     |                        | Athens >       |
| Dry              |                        | $\bigcirc$     |
| Comfortable      |                        | $\bigcirc$     |
| Moist            |                        | <b>v</b>       |
| Dry (0%-40%), Co | mfortable (40%-70%), ł | Moist (70%–100 |

|              | 12:50 PM | 1 88% 🗖  |
|--------------|----------|----------|
| <            | Weather  | Next     |
| Current City |          | Athens > |
| Sunny        |          |          |
| Cloudy       |          |          |
| Rainy        |          |          |
| Snowy        |          |          |
| Hazy         |          |          |
|              |          |          |
|              |          |          |
|              |          |          |
|              |          |          |
|              |          |          |
|              |          |          |

|              | 12:50 PM | 1 88% 🔳  |
|--------------|----------|----------|
| <            | Weather  | Next     |
| Current City |          | Athens > |
| Sunny        |          |          |
| Cloudy       |          |          |
| Rainy        |          | <b>O</b> |
| Snowy        |          |          |
| Hazy         |          |          |
|              |          |          |
|              |          |          |
|              |          |          |
|              |          |          |
|              |          |          |
|              |          |          |

|              | 12:50 PM | 1 88% 🔳  |
|--------------|----------|----------|
| <            | PM2.5    | Next     |
|              |          |          |
| Current City |          | Athens > |
| Excellent    |          |          |
| Cood         |          |          |
| 6000         |          |          |
| Pollution    |          | <b></b>  |
|              |          |          |
|              |          |          |
|              |          |          |
|              |          |          |
|              |          |          |
|              |          |          |
|              |          |          |
|              |          |          |
|              |          |          |
|              |          |          |
|              |          |          |

| •ill:        | 12:50 PM    | 1 88% 🔳  |
|--------------|-------------|----------|
| <            | Air Quality | Next     |
| Current City |             | Athens > |
| Excellent    |             |          |
| Good         |             |          |
| Pollution    |             | 0        |
|              |             |          |
|              |             |          |
|              |             |          |
|              |             |          |
|              |             |          |
|              |             |          |
|              |             |          |
|              |             |          |

| <b>.</b>     | 0 PM          |
|--------------|---------------|
| < Sunset/    | /Sunrise Next |
| Current City | Athens >      |
| Sunrise      | $\bigcirc$    |
| Sunset       | 0             |
|              |               |
|              |               |
| OFF          | SET           |
| 15 minutes k | perore sunset |
| 10 minutes k | pefore sunset |
| 5 minutes b  | efore sunset  |
| Sui          | nset          |
| 5 minutes :  | after sunset  |
| Cancel       | Save          |

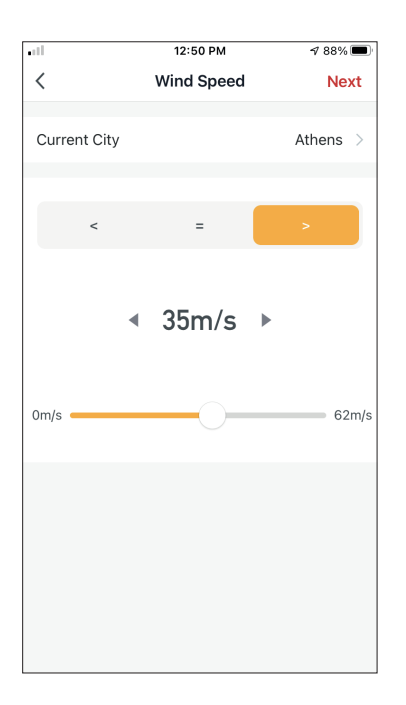

| •11         | 5:42 PM         | A 32% 🗉 |
|-------------|-----------------|---------|
| <           | Select Function | Next    |
| Power       |                 | >       |
| Humidity S  | et              | >       |
| Fan Speed   |                 | >       |
| Mode        |                 | >       |
| Auto Louve  | r Swing         | >       |
| lonizer     |                 | >       |
| UV Lamp     |                 | >       |
| Child Lock  |                 | >       |
| Timer       |                 | >       |
| Mode (Air F | Purifier)       | >       |

Dupa selectarea acestei conditii, selectati-va dispozitivul. Apoi puteti selecta setarile pentru care doriti unitatea sa intre in vigoare.

#### Time Schedule

| al l        |     | 12:52 PM      | 1  | 1 87% 🔳 |  |
|-------------|-----|---------------|----|---------|--|
| <           | Tir | Time Schedule |    | Next    |  |
| Repeat      |     |               |    | Once >  |  |
| Execution T | īme |               |    |         |  |
|             |     |               |    |         |  |
|             | 10  | 50            |    |         |  |
|             | 11  | 51            | AM |         |  |
|             | 12  | 52            | PM |         |  |
|             | 1   | 53            |    |         |  |
|             | 2   | 54            |    |         |  |
|             |     |               |    |         |  |
|             |     |               |    |         |  |
|             |     |               |    |         |  |
|             |     |               |    |         |  |
|             |     |               |    |         |  |
|             |     |               |    |         |  |
|             |     |               |    |         |  |
|             |     |               |    |         |  |
|             |     |               |    |         |  |
|             |     |               |    |         |  |
|             |     |               |    |         |  |

Dupa selectarea optiunii "Program orar", puteti seta un cronometru saptamanal pentru setari specifice ale unitatii. Selectati timpul de activare prin rotirea glisoarelor si apasati pe "Repetare".

| ail                     | 12:53 PM            | 1 87% 🔳        |
|-------------------------|---------------------|----------------|
| <                       | Repeat              |                |
| The action will be carr | ied out only once i | f you do not s |
| Sunday                  |                     |                |
| Monday                  |                     | 0              |
| Tuesday                 |                     | 0              |
| Wednesday               |                     | 0              |
| Thursday                |                     | 0              |
| Friday                  |                     | 0              |
| Saturday                |                     |                |
|                         |                     |                |
|                         |                     |                |
|                         |                     |                |
|                         |                     |                |

In optiunea Repetare puteti selecta zilele in care doriti ca setarea sa le repete sau sa le dezactivati pe toate pentru un program de timp indelungat.

| •11       | 5:42 PM         | ⋪ 32% 💽 |
|-----------|-----------------|---------|
| <         | Select Function | Next    |
| Power     |                 | >       |
| Humidity  | Set             | >       |
| Fan Spee  | d               | >       |
| Mode      |                 | >       |
| Auto Louv | ver Swing       | >       |
| lonizer   |                 | >       |
| UV Lamp   |                 | >       |
| Child Loc | k               | >       |
| Timer     |                 | >       |
| Mode (Aiı | r Purifier)     | >       |

Dupa selectarea dispozitivului, puteti selecta setarile pe care doriti ca unitatea sa aiba efectul scontat.

#### Cand starea dispozitivului se schimba

| ••1 | 1           | 2:56 PM        | 1 86% 🔳 |
|-----|-------------|----------------|---------|
| <   | All Devices | Living Room    | Ma      |
|     | Work - Atmo | osphere XL 25L | >       |
|     | Home - Atm  | osphere XL 20L | >       |
|     |             |                |         |
|     |             |                |         |
|     |             |                |         |
|     |             |                |         |
|     |             |                |         |
|     |             |                |         |
|     |             |                |         |
|     |             |                |         |

Dupa selectarea optiunii "Cand starea dispozitivului se schimba", selectati unitatea pe care o doriti. 
 III
 12:55 PM
 ✓ 86%

 ✓
 Select Function

 Fan Speed (Air purifier)
 >

 PM2.5
 >

 Power
 >

 Fan Speed
 >

 Mode
 >

 Room Temp.
 >

 Auto Louver Swing
 >

 Child Lock
 >

 Timer
 >

 Room Humidity
 >

Selectati functia unitatii pe care o doriti schimbata, si scenariul inteligent va intra in vigoare.

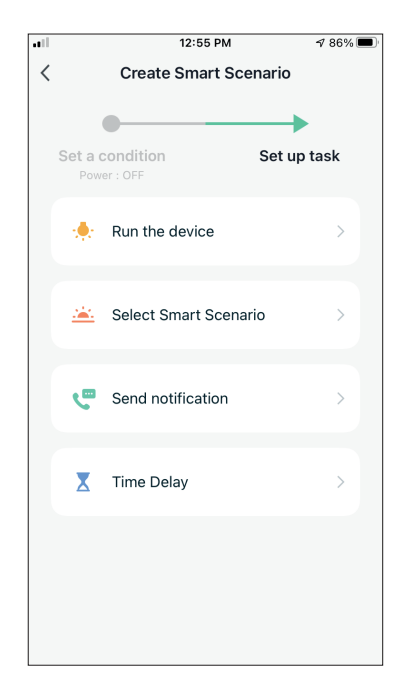

Dupa selectarea conditiei functiei, puteti selecta Sarcina pe care doriti sa o efectueze.

#### Selectarea activitatilor activate

|   | 12:55 PM                              | 1 86% 🔳 |
|---|---------------------------------------|---------|
| < | Create Smart Scenario                 |         |
|   | Set a condition Set up<br>Power : OFF | task    |
|   | 👷 Run the device                      | >       |
|   | 🚢 Select Smart Scenario               | >       |
|   | Send notification                     | >       |
|   | X Time Delay                          | >       |
|   |                                       |         |
|   |                                       |         |

**Rulati dispozitivul:** Selectati setarile specifice sau setarile unei unitati asociate.

**Selectati scenariu inteligent:** Selectati un scenariu inteligent specific pentru activare sau dezactivare.

**Trimiteti o notificare:** Selectati pentru a trimite o notificare in centrul de notificari al Inventor Control tuturor membrilor, notificandu-i ca scenariul inteligent a fost activat.

**Nota:** Activitatea trimitere de notificari nu este disponibila pentru scenariile Tap-to-Run.

**Intarzieri:** Selectati pentru a introduce o intarziere de la conditii la activarea urmatoarei sarcini. Dupa setarea intarzierii necesare, va fi necesara o sarcina suplimentara.

#### Prezentare generala a scenariului inteligent

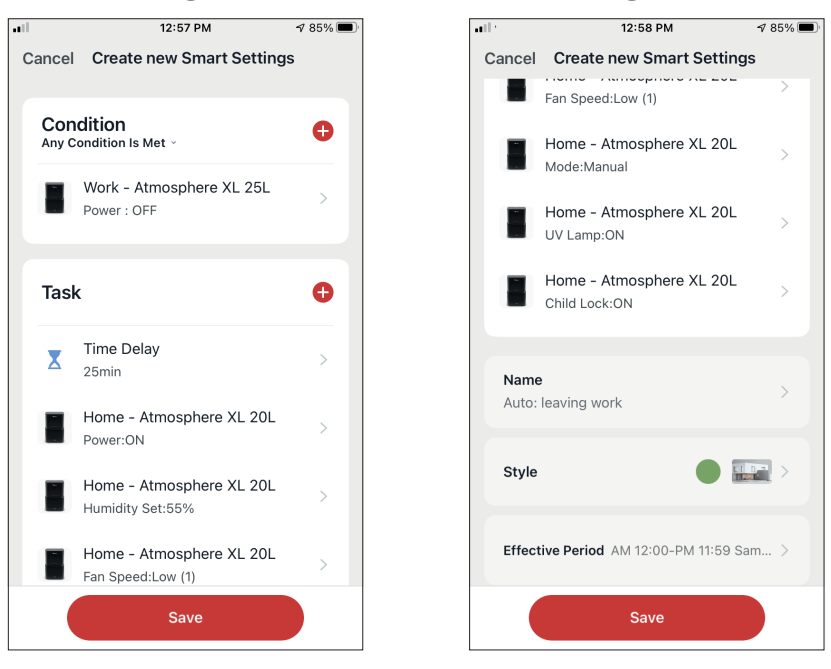

Inainte de a va salva scenariul inteligent, Inventor Control va ofera o prezentare generala a conditiilor si sarcinilor selectate. De asemenea, puteti adauga, elimina sau modifica numele conditiilor si activitatilor, numele in scenariul dvs. inteligent, precum si selectati culoarea si pictograma acestuia. Apasati "Salvare" pentru a salva scenariul inteligent.

#### Activarea / dezactivarea scenariilor inteligente automatizate

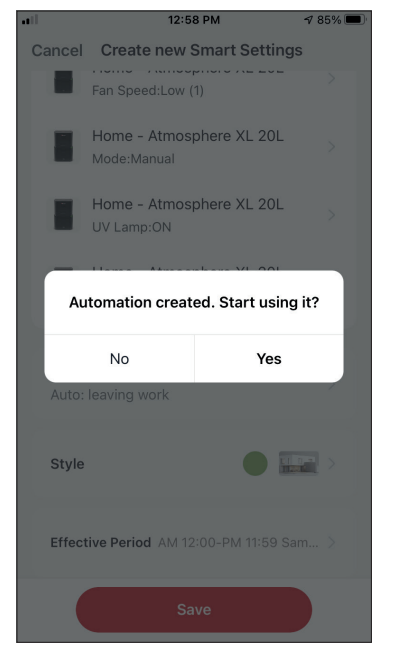

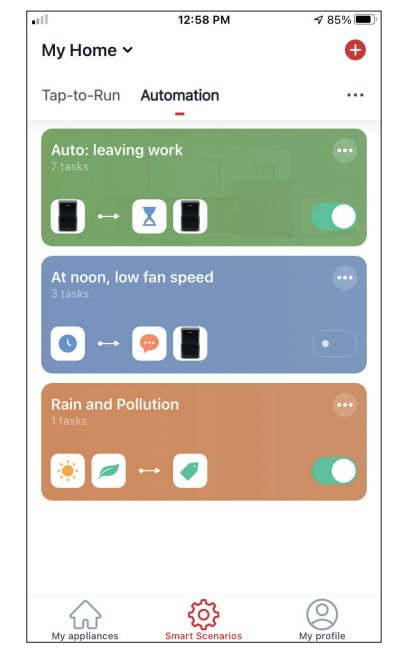

Cand salvati un nou scenariu inteligent automat, puteti selecta daca scenariul va fi activat sau dezactivat. Scenariile activate vor intra in vigoare atunci cand sunt indeplinite conditiile stabilite, in timp ce scenariile dezactivate nu vor afecta operatiunile unitatii. Puteti modifica starea de activare sau dezactivare a scenariilor inteligente automatizate salvate din pagina "Scenarii inteligente" utilizand glisorul fiecarui scenariu salvat.

#### Adaugarea scenariului inteligent manual in pagina "Aparatele mele"

12:40 PM **1** 92% 🔳 Cancel Create new Smart Settings -Auto Louver Swing:ON Home - Atmosphere XL 20L lonizer:ON Home - Atmosphere XL 20L UV Lamp:ON Home - Atmosphere XL 20L Operation:Dehumidifier & Air Purifier mode Name Guests Style Show on Home Page Save

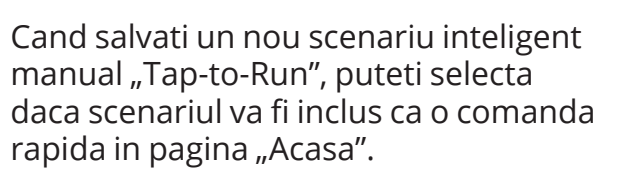

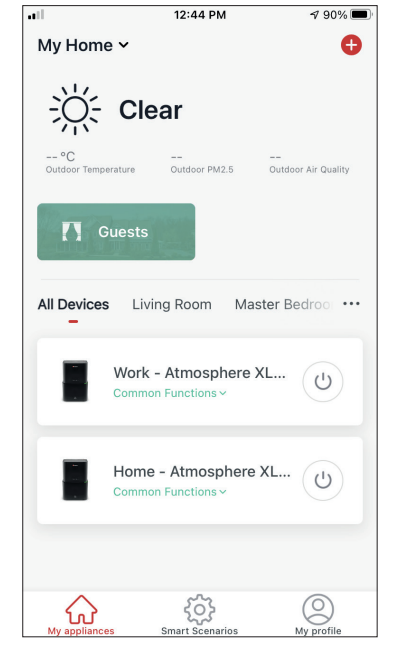

Scenariile adaugate la ecranul de pornire vor fi, de asemenea, disponibile pentru activare de pe pagina "Acasa mea".

## **Program saptamanal**

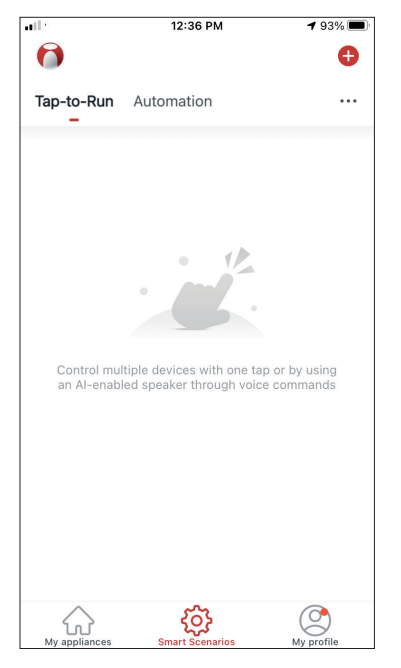

Apasati pictograma "+" din partea de sus dreapta.

| all. |              | 12:36 PM                | 🕇 93% 🔳     |
|------|--------------|-------------------------|-------------|
| <    |              | Create Smart Scenario   | b           |
|      |              |                         |             |
|      |              | •                       | •           |
|      | Set a c      | condition Set           | up task     |
|      |              |                         |             |
|      |              |                         |             |
|      | ₹.           | Tap-to-Run              | >           |
|      |              |                         |             |
|      |              |                         |             |
|      | ÷.           | When weather changes    | >           |
|      |              |                         |             |
|      | •            | Time Schedule           | 5           |
|      |              |                         | · · · · · · |
|      |              |                         |             |
|      | - <b>:</b> . | When device status chan | ges >       |
|      |              |                         |             |
|      |              |                         |             |
|      |              |                         |             |
|      |              |                         |             |
|      |              |                         |             |
|      |              |                         |             |
|      |              |                         |             |
|      |              |                         |             |

Selectati "Programul orar"

all

**√** 87% **■** 

|           |         | 12:52 PM | 1    | 1 87% 🔳 |
|-----------|---------|----------|------|---------|
| <         | Tii     | me Sche  | dule | Next    |
| Repeat    |         |          |      | Once >  |
| Execution | Time    |          |      |         |
|           | 9<br>10 | 49<br>50 |      |         |
|           | 11      | 51       | AM   |         |
|           | 12      | 52       | PM   |         |
|           | 1       | 53       |      |         |
|           | 2       | 54       |      |         |
|           |         |          |      |         |
|           |         |          |      |         |
|           |         |          |      |         |
|           |         |          |      |         |
|           |         |          |      |         |
|           |         |          |      |         |
|           |         |          |      |         |
|           |         |          |      |         |
|           |         |          |      |         |
|           |         |          |      |         |

Selectati ora.

| ••1               | 12:53 PM                   | A 87% 🔳        |
|-------------------|----------------------------|----------------|
| <                 | Repeat                     |                |
| The action will b | e carried out only once it | f you do not s |
| Sunday            |                            |                |
| Monday            |                            |                |
| Tuesday           |                            |                |
| Wednesday         |                            |                |
| Thursday          |                            |                |
| Friday            |                            |                |
| Saturday          |                            |                |
|                   |                            |                |
|                   |                            |                |
|                   |                            |                |
|                   |                            |                |

Selectati zilele.

12:52 PM < **Time Schedule** Next Repeat Once > Execution Time 49 50 10 11 51 AM 12 52 ΡM 1 53 2 54

Verificati zilele selectate si ora este corecta si apasati "Urmatorul"

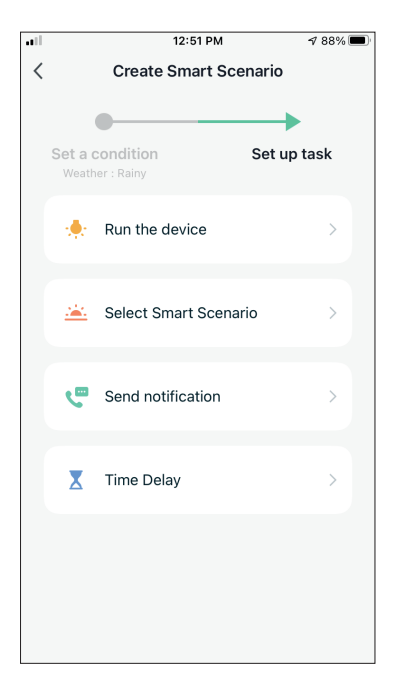

Selectati "Rulati dispozitivul" pentru a selecta unitatea de operare.

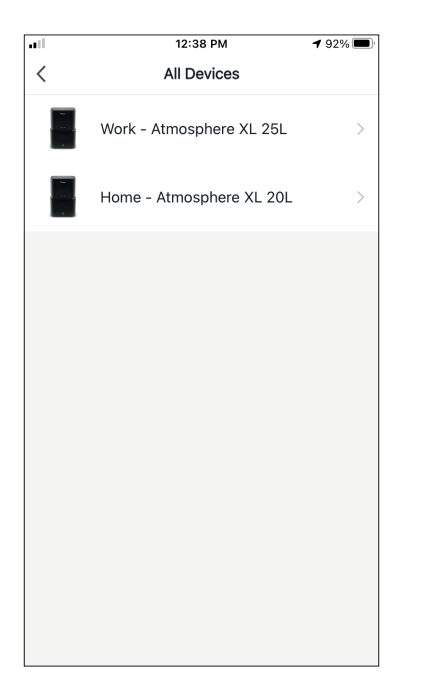

Selectati dispozitivul.

|              | 12:48 PM        | 7 88% 🔳   |
|--------------|-----------------|-----------|
| <            | Select Function | Next      |
|              |                 |           |
| Power        |                 | on >      |
|              |                 |           |
| Humidity Se  | t               | 45% >     |
| Fan Speed    |                 | Low (1) > |
|              |                 |           |
| Mode         |                 | Manual >  |
| Auto Louver  | Swing           | on >      |
|              |                 |           |
| lonizer      |                 | on >      |
| UV Lamp      |                 | on >      |
|              |                 |           |
| Child Lock   |                 | >         |
| Timer        |                 | >         |
|              |                 |           |
| Mode (Air Pu | urifier)        | >         |

Selectati functiile pe care doriti sa le setati, apoi apasati "Urmatorul"

- Power: Pornit, pentru a activa dispozitivul
- Set de umiditate: 45%, pentru a seta umiditatea tinta din camera pana la 45%
- Viteza ventilatorului: scazuta (1), pentru a seta viteza ventilatorului unitatii la scazuta
- Mod: Manual, pentru a activa operatiunea manuala
- Auto Louver Swing: On, to activate the automatic swing of the louver
- Auto Louver Swing: Activat, pentru a activa leaganul automat a jaluzelei
- UVC: Activat, pentru a activa UVC

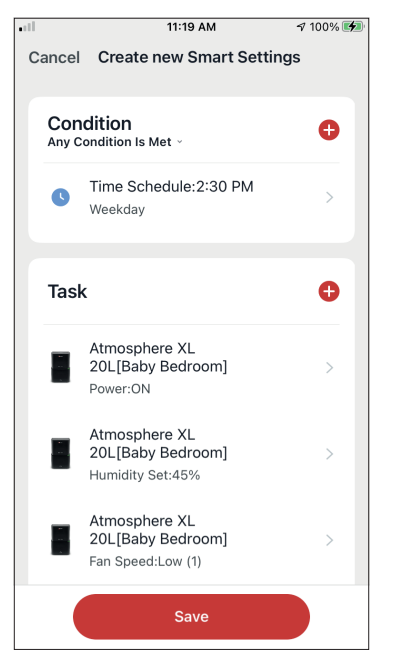

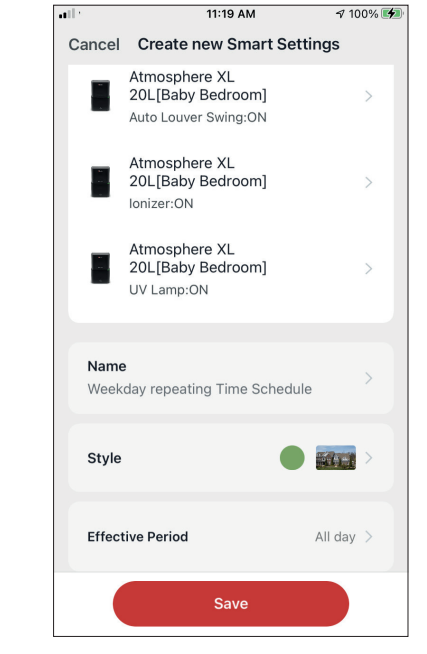

Verificati selectiile si setati un nume pentru programul saptamanal. Apasati "Salvati" pentru a continua.

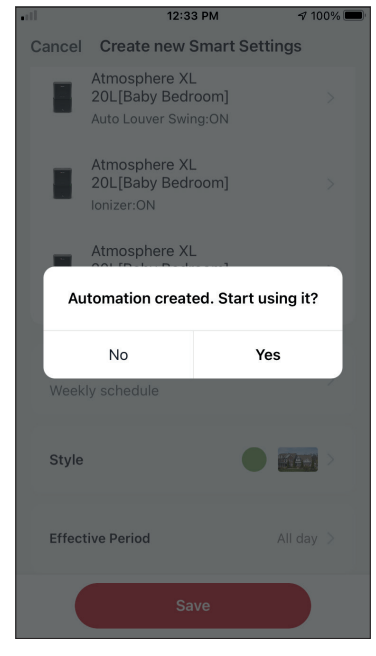

Selectati Da pentru a activa Programul saptamanal.

## Functionare inteligenta bazata pe umiditate exterioara Functionare inteligenta bazata pe umiditate exterioara

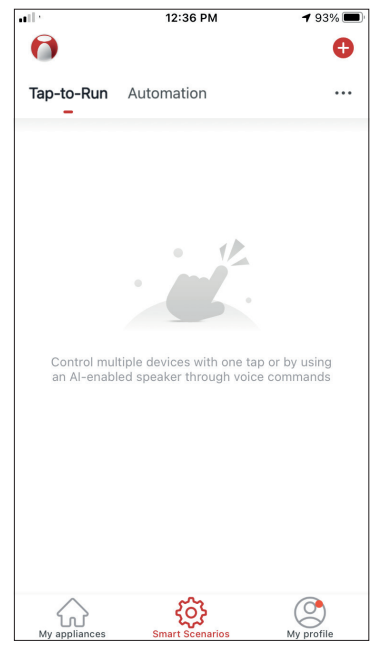

Apasati pictograma "+" din partea de sus dreapta.

| all |         | 12:16 PM          |           | A 100% 🔳 |
|-----|---------|-------------------|-----------|----------|
| <   |         | Create Smart So   | enario    |          |
|     | Set a c | condition         | Set up    | task     |
|     | 8       | Tap-to-Run        |           | >        |
|     | ۲       | When weather cha  | nges      | >        |
|     | C       | Time Schedule     |           | >        |
|     | •       | When device statu | s changes | s >      |
|     |         |                   |           |          |
|     |         |                   |           |          |
|     |         |                   |           |          |

Selectati "Cand vremea se schimba".

|           | 12:16 PM            | A 100% 🔳 |
|-----------|---------------------|----------|
| <         | When weather change | es       |
| Temperati | ure                 | >        |
| Humidity  |                     | >        |
| Weather   |                     | >        |
| Sunset/Su | Inrise              | >        |
| Wind Spe  | ed                  | >        |
|           |                     |          |
|           |                     |          |
|           |                     |          |
|           |                     |          |
|           |                     |          |
|           |                     |          |

Selectati "Umiditate".

|                   | 12:16 PM             | 🔊 100% 🔳       |
|-------------------|----------------------|----------------|
| <                 | Humidity             | Next           |
|                   |                      |                |
| Current City      | Άγι                  | ος Στέφανος 🚿  |
| Dry               |                      |                |
| Comfortable       |                      |                |
| Moist             |                      | 0              |
| Dry (0%-40%), Cor | nfortable (40%-70%), | Moist (70%-100 |
|                   |                      |                |
|                   |                      |                |
|                   |                      |                |
|                   |                      |                |
|                   |                      |                |
|                   |                      |                |
|                   |                      |                |
|                   |                      |                |
|                   |                      |                |
|                   |                      |                |
|                   |                      |                |

Selectati "Moist".

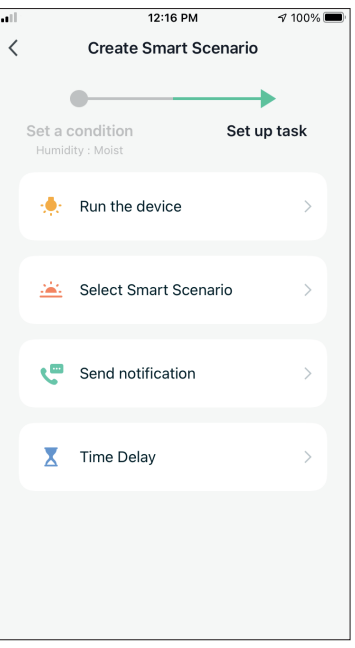

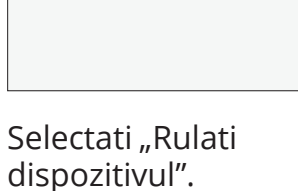

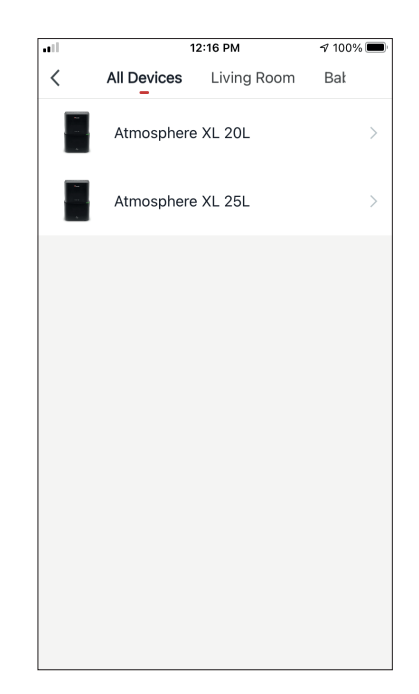

Selectati Atmosphere XL ca unitate pe care doriti sa o utilizati.

| 12:17 PM        | 100% 🔳                      |
|-----------------|-----------------------------|
| Select Function | Next                        |
|                 |                             |
|                 | on >                        |
|                 |                             |
|                 | 50% >                       |
|                 | >                           |
|                 |                             |
|                 | Manual >                    |
| wing            | 、<br>、                      |
| wing            | /                           |
|                 | >                           |
|                 |                             |
|                 | >                           |
|                 | >                           |
|                 |                             |
|                 | >                           |
| ifier)          | >                           |
|                 | 12:17 PM<br>Select Function |

....

Selectati Power: Pornit, Umiditate : 50% si Mod: Manual". Apasati "Urmatorul" pentru a continua.

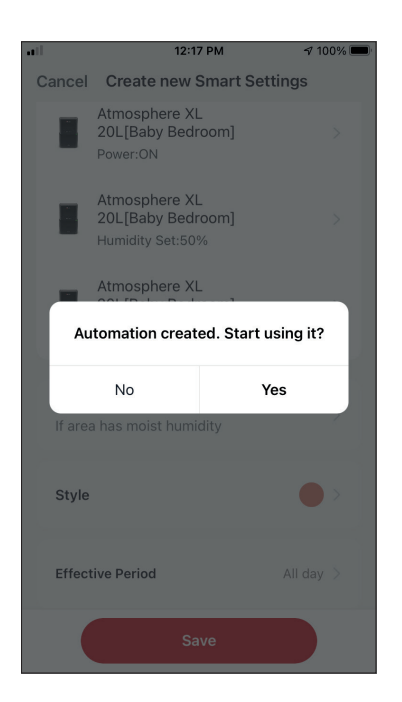

Apasati "Da" pentru a incepe sa utilizati operatia inteligenta

| 12:17 PM                                          | A 100% 🔲 | ••11 |                 | 12:17 PM                                               | -     |
|---------------------------------------------------|----------|------|-----------------|--------------------------------------------------------|-------|
| ncel Create new Smart Settin                      | gs       | C    | Cancel          | Create new Smart Set                                   | tings |
| Condition<br>ny Condition Is Met ~                | 0        |      |                 | Atmosphere XL<br>20L[Baby Bedroom]<br>Power:ON         |       |
| Humidity : Moist<br>Άγιος Στέφανος                | >        |      |                 | Atmosphere XL<br>20L[Baby Bedroom]<br>Humidity Set:50% |       |
| k                                                 | O        |      |                 | Atmosphere XL<br>20L[Baby Bedroom]<br>Mode:Manual      |       |
| Atmosphere XL<br>20L[Baby Bedroom]<br>Power:ON    | >        |      | Name<br>If area | a has moist humidity                                   |       |
| osphere XL<br>[Baby Bedroom]<br>nidity Set:50%    | >        |      | Style           |                                                        |       |
| Atmosphere XL<br>20L[Baby Bedroom]<br>Mode:Manual | >        |      | Effect          | ive Period                                             | All d |
| Save                                              |          |      |                 | Save                                                   |       |

Verificati setarile si denumiti setarea. Apasati pe "Salvati" pentru a continua.

100% 🔳

All day >

#### Vremea in zona cu ploaie

| all -                    | 12:36 PM                                                 | <b>1</b> 93% 🔳          |
|--------------------------|----------------------------------------------------------|-------------------------|
| 0                        |                                                          | Ð                       |
| Tap-to-Run               | Automation                                               |                         |
|                          |                                                          |                         |
|                          |                                                          |                         |
|                          |                                                          |                         |
|                          |                                                          |                         |
|                          |                                                          |                         |
|                          |                                                          |                         |
|                          |                                                          |                         |
|                          |                                                          |                         |
|                          |                                                          |                         |
| Control mu<br>an Al-enab | ltiple devices with one tap<br>led speaker through voice | or by using<br>commands |
|                          |                                                          |                         |
|                          |                                                          |                         |
|                          |                                                          |                         |
|                          |                                                          |                         |
|                          |                                                          |                         |
|                          |                                                          |                         |
|                          |                                                          |                         |
| $\wedge$                 | ~~                                                       |                         |
| کی<br>My appliances      | Smart Scenarios                                          | My profile              |

Apasati pictograma "+" din partea de sus dreapta.

| ••1          | 12:18 PM | A 100% 🔲     |
|--------------|----------|--------------|
| <            | Weather  | Next         |
| Current City | Άγιος    | ; Στέφανος > |
| Sunny        |          | 0            |
| Cloudy       |          | $\bigcirc$   |
| Rainy        |          | 0            |
| Snowy        |          | $\bigcirc$   |
| Hazy         |          | $\bigcirc$   |
|              |          |              |
|              |          |              |
|              |          |              |
|              |          |              |
|              |          |              |
|              |          |              |

Selectati "Rainy".

| Create Smart Scenario  Create Smart Scenario  Set up task  Tap-to-Run  When weather changes  Time Schedule  When device status changes                                                                                                    |       | 12:16 PM              | 7 100% 💻    |
|----------------------------------------------------------------------------------------------------|-------|-----------------------|-------------|
| Set a condition Set up task   Tap-to-Run >   Tap-to-Run >   Time Schedule >   Time Schedule >   When device status changes >                                                                                                    |       | Create Smart Scen     | ario        |
| Set a condition     Set up task       Image: Set a condition     Image: Set a condition       Image: Set a condition     Image: Set a condition       Image: Set a condition     Image: Set |       |                       |             |
| <ul> <li>Tap-to-Run &gt;</li> <li>When weather changes &gt;</li> <li>Time Schedule &gt;</li> <li>When device status changes &gt;</li> </ul>                                                                                                    | Set a | condition             | Set up task |
| <ul> <li>When weather changes</li> <li>Time Schedule</li> <li>When device status changes</li> </ul>                                                                                                    | 8     | Tap-to-Run            | >           |
| Time Schedule      X     When device status changes                                                                                                    | ۲     | When weather change   | es >        |
|                                                                                                    | C     | Time Schedule         | >           |
|                                                                                                    |       | When device status cl | nanges >    |
|                                                                                                    |       |                       |             |
|                                                                                                    |       |                       |             |
|                                                                                                    |       |                       |             |
|                                                                                                    |       |                       |             |
|                                                                                                    |       |                       |             |

Selectati "Cand vremea se schimba.

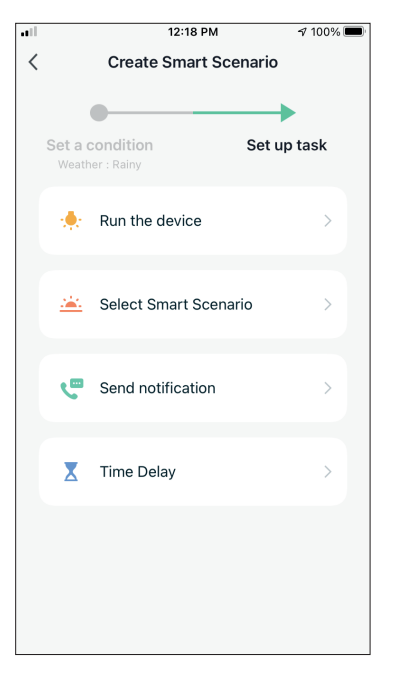

Selectati "Rulati dispozitivul".

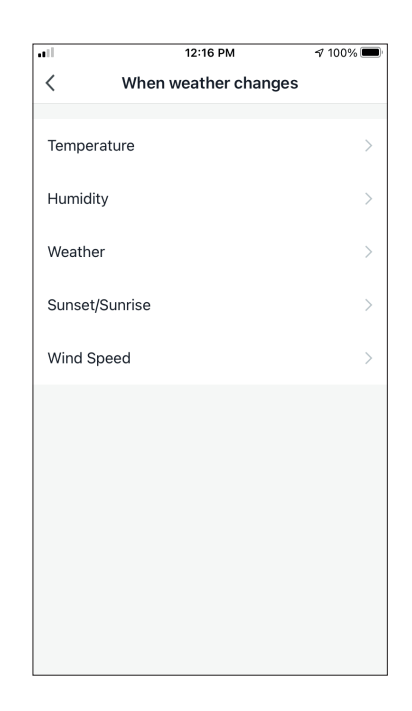

Selectati "Vreme".

| ••• | 1           | 2:16 PM     | A 100% 🔳 |
|-----|-------------|-------------|----------|
| <   | All Devices | Living Room | Bał      |
|     | Atmosphere  | XL 20L      | >        |
|     | Atmosphere  | XL 25L      | >        |
|     |             |             |          |
|     |             |             |          |
|     |             |             |          |
|     |             |             |          |
|     |             |             |          |
|     |             |             |          |
|     |             |             |          |

Selectati Atmosphere XL unitatea pe care doriti sa o folositi.

| ••1          | 12:17 PM        | 100% 🔲   |
|--------------|-----------------|----------|
| <            | Select Function | Next     |
|              |                 |          |
| Power        |                 | on >     |
| Humidity Set | r.              | 50%      |
| Flamally Set | L.              | 0070 /   |
| Fan Speed    |                 | >        |
| Mode         |                 | Manual   |
| Mode         |                 | manual / |
| Auto Louver  | Swing           | >        |
| lonizer      |                 | >        |
|              |                 |          |
| UV Lamp      |                 | >        |
| Child Lock   |                 | >        |
|              |                 |          |
| Timer        |                 | >        |
| Mode (Air Pu | urifier)        | >        |

Selectati Power: Pornit, Umiditate 50% si Mod: Manual ". Apasati "Urmatorul" pentru a continua.

| all                        | 12:18 PM                                               | 🕫 100% 🔲      |
|----------------------------|--------------------------------------------------------|---------------|
| Cancel                     | Create new Smart                                       | Settings      |
|                            | Atmosphere XL<br>20L[Baby Bedroom]<br>Power:ON         |               |
|                            | Atmosphere XL<br>20L[Baby Bedroom]<br>Humidity Set:50% |               |
|                            | Atmosphere XL                                          |               |
| Au                         | tomation created. Sta                                  | art using it? |
|                            |                                                        |               |
|                            | No                                                     | Yes           |
| If area                    | No<br>a weather is rainy                               | Yes           |
| If area                    | No<br>a weather is rainy                               | Yes           |
| If area<br>Style<br>Effect | No<br>a weather is rainy<br>tive Period                | Yes           |

Apasati "Da" pentru a incepe sa utilizati Smart Operation.

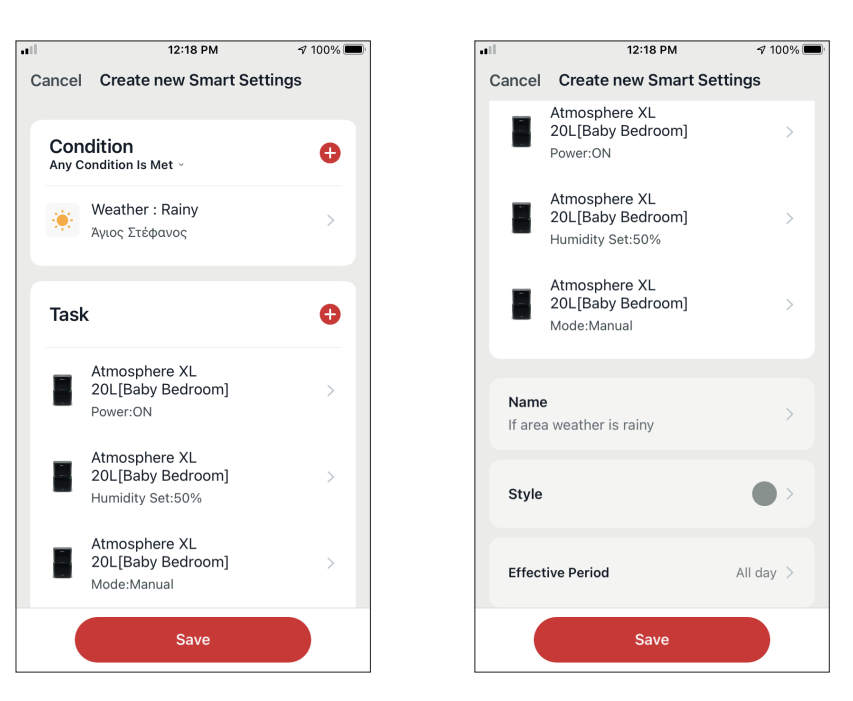

Verificati setarile si denumiti setarea. Apasati "Salvati" pentru a continua.

## Mod silentios inteligent

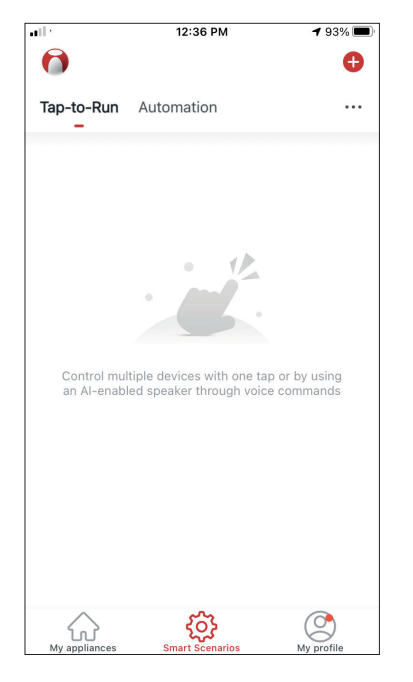

Apasati pictograma "+" din partea de sus dreapta.

| ••• |       | 12:16 PM             |         | A 100% 🔲 |
|-----|-------|----------------------|---------|----------|
| <   |       | Create Smart Scer    | nario   |          |
|     | Set a | condition            | Set up  | task     |
|     | 8     | Tap-to-Run           |         | >        |
|     | ۲     | When weather chang   | es      | >        |
|     | C     | Time Schedule        |         | >        |
|     | *     | When device status c | changes | s >      |
|     |       |                      |         |          |
|     |       |                      |         |          |
|     |       |                      |         |          |

Selectati "Program orar"

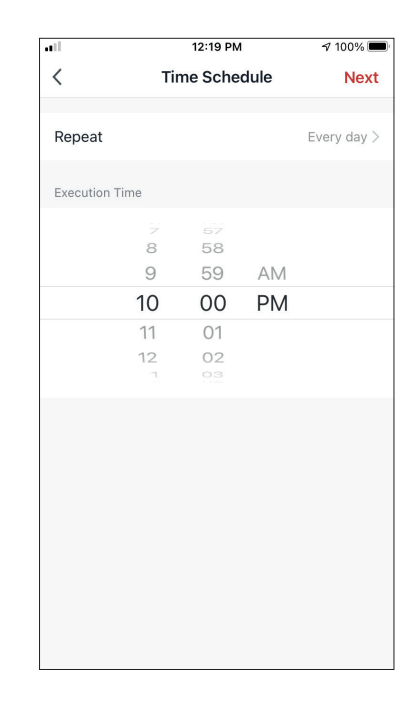

Folositi cadranele pentru a selecta ora: 10:00 PM si apasati pe Repetati butonul din partea de sus coltul drept.

| •••           | 12:19 PM                    | 100% 🔲          |
|---------------|-----------------------------|-----------------|
| <             | Repeat                      |                 |
| The action wi | Il be carried out only once | if you do not s |
| Sunday        |                             | 0               |
| Monday        |                             | 0               |
| Tuesday       |                             | 0               |
| Wednesday     | ,                           | 0               |
| Thursday      |                             | 0               |
| Friday        |                             | 0               |
| Saturday      |                             | 0               |
|               |                             |                 |
|               |                             |                 |
|               |                             |                 |
|               |                             |                 |

Selectati toate zilele disponibile pentru ca scenariul sa se activeze.

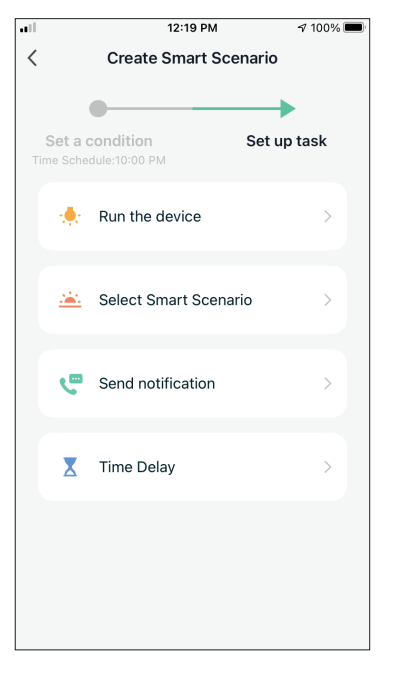

Selectati "Rulati dispozitivul".

| •••       | 1           | 12:16 PM    |     | 100% 🔳 |  |
|-----------|-------------|-------------|-----|--------|--|
| <         | All Devices | Living Room | Bał |        |  |
| -         | Atmosphere  | 9 XL 20L    |     | >      |  |
| 1 - 1 - 4 | Atmosphere  | 9 XL 25L    |     | >      |  |
|           |             |             |     |        |  |
|           |             |             |     |        |  |
|           |             |             |     |        |  |
|           |             |             |     |        |  |
|           |             |             |     |        |  |
|           |             |             |     |        |  |
|           |             |             |     |        |  |
|           |             |             |     |        |  |

Selectati Atmosphere XL unitatea pe care doriti sa o folositi.

| ••1         | 12:20 PM        | A 100% 🔲  |
|-------------|-----------------|-----------|
| <           | Select Function | Next      |
| Power       |                 |           |
| 1 GWCI      |                 | ON 2      |
| Humidity S  | et              | >         |
| Fan Speed   |                 | Low (1) > |
| Mode        |                 | Night >   |
| Auto Louve  | er Swing        | >         |
| lonizer     |                 | >         |
| UV Lamp     |                 | >         |
| Child Lock  |                 | >         |
| Timer       |                 | >         |
| Mode (Air I | Purifier)       | >         |

Selectati Power: Pornit, Viteza ventilator: Scazut (1) si Mod: Noapte. Apasati Urmatorul pentru a continua.

| all                                 | 12:20                                             | D PM             | A 100% 🔲 |  |  |
|-------------------------------------|---------------------------------------------------|------------------|----------|--|--|
| Cancel                              | Create new S                                      | Smart Setting    | gs       |  |  |
| I                                   | Atmosphere XI<br>20L[Baby Bedr<br>Power:ON        | -<br>oom]        |          |  |  |
| E                                   | Atmosphere XI<br>20L[Baby Bedr<br>Fan Speed:Low ( | -<br>room]<br>1) |          |  |  |
|                                     | Atmosphere XI                                     | -                |          |  |  |
| Automation created. Start using it? |                                                   |                  |          |  |  |
|                                     | No                                                | Yes              |          |  |  |
| Every night - silent mode           |                                                   |                  |          |  |  |
| Style                               |                                                   |                  |          |  |  |
| Effect                              | tive Period                                       |                  |          |  |  |
|                                     | Sa                                                | ve               |          |  |  |

Apasati "Da" pentru a incepe sa utilizati Smart Operation.

|                             | 12:20 PM                                 | 100% 🔳 |        | 12:20 PM                                                | A 100%    |
|-----------------------------|------------------------------------------|--------|--------|---------------------------------------------------------|-----------|
|                             | Create new Smart Settin                  | igs    | Cancel | Create new Smart S                                      | ettings   |
| lit                         | tion<br>lition Is Met ~                  | •      |        | Atmosphere XL<br>20L[Baby Bedroom]<br>Power:ON          | >         |
|                             | Time Schedule:10:00 PM<br>Every day      | >      |        | Atmosphere XL<br>20L[Baby Bedroom]<br>Fan Speed:Low (1) | >         |
|                             |                                          | •      |        | Atmosphere XL<br>20L[Baby Bedroom]<br>Mode:Night        | >         |
| Atı<br>20<br>Por            | nosphere XL<br>L[Baby Bedroom]<br>wer:ON | >      | Name   | <b>e</b><br>/ night - silent mode                       | >         |
| Atmosı<br>20L[Ba<br>Fan Spe | ohere XL<br>Iby Bedroom]<br>eed:Low (1)  | >      | Style  |                                                         | •>        |
| Atmo<br>20L[E<br>Mode:      | sphere XL<br>3aby Bedroom]<br>:Night     | >      | Effec  | tive Period                                             | All day 🗦 |
|                             | Save                                     |        |        | Save                                                    |           |

Verificati setarile si denumiti setarea. Apasati "Salvati" pentru a continua.

Toate imaginile din acest manual, au scop pur informativ. Forma reala a produsului pe care l-ati cumparat poate fi usor diferita insa functiile si operatiile sunt aceleasi. Compania nu isi asuma nici o responsabilitate pentru greselile de tipar. Aspectul fizic si specificatiile tehnice se pot schimba fara o notificare prealabila datorita imbunatatirii continue a echipamentelor noastre.

Pentru mai multe detalii, va rugam sa contactati producatorul la numarul de telefon : +30 211 300 3300, sau vanzatorul echipamentului. Toate actualizarile acestui manual vor fi disponibile pe website-ul nostru si va recomandam sa verificati intotdeauna pentru aparitia unei noi versiuni.

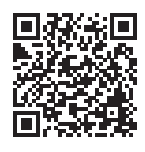

Scanati codul QR pentru a descarca ultima versiune a manualului. www.inventoraerconditionat.ro/biblioteca-media

## **RED Declaration of Conformity (DoC)**

Unique identification of this DoC:20230703

#### We,

INVENTOR A.G. ELECTRIC APPLIANCES S.A. 2, THOUKIDIDOU STR. & 24th, KM NATIONAL ROAD LAMIA, 14565 AG. STEFANOS, ATHENS, GREECE

#### declare under our sole responsibility that the product:

product name: STARDUST trade name: INVENTOR type or model: SD-IONINV-20L relevant supplementary information: N/A (e.g. lot, batch or serial number, sources and numbers of items)

to which this declaration relates is in conformity with the essential requirements and other relevant requirements of the RE Directive (2014/53/EU). The product is in conformity with the following standards and/or other normative documents:

HEALTH & SAFETY (Art. 3(1)(a)): EN IEC 62311:2020, EN 50665:2017, EN 60335-2-40:2003/A13:2012, EN 60335-1:2012/A2:2019, EN 62233:2008

EMC (Art. 3(1)(b)): EN 301 489-17 V3.2.4:2020, EN 301 489-1 V2.2.3:2019, EN 55014-1:2017/A11:2020, EN IEC 55014-1:2021, EN 55014-2:2015, EN IEC 55014-2:2021, EN IEC 61000-3-2:2019, EN IEC 61000-3-2:2019/A1:2021, EN 61000-3-3:2013/A1:2019

SPECTRUM (Art. 3(2)): EN 300 328 V2.2.2:2019 OTHER (incl. Art. 3(3) and voluntary specs): N/A (title and/or number and date of issue of the standard(s) or other normative document(s))

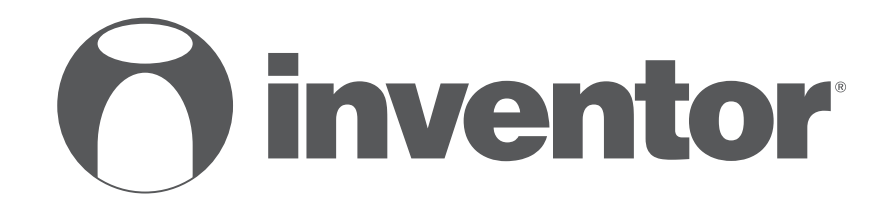

# **DEHUMIDIFIER - AIR PURIFIER** Wi-Fi FUNCTION

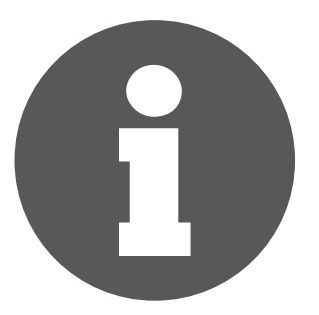

V:1.0.072023

Manufacturer: **INVENTOR A.G. S.A.** 24th km National Road Athens - Lamia & 2 Thoukididou Str., Ag.Stefanos, 14565 Tel.: +30 211 300 3300, Fax: +30 211 300 3333 - www.inventor.ac C E 🗷